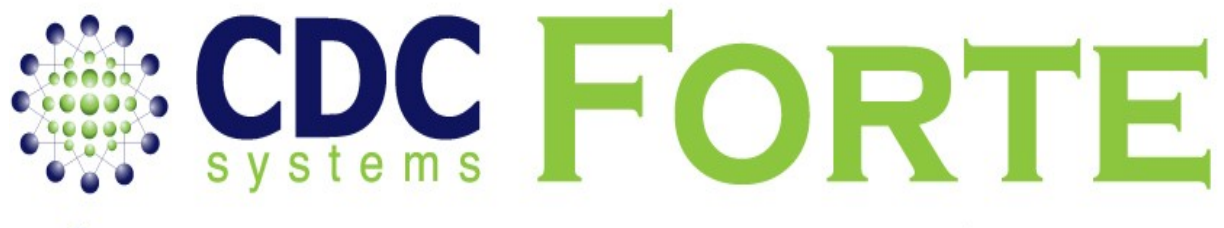

# **Dispensary Management System**

# **USER MANUAL**

## Introduction

Thank you for purchasing CDC Forte as your Dispensary Software solution.

The following passages will guide you through how to use Forte to dispense medications in line with the Australian PBS regulations. Forte represents 3 years of research and development by CDC systems to design and build from the ground up the best dispensary system in Australia.

## **Overview**

Forte's focus as a software solution is to be user friendly, fast and precise in assisting pharmacists dispense medication to patients. Indeed we expect you to be dispensing with Forte in less than 15 minutes from your first experience of the software.

**Friendly** - The windows based interface allows a well known way of interacting with information in the modern age. Navigation using shortcut keys and arrow buttons allows for single key and shortcut keyboard based dispensing while also providing for a mouse interface for those whom so choose. Also it is configurable to suit the dispensing work flow that best suits you and your pharmacy. Various warnings and detail screens can be turned on or off depending what are your main dispensary functions.

**Fast** – Integrated repeat scanning allows you to attach a repeat scanner for internal repeats. This alleviates the need to search for a customer or type in a repeat number. Simply pass the internal repeat over the scanner and within a second you are straight into the dispensing process. Also Forte's advanced caching techniques allows the system to remember what is the most commonly used drugs and store them in local memory saving access time from the server meaning your dispense time is quicker.

**Precise** –Integrated script checking at the assembly stage ensures you match the right drugs with right label for the right customer. It can also produce a delivery label for all currently dispensed medications for a given customer ready for a single scan at the cash register. Fully integrating the dispensary management system with the Point of Sale System. So you can always track where your medications are.

CDC Systems Forte is the first community pharmacy dispensing system to have fully integrated MIMS interaction and allergy information. CDC have worked closely with MIMS to ensure their medical data is seamlessly integrated in to the Forte dispense process.

Each night Forte automatically checks the CDC Drug Management system to determine if there are any new updates to the PBS and MIMS medication data if so it downloads and installs them. Ensuring the every day when you start dispensing you are always up-to date with Dispensing Best Practice

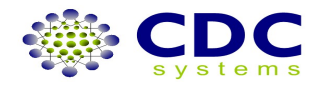

## **About this Manual**

As dispensing is a very diverse and conditional process we have developed this manual around a set of 'How To's as in 'How to dispense a Script'.

We have adopted this approach as 90% of prescriptions are similar or identical in process and the remaining 10% are completely different. For the 90% the same, by working through the first few examples in this manual or online you will cover these dispensing requirements in no time.

As for the 10% remaining you may need to consult this manual the first time you need to dispense something in a given way. And when doing so will pose the question How do I?

Also, Take note of the shortcuts available on Pages 8 and 9, as they will undoubtedly speed up the process of Navigating Forte.

Additionally you can talk to CDC about one of our eTraining Modules where you can either learn at your own pace or with a live operator assisting and watching over the phone.

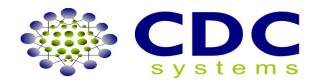

## **Table of Contents**

| Introduction (Overview)                                    | r          |
|------------------------------------------------------------|------------|
| About this Manual                                          | - Z        |
| About UIIS Mallual                                         |            |
| CDC Systems                                                | - 4        |
| CDC Systems                                                | 0          |
| Meuicale Australia<br>Disponsing Scroop & Field Shortsuts  | - /        |
| How To Disponse on Original Script                         | 0          |
| How To Dispense an Internal Script                         | - 10<br>14 |
| How To Dispense an Internal Script                         | 14         |
| How To Dispense an External Repeat                         | - 10       |
| How To Dispense an Owing Script                            | .19        |
| How To Dispense Manual Repat, Private                      | 20         |
| How To Dispense Extemp, Local Extemp & Local Drugs         | .22        |
| How To Dispense using Script Options                       | - 23       |
| How To Add a Patient                                       | 24         |
| How To Add a Family Member                                 | - 26       |
| How To Join Family Members                                 | 28         |
| How To Remove Family Members                               | - 30       |
| How To Merge Patient records                               | 31         |
| How To Disable Deceased Patient                            | -32        |
| How To Reverse Disabling Deceased Patient                  | 33         |
| How To Alter Script History                                | - 34       |
| Forte's Online PBS Module                                  | 36         |
| Explanation of PBS coloured boxes                          | - 37       |
| How To View scripts with NO reason code returned           | 38         |
| How To View scripts WITH a reason code returned —          | —39        |
| How To FIX a script with a reason code returned METHOD 1   | 40         |
| How To FIX a script with a reason code returned METHOD 2 — | - 41       |
| 1.Change a Prescriber number                               | .41        |
| 2.Change a Patients name                                   | -42        |
| 3. Cancel a script and add to current claim                | .42        |
| 4.New Centrelink cards —                                   | -42        |
| How To Deal with Communication error/Check Medicare Status | .43        |
| How To Close Current Claim Period                          | -44        |
| Online PBS Statement & Report Access                       | .45        |
| How To View & Print a Statement Report                     | - 46       |
| Summary Reconciliation Report                              | .46        |
| Detailed Claim Report                                      | - 47       |
| Rejected Scripts Report                                    | .48        |
| Weekly Payment Report                                      | - 49       |
| How To Manually Ouery a Statement                          | .50        |

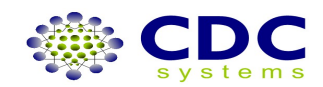

| How To Use Forte Preferences                                | 51 |
|-------------------------------------------------------------|----|
| How To Use Forte Set Up Options                             | 53 |
| How To Use Forte Set Up Messages —                          | 54 |
| How To Use Forte Highlighted Drugs                          | 55 |
| How To Reprint From Patient History                         | 58 |
| How To Reprint From Recently Dispensed Scripts              | 59 |
| How To Produce and Print Reports, History, Tax Invoices etc | 60 |
|                                                             |    |

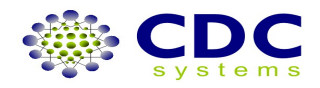

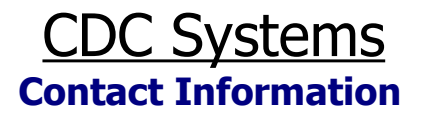

### **CDC Software Support and Development**

Telephone.....(02) 96033380 FAX:.....(02) 96037554

Software support and development service is available BH: 8a.m to 6 p.m. Monday to Friday (EST)

### **EMERGENCY Out of Hours Support Number**

Mobile.....0412 060 907

Emergency service only, is available AH: 6pm to 9pm Monday to Friday (EST)

SATURDAY, SUNDAY and PUBLIC HOLIDAYS (EST 9am to 9pm)

Sales Co-ordination, Marketing and Administration

Telephone.....(02) 9603 3380 FAX:.....(02) 9603 7554

BH: MONDAY to FRIDAY (EST) 9am to 5pm

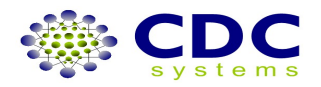

## **Medicare Australia**

**Contact Information** 

Phone 132290

### For Concession and Medicare Entitlement Enquiries

Press number 1

For All Claim Payment, Safety Net, Stationeryand General Enquiries

Press number 2

For Technical Support for Online Claiming or Information about Online Claiming

Press number 3

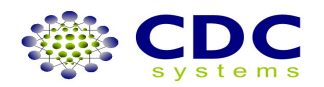

## Explanation of screen & field shortcuts by pressing <F> keys, shift and control

| Below is an explanation of keyb | pard dispensing screen and field shortcuts |
|---------------------------------|--------------------------------------------|
| Function Key Short Cut          | Function                                   |
| <f1></f1>                       | Dispense Screen                            |
| <f2></f2>                       | Add Family Member                          |
| <f3></f3>                       | Add Patient                                |
| <f4></f4>                       | Patient Details                            |
| <f5></f5>                       | Print Options                              |
| <f10></f10>                     | Search/Find                                |
| <f11></f11>                     | Select Patient                             |
| <f12></f12>                     | Select Drug                                |
| <shift><f1></f1></shift>        | Recently Dispensed Scripts                 |
| <shift><f2></f2></shift>        | Script History                             |
| <shift><f3></f3></shift>        | Pricing                                    |
| <shift><f4></f4></shift>        | Add Doctor                                 |
| <shift><f5></f5></shift>        | Add Pharmacist                             |
| <shift><f6></f6></shift>        | Add Suburb                                 |
| <shift><f7></f7></shift>        | On Line Claiming                           |
| <shift><f8></f8></shift>        | Script Checker                             |
| <shift><f12></f12></shift>      | Repeat Script                              |
| <ctrl><f1></f1></ctrl>          | Console                                    |
| <ctrl><f2></f2></ctrl>          | PBS                                        |

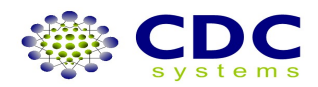

## Explanation of screen & field shortcuts by pressing <ALT>+<underscored><letter> Example....

<ALT><A> takes the cursor to *Add Patient* in the select patient screen.

<ALT><A> takes the cursor to *Script Date* in the select drug or labels screens.

|   | Select Patient Screen | Selec   | t Drug Screen |
|---|-----------------------|---------|---------------|
| A | Add Patient           | A       | Script Date   |
| С | Clear                 | В       | Substitute    |
| F | Family Member         | C       | Clear         |
| Н | Help                  | D       | Drug          |
|   | Pharmacist            | Н       | Help          |
| М | Merge                 | 1       | Pharmacist    |
| Ν | Next                  | М       | Medicare      |
| V | Start Over            | N       | Next          |
|   |                       | 0       | Options       |
|   |                       | Р       | Prevoius      |
|   |                       | T       | Doctor        |
|   |                       | ٧       | Start Over    |
| l | abels Screen          |         |               |
| A | Script Date           |         |               |
| В | Substitute            |         |               |
| С | Clear                 | Interac | tions Screen  |
| Е | Dispensed             | C       | Comments      |
| G | Category              | М       | Monograph     |
| Η | Help                  |         |               |
|   | Pharmacist            |         |               |
| N | Next                  |         |               |
| 0 | Options               |         |               |
| Ρ | Previous              |         |               |
| Q | Quantity              |         |               |
| R | Repeat                |         |               |
| S | Sigs                  |         |               |
| V | Start Over            |         |               |

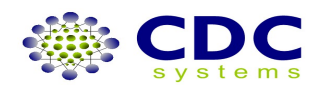

## HOW TO: Dispense an Original Script

This is to dispense an original script with a patient already on file and with auto display of patient history turned "OFF" FROM SELECT PATIENT SCREEN:

| CDC Forte 1.0.0 (215 | 1)                             |                                    |                              |                                       |                       |
|----------------------|--------------------------------|------------------------------------|------------------------------|---------------------------------------|-----------------------|
| gr. Note             | w Help                         |                                    |                              |                                       |                       |
| Pollowing requires a | attention to proceed.          |                                    |                              |                                       |                       |
| Name or Repea        | at                             |                                    |                              |                                       |                       |
| Pharmacists Initials |                                |                                    |                              |                                       | M                     |
|                      | Enter pharmacia                | t initials                         |                              |                                       | M                     |
| Name or Repeat       | Enter bridrinder               |                                    |                              | MIM5 data                             | expires 30 Apr 07     |
|                      |                                |                                    |                              |                                       |                       |
| 8                    |                                |                                    |                              |                                       |                       |
| Dationts             |                                |                                    |                              |                                       |                       |
|                      | GIVEN NAME                     | TITLE                              | ADDRESS                      | 9.B                                   | RB ENTITLEMENT        |
| - DAVIER             | DI VEV IMPERE                  | TITLE                              | Provincio                    | 0000                                  |                       |
|                      | Sea<br>Remember to ent         | rch also by Me<br>er your "field s | dicare Numbe                 | ween search fiel                      | ds.                   |
| Dispense             |                                |                                    |                              |                                       |                       |
| Select Patie         | ent                            |                                    |                              |                                       |                       |
| Pharmacists          | Initials                       |                                    |                              |                                       |                       |
|                      | 10HN TACEY                     |                                    |                              |                                       |                       |
| Name or Per          | eet                            |                                    |                              |                                       |                       |
|                      |                                |                                    |                              |                                       | Frand                 |
| Mr. CHA              | SE CL<br>Press En<br>Or just p | ter or key dow<br>press correspon  | n to correspo<br>ding number | nding entry ther<br>or letter next to | press Enter<br>entry. |
| Patients —           |                                |                                    |                              |                                       |                       |
| # SURNA              | ME                             | GIVEN NAME                         |                              | TITLE                                 | ADDRESS               |
| 1 CLEAV              | VERS Press r                   | number 1                           |                              | Mr.                                   | 5 CONNUR              |
| 2 CLEA               | VERS                           | CHERRY                             |                              | Miss                                  | 5 CONNUR              |
| 3 CLEA               | VERS                           | JULIEANE                           |                              |                                       | 5 CONNUR              |
| 4 CLEAV              | /ERS                           | MELISSAJ/                          | ANE                          |                                       | 5 CONNUR              |
|                      |                                |                                    |                              |                                       |                       |

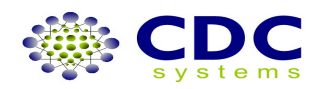

| Dispense                                                                                                    |
|----------------------------------------------------------------------------------------------------|
| Select Patient                                                                                                    |
| Pharmacists Initials                                                                                                    |
| JT JOHN TACEY                                                                                                    |
| Name or Repeat                                                                                                    |
| Mr. CHASE CLEAVERS, 5 CONNUR WAY FIELDS 2167, ACCT [5973                                                                                                    |
| 25437529912                                                                                                    |
| Select Drug                                                                                                    |
| Medicare Number Expiry Following requires attention to proceed.                                                                                                    |
| 2543 75299 1 2 Dec 2020 Drug or Repeat                                                                                                    |
| Doctor Prescriber Code Script Date 1                                                                                                    |
| 413845 16/04/2007 🗔 Substitute 0                                                                                                    |
| SPJ JAMES SPOCK Category                                                                                                    |
| Options                                                                                                    |
| Prug or Repeat Medicare, doctor and date                                                                                                    |
| correct? then enter drug name                                                                                                    |
| Drugs                                                                                                    |
| # DESCRIPTION FORM STRENGTH MAX QTY                                                                                                    |
|                                                                                                    |
|                                                                                                    |
| Pharmacists Initials                                                                                                    |
|                                                                                                    |
| Mr. CHASE CLEAVERS, 5 CONNUR WAY FIELDS 2167, ACCT [597]                                                                                                    |
| 25437529912                                                                                                    |
| Select Drug                                                                                                    |
| Medicare Number Expiry Store                                                                                                    |
| 2543 75299 1 2 Dec 2020 Special Interactions 111222                                                                                                    |
| Doctor Prescriber Code Script Date A>[Paraceta                                                                                                    |
|                                                                                                    |
| SP1 Category Category                                                                                                    |
| SPJ JAMES SPOCK Category Options                                                                                                    |
| SPJ     JAMES SPOCK     Category       Drug or Repeat     Options                                                                                                    |
| SPJ     JAMES SPOCK     Options       Drug or Repeat     Options       BACTRIM DS TABS 160mg/800mg qty 10, mr 1                                                                                                    |
| SPJ     JAMES SPOCK     Options       Drug or Repeat     Options     Options       BACTRIM DS TABS 160mg/800mg qty 10, mr 1     Options                                                                                                    |
| SPJ     JAMES SPOCK     Category       Drug or Repeat     Options       BACTRIM DS TABS 160mg/800mg qty 10, mr 1       Drugs       # DESCRIPTION     FORM       STRENGTH     MAX QTY       MAX RPTS       1     BACTRIM DS       1     BACTRIM DS       1     BACTRIM DS                                                                                                    |
| SPJ     JAMES SPOCK       Drug or Repeat     Options       BACTRIM DS TABS 160mg/800mg qty 10, mr 1       Drugs       #     DESCRIPTION     FORM     STRENGTH     MAX QTY     MAX RPTS       1     BACTRIM DS     TABS     160mg/800mg     10     1       2     BACTRIM DS     TABS     Press number 3     0       3     BACTRIM SF     SUSP     Press number 3     1                                                                                                    |
| SPJ     JAMES SPOCK       Options       Drug or Repeat       BACTRIM DS TABS 160mg/800mg qty 10, mr 1       Drugs       # DESCRIPTION     FORM       1     BACTRIM DS       2     BACTRIM DS       3     BACTRIM DS       3     BACTRIM SF       4     BACTRIM SF   SUSP TABS Category Options Options |
| SPJ     JAMES SPOCK       Drug or Repeat     Options       BACTRIM DS TABS 160mg/800mg qty 10, mr 1       Drugs       #     Description     FORM     STRENGTH     MAX QTY     MAX RPTS       1     BACTRIM DS     TABS     160mg/800mg     10     1       2     BACTRIM DS     TABS     Press number 3     0       3     BACTRIM SF     SUSP     Press number 3     1       4     BACTRIM SF     SUSP     100ml     1                                                                                                    |

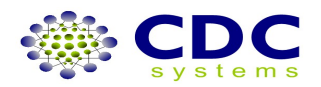

| Select Patient         |                                                                                  |                             |
|------------------------|----------------------------------------------------------------------------------|-----------------------------|
| Pharmacists Initials   |                                                                                  |                             |
| 1T 10HN TA             | CDC Forte                                                                        | X                           |
| ST South In            | Drug to Drug Interactions                                                        |                             |
| Name or Repeat         | Details of any interactions with current drug being dispensed.                   |                             |
| Mr. CHASE CLE          |                                                                                  |                             |
|                        | Script Details                                                                   |                             |
| Select Drug            |                                                                                  |                             |
| Medicare Number E      | Drug Being Dispensed: TRIMETHIS METHOXAZ, SUSP 40/200mg,100ml gty 1 [BACTRIM SF] | MIMS data expires 30 Apr 07 |
| 2543 75299 1 2         | Interactions                                                                     |                             |
| Doctor Prescriber Code | DATE DISPENSED DRUG DIRECTIONS SEVERITY                                          |                             |
|                        | 13 Apr 07 NAPROSYN TABS 250 211ds                                                |                             |
| 413845                 | 13 Apr 07 NAPROSYN TABS 250 211ds                                                |                             |
| SP1 JAMES S            | 13 Apr 07 ZESTRIL TABS 10mg qt. d Moderate (4)                                   |                             |
| (are considered)       | 13 Apr 07 VENTOLIN CFC-FREE use ud                                               |                             |
| 2 2 2                  | 13 Apr 07 VENTOLIN CFC-FREE use                                                  |                             |
| Drug or Repeat         | 13 Apr 07 PLAVIX TABS 75mg qty 1 d                                               |                             |
| E                      | 13 Apr 07 PLAVIX TABS 75mg qty 1 d                                               |                             |
|                        | 13 Apr 07 ZESTRIL TABS 10mg qt d Moderate (4)                                    |                             |
| Label Details          | 13 Apr 07 AMOVIL CAPS 250mg qtmdu                                                |                             |
| Sigs                   | 13 Apr 07 KARVEZIDE 150/12.5 T d                                                 |                             |
| 2.P-                   | 12 Apr 07 NORMISON TABS 10m., mdu                                                |                             |
| 8                      | 12 Apr 07 LASIX TABS 40mg qty 1 mdu                                              | Charaly down                |
| Repeats Dir            | 12 Apr 07 ChieOliah CARC 10ma mdu                                                | Check arua                  |
|                        | Allergies                                                                        |                             |
| 0 0                    | SUBSTANCE CLASS MESSAGE                                                          | interactions                |
| Onininal Scrint No. Ar | Paracetamol and related agents                                                   | interactions                |
|                        |                                                                                  | and allergies               |
|                        |                                                                                  | and anergies,               |
|                        |                                                                                  |                             |
| Label                  |                                                                                  | press enter                 |
|                        |                                                                                  | p. 666 6.116.               |
|                        |                                                                                  |                             |
|                        | Label Details                                                                    |                             |
|                        |                                                                                  |                             |
|                        | Script No: 11SHT2 Dete Dispensed: 13 Apr 2007                                    |                             |
|                        | Date: UNER ROOCK                                                                 |                             |
|                        | Dotton. Shires of OCK                                                            |                             |
| -                      | Label                                                                            |                             |
|                        |                                                                                  |                             |
|                        | NAPRUS YN TABS 250mg dty 100 [General]                                           |                             |
|                        | TWO TABLETS TO BE TAKEN THREE TIMES A DAY                                        |                             |
|                        |                                                                                  |                             |
|                        |                                                                                  |                             |
|                        | Mr CHASE CLEAVERS 1.R. ACCOUNT                                                   |                             |
|                        |                                                                                  |                             |
|                        |                                                                                  |                             |
|                        |                                                                                  | Nonorach Connect OK Carol   |
|                        |                                                                                  | Grundahu Gaunar Carca       |
|                        |                                                                                  |                             |

| elect Patient —                                                                                                    |                                                                                        |                                                                                  |                                                                                |                                                    |                       |
|----------------------------------------------------------------------------------------------------|----------------------------------------------------------------------------------------|----------------------------------------------------------------------------------|--------------------------------------------------------------------------------|----------------------------------------------------|-----------------------|
| P <u>h</u> armacists Initials                                                                                             | 5                                                                                      |                                                                                  |                                                                                |                                                    |                       |
| JT JOHN                                                                                                    | I TACEY                                                                                |                                                                                  |                                                                                |                                                    |                       |
| Name or Repeat                                                                                                    |                                                                                        |                                                                                  |                                                                                |                                                    |                       |
| Mr. CHASE C                                                                                                    | LEAVERS, 5                                                                             | CONNUR WAY                                                                       | FIELDS                                                                         | 2167, ACCT                                         | [5973                 |
|                                                                                                    |                                                                                        | 25437529912                                                                      |                                                                                |                                                    |                       |
| elect Drug —                                                                                                    |                                                                                        |                                                                                  |                                                                                |                                                    |                       |
| Medicare Number                                                                                                    | Expiry                                                                                 | Store                                                                            |                                                                                | Querri                                             | ida                   |
| 2543 75299 1 2                                                                                                    | Dec 2020                                                                               | Specia                                                                           | I                                                                              |                                                    |                       |
| Doctor Prescriber (                                                                                                    | Code                                                                                   | Script Date                                                                      |                                                                                | Interact                                           | ions 11               |
| 413845                                                                                                    |                                                                                        | 16 Apr 2007                                                                      |                                                                                | Substit                                            | ute C>                |
| SPJ JAMI                                                                                                    | ES SPOCK                                                                               |                                                                                  |                                                                                | Categ                                              | ory                   |
|                                                                                                    |                                                                                        |                                                                                  |                                                                                | Optio                                              | ns                    |
| Drug or Repeat                                                                                                    |                                                                                        |                                                                                  |                                                                                |                                                    | 0                     |
| -                                                                                                    |                                                                                        |                                                                                  |                                                                                |                                                    |                       |
|                                                                                                    | BACTRIM                                                                                | SF SUSP 100m                                                                     | l qty 1,                                                                       | mr 1                                               |                       |
| abel Details —                                                                                                    | BACTRIM                                                                                | SF SUSP 100m                                                                     | nl qty 1, i                                                                    | mr 1                                               |                       |
| abel Details                                                                                                    | BACTRIM                                                                                | SF SUSP 100m                                                                     | S8 Inte                                                                        | Enter directions,                                  |                       |
| abel Details —<br>Sigs<br>5 bd uf                                                                                         | BACTRIM                                                                                | SF SUSP 100m                                                                     | S8 Inte                                                                        | Enter directions,<br>alter repeats                 |                       |
| abel Details<br>Sigs<br>5 bd uf<br>Repeats                                                                                | BACTRIM :                                                                              | SF SUSP 100m                                                                     | S8 Inte                                                                        | Enter directions,<br>alter repeats<br>if necessary | Ge                    |
| abel Details<br>Sigs<br>5 bd un<br>Repeats<br>1                                                                           | Disp <u>e</u> nsed                                                                     | Quantity                                                                         | 58 Inte                                                                        | Enter directions,<br>alter repeats<br>if necessary |                       |
| abel Details<br>Sigs<br>5 bd ut<br>Repeats<br>1<br>Original Script No                                                     | Dispensed<br>0<br>Authority No                                                         | Quantity<br>Recovery Price                                                       | S8 Intr<br>S8 Intr<br>0<br>Approv<br>5291<br>Patient 0                         | Enter directions,<br>alter repeats<br>if necessary | Ga<br>W<br>Sc         |
| abel Details<br>Sigs<br>5 bd ur<br>Repeats<br>1<br>Original Script No                                                     | Dispensed<br>O<br>Authority No                                                         | Quantity<br>1<br>Recovery Price<br>\$8.51                                        | 58 Intr<br>0<br>Approv<br>5291<br>Patient 0<br>\$12.95                         | Enter directions,<br>alter repeats<br>if necessary | Ge<br>W<br>3 C        |
| abel Details                                                                                                    | Dispensed<br>Authority No                                                              | Quantity<br>1<br>Recovery Price<br>\$8.51                                        | S8 Inte<br>0<br>Appro<br>5291<br>Patient 0<br>\$12.95                          | Enter directions,<br>alter repeats<br>if necessary | Ge<br>W<br>3 C<br>S C |
| abel Details<br>Sigs<br>5 bd uf<br>Repeats<br>1<br>Original Script No<br>Label<br>BACTRIM SE                              | Dispensed<br>Dispensed<br>Authority No<br>SUSP 100ml                                   | Quantity 1 Recovery Price \$8.51                                                 | S8 Inte<br>0<br>Appro<br>5291<br>Patient 0<br>\$12.95                          | Enter directions,<br>alter repeats<br>if necessary | Ga<br>W<br>3<br>Sa    |
| abel Details<br>Sigs<br>5 bd uf<br>Repeats<br>1<br>Original Script No<br>Label<br>BACTRIM SF<br>5ml to be tak             | Dispensed<br>Dispensed<br>Authority No<br>SUSP 100ml of<br>ten by metric               | Quantity 1 Recovery Price \$8.51                                                 | S8 Inte<br>0<br>Approv<br>5291<br>Patient 0<br>\$12.95                         | Enter directions,<br>alter repeats<br>if necessary | Ge<br>W<br>3 C<br>C   |
| abel Details<br>Sigs<br>5 bd uf<br>Repeats<br>1<br>Original Script No<br>Label<br>BACTRIM SF<br>5ml to be tak<br>FINISHED | Dispensed<br>Dispensed<br>Authority No<br>SUSP 100ml of<br>ten by metric of            | Quantity 1 Recovery Price \$8.51                                                 | S8 Inte<br>0<br>Approv<br>5291<br>Patient 0<br>\$12.95                         | Enter directions,<br>alter repeats<br>if necessary | Ge<br>W<br>3 C        |
| abel Details<br>Sigs<br>5 bd uf<br>Repeats<br>1<br>Original Script No<br>Label<br>BACTRIM SF<br>5ml to be tak<br>FINISHED | Dispensed<br>Dispensed<br>Authority No<br>SUSP 100ml of<br>ten by metric in<br>LEAVEDS | Quantity<br>1<br>Recovery Price<br>§8.51<br>aty 1 [General]<br>medicine measured | S8 Inte<br>0<br>Approv<br>5291<br>Patient o<br>\$12.95<br>ure TWIC<br>\$ 12.95 | Enter directions,<br>alter repeats<br>if necessary | Ge<br>W<br>3 c<br>S c |

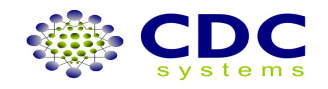

|                                       |                           | 25437529912                             |                      |                |                                                                   |                               |               |
|---------------------------------------|---------------------------|-----------------------------------------|----------------------|----------------|-------------------------------------------------------------------|-------------------------------|---------------|
| elect Drug —                          |                           |                                         |                      |                |                                                                   |                               |               |
| 1edicare Number                       | Expiry                    | Store                                   |                      | Querride       |                                                                   |                               |               |
| 2543 75299 1 2                        | Dec 2020                  | Special                                 |                      | Overnue        | Memo/Allergies/Conditio                                           | ons                           | _             |
| octor Prescriber C                    | lode                      | Script Date                             | l                    | Interactions   | A>[Paracetamol and ]                                              |                               |               |
| 413845                                | 1                         | 16 Apr 2007                             |                      | Substitute     | C>[NO CREDIT] <c< td=""><td>Charge to account?</td><td></td></c<> | Charge to account?            |               |
|                                       | S SPOCK                   |                                         | $\overline{}$        | Category       |                                                                   | Press enter for ves or        |               |
|                                       |                           |                                         |                      | Options        |                                                                   |                               |               |
| rug or Repeat                         |                           |                                         | 1                    | Options        | Options                                                           | key across and                |               |
|                                       | BACTRIM                   | SF SUSP 100ml                           | qty 1, mr 1          |                | )                                                                 | enter for no                  |               |
| shel Details                          |                           |                                         |                      |                |                                                                   | 0.1001 101 110                |               |
| ider Decails —                        |                           |                                         | CO Totovial          |                | Circling Covint                                                   | ×                             |               |
| iys                                   |                           |                                         |                      |                | rinalise scripc                                                   | ACTRIM DE 400                 | 44 Mar 07     |
| 5 bd uf                               |                           |                                         |                      |                | Charge to ACCOL                                                   | ACTRIM DS 160mg/800mg,        | 14 Mar U/     |
| lepeats                               | Dispensed                 | Quantity                                | Approved Supplie     | r No           |                                                                   |                               |               |
| D                                     | 0                         | 1                                       | 5291L                |                |                                                                   | RO                            |               |
| Driginal Script No                    | Authority No              | Recovery Price                          | Patient Charge       |                | Yes                                                               | No                            |               |
|                                       |                           | \$8.51                                  | \$12.95              |                |                                                                   |                               |               |
|                                       |                           |                                         |                      |                |                                                                   |                               |               |
| Label                                 |                           |                                         |                      |                | Cost: \$3.05 PRF Amt:                                             | \$9.50                        |               |
| BACTRIM SF                            | SUSP 100ml o              | <u>ity 1</u> [General]                  |                      | 2 1161711      |                                                                   |                               |               |
| SMI to be take                        | en by metric i            | nedicine measu                          | re TWICE A DA        | TUNIL          |                                                                   |                               |               |
| TIMISHED                              |                           |                                         |                      |                |                                                                   |                               |               |
| Mr. CHASE CI                          | EAVERS                    | No Rp                                   | t \$ 12.95           |                |                                                                   |                               |               |
|                                       |                           |                                         |                      |                |                                                                   |                               |               |
|                                       |                           |                                         |                      |                |                                                                   |                               |               |
|                                       |                           |                                         |                      |                |                                                                   |                               |               |
| Name or Repeat                        |                           | E CONINUD                               |                      | 0.0167.40      | NOT LEO7                                                          |                               |               |
| VIL CHASE                             | GLEAVERS                  | 5 GUNNUR                                | WAT FIELD            | 5 2107, AC     | 01 [29/3                                                          |                               |               |
|                                       |                           | 25437529                                | 9912                 |                |                                                                   |                               |               |
| elect Drug<br>Medicare Numbe          | r Expiry                  | Store                                   |                      |                |                                                                   |                               |               |
| 2543 75299 1                          | 2 Dec 202                 |                                         | Special              |                | Override                                                          |                               | 1             |
| Doctor Prescribe                      | r Code                    | Script Date                             |                      | Ir             | nteractions Pre                                                   | ess enter for same patient    |               |
| 413845                                |                           | 16 Apr 200                              | 07 🗔                 |                | Substitute                                                        | w kow person and onter        |               |
| SPJ JA                                | MES SPOCK                 |                                         |                      |                | Category                                                          | or key across and enter       |               |
|                                       |                           |                                         |                      |                | Options                                                           | for new or cancel             |               |
| prog or Repeat                        | BACTR                     | IM SF SUSP 1                            | LOOml atv 1.         | mr 1           |                                                                   |                               |               |
| abel Details                          |                           |                                         |                      |                |                                                                   |                               |               |
| Sigs                                  |                           |                                         | S8 Inte              | rval           | Finalise So                                                       | cript ×                       |               |
| 5 bd uf                               |                           |                                         | 0                    |                | 2                                                                 |                               | M DS 160mg/80 |
| Repeats                               | Dispensed                 | Quantiky                                | Approv               | ed Supplier No |                                                                   | Next script for SAME patient? |               |
| 0                                     | 0                         | 1                                       | 5291                 |                |                                                                   | arone New Cancel RO           |               |
| Original Script No                    | a Authority N             | o Recovery                              | Price Patient        | Charge         |                                                                   |                               |               |
|                                       |                           | \$8.51                                  | \$12.9               | 5              |                                                                   |                               |               |
| Label                                 |                           |                                         |                      |                | Cost: \$3.0                                                       | 05 PRF Amt: \$9.50            |               |
| BACTRIM S<br>5ml to be ta<br>FINISHED | F SUSP 100<br>sken by met | <u>mi qty 1</u> [Gene<br>ric medicine r | eral]<br>neasure TWI | CE A DAY U     | NTIL                                                              |                               |               |
| Mr. CHASE                             | CLEAVERS                  |                                         | No Rpt \$ 12.9       | 95             |                                                                   |                               |               |
|                                       |                           |                                         |                      |                |                                                                   |                               |               |
|                                       |                           |                                         |                      |                |                                                                   |                               |               |
|                                       |                           |                                         |                      |                |                                                                   |                               |               |

| Mr. CHASE CLEAVERS, 5 CONNUR WAY FIELDS 2167, ACCT [5973<br>25437529912<br>idect Drug<br>Medicare Number Expiry Store<br>2543 75299 12 Dec 2020 Special Interactions<br>111222<br>Doctor Prescriber Code<br>Script Date<br>111222<br>A>[Dearacetamol and related agents] <a<br>C&gt;[No CREDIT]<c<br>options<br/>Diameter Support Options<br/>Diameter Support Options<br/>Sigs<br/>Sol Interval<br/>Sigs<br/>Sol Interval<br/>Sol Interval</c<br></a<br> | Name or Repeat     |                         |                  |                         |              |                                                                 |
|----------------------------------------------------------------------------------------------------|--------------------|-------------------------|------------------|-------------------------|--------------|-----------------------------------------------------------------|
| Select Drug         Wedkare Number         2543 75299 1 2       Dec 2020         Special       Override         Interactions       Interactions         A13845       16 Apr 2007         Span       JAMES SPOCK         Options       Options         Drug or Repeat       Options         BACTRIM SF SUSP 100ml qty 1, mr 1       Options         abel Details       S9         Side Study       Approved Suppler No         0       0         0       0         0       0         0       0         0       0         0       0         0       0         0       0         0       0         0       0         0       0         0       0         0       0         0       0         0       0         0       0         0       0         0       0         0       0         0       0         0       0         0       0         0       0                                                                                                    | Mr. CHASE C        | LEAVERS, 5              | CONNUR WAY       | / FIELDS 2167,          | ACCT [5973   |                                                                 |
| Medicare Number       Expiry       Store         2643 75299 12       Dec 2020       Special         Doctor Prescriber Code       Script Date       112222         413845       18 Apr 2007       Substitute         Sigs       Substitute       Options         Doctor Prescriber Code       Script Date       Substitute         Sigs       Sol Interval       Options         BACT RIM SF SUSP 100ml qty 1, mr 1       Messages       Script Date         Sigs       Sol Interval       Finishing script       TRIM DS 160mg/         Sol uf       Options       Script Date       Script Date         Cotional Script No       Authority No       Recovery Price       Patient Charge         Start Start       Start Charge       Script Date       Cost: \$3.05       PRF Amt: \$9.50         BACTRIM SF SUSP 100ml qty 1 [General]       Script Is then sent to Medicare       Paperwork will be printed.         Script is then sent to Medicare       Script is then sent to Medicare       Script is then sent to Medicare                                                                                                    |                    |                         | 25437529912      |                         |              |                                                                 |
| Medicare Number Expiry Store   2543 75299 1 2 Dec 2020   Script Date Interactions   All3845 18 Apr 2007   SP3 JAMES SPOCK   Dry or Repeat Options   Options   Options    Messages   So bd uf   Repeats Dispensed   Quantity Approved Supplier No   0 0   0 0   0 0   0 0   0 0   0 0   0 0   0 0   0 0   0 0   0 0   0 0   0 0   0 0   0 0   0 0   0 0   0 0   0 0   0 0   0 0   0 0   0 0   0 0   0 0   0 0   0 0   0 0   0 0   0 0   0 0   0 0   0 0   0 0   0 0   0 0   0 0   0 0   0 0   0 0   0 0   0 0   0 0   0 0   0 0   0                                                                                                    | elect Drug —       |                         |                  |                         |              |                                                                 |
| 2543 75299 1 2       Dec 2020       Special       Override         Docky Prescriber Code       Script Date       Interactions       III222         A13845       16 Apr 2007       Substitute       Substitute         Sp3       JAMES SPOCK       Options         Drug or Repeat       Options       Options         Sidel Details       SS Interval       Image: SS Interval         Sp3       SS Interval       Messages         Side If       Sepends       Options         Original Script No       Authority No       Recovery Price         BACTRIM SF SUSP 100ml qty 1, proved Supplier No       Script Image: Start Start       Script Image: Start Start         Original Script No       Authority No       Recovery Price       Patient Charge         BACTRIM SF SUSP 100ml qty 1 [General]       Start Start       Start Start         Sing Start       Start       Start       Start         BACTRIM SF SUSP 100ml qty 1 [General]       Script Is then sent to Medicare       Cost: \$3.05       PRF Amt: \$9.50         Mr. CHASE CLEAVERS       No Rpt \$ 12.95       Paperwork will be printed.       Script is then sent to Medicare                                                                                                    | Medicare Number    | Expiry                  | Store            |                         |              |                                                                 |
| Doctor Prescriber Code       Script Date       Interactions         413845       16 Apr 2007       Substitutions         Stable Details       Category       Options         BACTRIM SF SUSP 100ml qty 1, mr 1       Options       Options         abel Details       Sis Interval       Finishing script         Stable Details       Sis Interval       Finishing script         Stable Details       Sis Interval       Messages         Stable Details       Sis Interval       Sis Interval         Stable Details       Sis Interval       Messages         Stable Details       Sis Interval       Script Date         General Script No       Authority No       Recovery Price       Patient Charge         BACTRIM SF SUSP 100ml qty 1 [General]       Stabet       Script Date       Cost: \$3.05       PRF Amt: \$9.50         Mr. CHASE CLEAVERS       No Rpt \$ 12.95       No Rpt \$ 12.95       Paperwork will be printed.<br>Script is then sent to Medicare                                                                                                    | 2543 75299 1 :     | 2 Dec 2020              | Specia           |                         | Override     | Memo/Allergies/Conditions                                       |
| 413845       16 Apr 2007       Substitute         sp3       JAMES SPOCK       Options         Prug or Repeat       Options       Options         abel Details       S8 Interval       Finishing script         Sigs       S8 Interval       Finishing script         Solo       0       0         0       0       0         Original Script No       Authority No       Recovery Price         State       \$12.95         Cost: \$3.05       PRF Amt: \$9.50         Paperwork will be printed.       Script is then sent to Medicare                                                                                                    | Doctor Prescriber  | Code                    | Script Date      |                         | Interactions | 111222<br>A > IParacetamol and related agents I <a< td=""></a<> |
| SP3     JAMES SPOCK     Category       Options     Options       Drug or Repeat     Options       BACTRIM SF SUSP 100ml qty 1, mr 1       abel Details       Sigs       Sigs       S bd uf       Repeats       Dispensed       Quantity       Approved Supplier No       0       0       0       0       0       0       0       0       0       0       0       0       0       0       0       0       0       0       0       0       0       0       0       0       0       0       0       0       0       0       0       0       0       0       0       0       0       0       0       0       0       0       0       0       0       0       0       0       0                                                                                                    | 413845             |                         | 16 Apr 2007      |                         | Substitute   | C>[ND CREDIT] <c< td=""></c<>                                   |
| Options       Options         abel Details       Options         Sigs       S8 Interval         S bd uf       Options         Repeets       Dispensed         Quantity       Approved Supplier No         0       0         0       0         0       0         0       0         0       0         0       0         0       0         0       0         0       0         0       0         0       0         0       0         0       0         0       0         0       0         0       0         0       0         0       0         0       0         0       0         0       0         0       0         0       0         0       0         0       0         0       0         0       0         0       0         0       0         0       0         0                                                                                                    | SPJ JAN            | IES SPOCK               |                  |                         | Category     |                                                                 |
| BACTRIM SF SUSP 100ml qty 1, mr 1         abel Details         Sigs       S8 Interval         Sigs       S8 Interval         Bactrink SF SUSP 100ml qty 1, proved Supplier No       Imishing script         Bactrink SF SUSP 100ml qty 1 [General]       Scneedule: S4 NHS code: 3103H Manur: R0         Cost: \$3.05 PRF Amt: \$9.50         Bactrink SF SUSP 100ml qty 1 [General]         Sml to be taken by metric medicine measure TWICE A DAY UNTIL         Finishing         Mr. CHASE CLEAVERS       No Rpt \$ 12.95                                                                                                    | Drug er Benesk     |                         |                  | [                       | Options      | Online                                                          |
| abel Details         Sigs       S0 Interval         Sigs       S0 Interval         Sigs       S0 Interval         So ur       0         Bepeats       Dispensed         Quantity       S201L         Criginal Script No       Authority No         Recovery Price       Patient Charge         Scneaulie: S4       NHS code: 3103H         Mainting Script No       Scneaulie: S4         BACTTRIM SF SUSP 100ml dty 1 [General]       Scneaulie: S4         Sml to be taken by metric medicine measure TWICE A DAY UNTIL       Paperwork will be printed.         Mr. CHASE CLEAVERS       No Rpt \$ 12.95                                                                                                    | prug or kepeac     | BACTRIM                 | SE SUSD 100n     | al atv 1 mr 1           |              | options                                                         |
| abel Details         §ges       S8 Interval         5 bd uf       Image: Seges         6 bd uf       Image: Seges         6 bd uf       Image: Seges         6 bd uf       Image: Seges         6 bd uf       Image: Seges         6 bd uf       Image: Seges         6 bd uf       Image: Seges         6 bd uf       Image: Seges         6 bd uf       Seges         6 bd uf                                                                                                    |                    | DAGTRIM                 | 31 303P 1001     | inqty 1, iiii 1         |              |                                                                 |
| Base     So litter values       So but or     Image: Solution values       Repeats     Dispansed       Quantity     Approved Supplier No       0     0       0     0       0     0       0     0       0     0       0     0       0     0       0     0       0     0       0     0       0     0       0     0       0     0       0     0       0     0       0     0       0     0       0     0       0     0       0     0       0     0       0     0       0     0       0     0       0     0       0     0       0     0       0     0       0     0       0     0       0     0       0     0       0     0       0     0       0     0       0     0       0     0       0     0       0     0       0                                                                                                    | abel Details —     |                         |                  | CO Tehemical            |              | Managan                                                         |
| Statution       Operation       Operation                                                                                                    | <u>aigs</u>        |                         |                  |                         | _            | TDIM DE 460mm                                                   |
| Repears       Dispersed       Quanty       Approved supproved supervise supervise supervise supervise supervise supero                                                                                                    | Sbuur              | <b>D</b>                | A                |                         |              | Finishing script ×                                              |
| Comparison       Comparison       Comparison <td>Repeats</td> <td>Dispensed</td> <td>Quantity</td> <td>Approved Supplier</td> <td>r No</td> <td></td>                                                                                                    | Repeats            | Dispensed               | Quantity         | Approved Supplier       | r No         |                                                                 |
| Label     Sector years     Pader Charge       BACTRIM SF SUSP 100ml qty 1 [General]     \$12.95       Sml to be taken by metric medicine measure TWICE A DAY UNTIL<br>FINISHED     Paperwork will be printed.       Mr. CHASE CLEAVERS     No Rpt \$ 12.95                                                                                                    | U J                | U Denthe multiple D for | De recordo Deire | 5291L<br>Batiant Channe | <u> </u>     | Schedule: 54 NHS Code: 3103H Manut: RO                          |
| Label         BACTRIM SF SUSP 100ml qty 1 [General]         Sml to be taken by metric medicine measure TWICE A DAY UNTIL         FINISHED         Mr. CHASE CLEAVERS         No Rpt \$ 12.95    Cost: \$3.05 PRF Amt: \$9.50            Cost: \$3.05 PRF Amt: \$9.50                                                                                                    | Original Script No |                         | Recovery Price   | Patient Charge          |              |                                                                 |
| BACTRIM SF SUSP 100ml qty 1 [General]       Cost: \$3.05 PRF Amt: \$9.50         Sml to be taken by metric medicine measure TWICE A DAY UNTIL       Paperwork will be printed.         FINISHED       No Rpt \$ 12.95                                                                                                    |                    |                         | 0.01             | φ12.85                  |              |                                                                 |
| BACTRIM SE SUSP 100ml qty 1 [General]         Source of the taken by metric medicine measure TWICE A DAY UNTIL         FINISHED       Paperwork will be printed.         Mr. CHASE CLEAVERS       No Rpt \$ 12.95                                                                                                    | Label              |                         |                  |                         |              | Cost: \$3.05 PRF Amt: \$9.50                                    |
| Simils to be taken by metric medicine measure twice a DAY UNTIL       FINISHED       Mr. CHASE CLEAVERS     No Rpt \$ 12.95       Script is then sent to Medicare                                                                                                    | BACTRIM SE         | SUSP 100ml              | qty 1 [General]  |                         |              |                                                                 |
| Mr. CHASE CLEAVERS No Rpt \$ 12.95 Paperwork will be printed.<br>Script is then sent to Medicare                                                                                                    | Smi to be ta       | ken by metric           | medicine meas    | UTE TWICE A DAY         | FUNITL       |                                                                 |
| Mr. CHASE CLEAVERS No Rpt \$ 12.95 Script is then sent to Medicare                                                                                                    |                    |                         |                  |                         |              | Paperwork will be printed.                                      |
| Script is then sent to Medicale                                                                                                    | Mr. CHASE (        | LEAVERS                 | No R             | pt\$12.95               |              | Corint is then cont to Medicara                                 |
|                                                                                                    |                    |                         |                  |                         |              | Script is then sent to Medicare                                 |
|                                                                                                    |                    |                         |                  |                         |              |                                                                 |

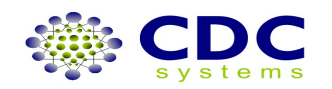

## HOW TO: Dispense an Internal Repeat

## From select patient screen

| Program       Dispense       History       Setup       Common       View       Help         Dispense       Dispense       Note       Following requires attention to proceed.       Name or Repeat         Name or Repeat       ITYON       Items       Items       Items         #       SURNAME       GIVEN NAME       TITLE | ः    | DC  | Forte 1.0.0 (2151)                            |                      |       |
|----------------------------------------------------------------------------------------------------|------|-----|-----------------------------------------------|----------------------|-------|
| Dispense  Note Following requires attention to proceed. Name or Repeat Name or Repeat  Patients  # SURNAME GIVEN NAME TITLE                                                                                                    | Prog | ram | Dispense History Setup Commo                  | on View <u>H</u> elp |       |
| Note         Following requires attention to proceed.         Name or Repeat         Name or Repeat         ITYON         Patients         # SURNAME         GIVEN NAME                                                                                                    | 9    | Dis | pense                                         |                      |       |
| Name or Repeat         Name or Repeat         ITYON         Patients         # SURNAME         GIVEN NAME                                                                                                    | Tasl | F   | lote<br>following requires attention to proce | eed.                 |       |
| Name or Repeat         ITYON         Patients         # SURNAME       GIVEN NAME                                                                                                    |      | P   | lame or Repeat                                |                      |       |
| Patients # SURNAME GIVEN NAME TITLE                                                                                                    |      | Na  | ame or Repeat                                 |                      |       |
| Patients  # SURNAME GIVEN NAME TITLE                                                                                                    |      | 1   | 1TYON                                         |                      |       |
| Patients       # SURNAME     GIVEN NAME     TITLE                                                                                                    |      |     |                                               |                      |       |
| #     SURNAME     GIVEN NAME     TITLE                                                                                                    |      |     |                                               |                      |       |
| # SURNAME GIVEN NAME TITLE                                                                                                    |      | Pa  | tients                                        | 1                    |       |
|                                                                                                    |      | #   | SURNAME                                       | GIVEN NAME           | TITLE |
|                                                                                                    |      |     |                                               |                      |       |
|                                                                                                    |      |     |                                               |                      |       |

Enter repeat number in patient or drug screens

## From select drug screen

| Prog           | ram Dispense History Setup Commo      | n View <u>H</u> elp |          |              |  |  |  |
|----------------|---------------------------------------|---------------------|----------|--------------|--|--|--|
| ~              | Dispense                              |                     |          |              |  |  |  |
| Tas            | Select Patient                        |                     |          |              |  |  |  |
|                | Pharmacists Initials                  |                     |          |              |  |  |  |
|                | JT JOHN TACEY                         |                     |          |              |  |  |  |
|                | Name or Repeat                        |                     |          |              |  |  |  |
|                | DULIEANE CLEAVERS, 5 C                | ONNUR WAY FIEL      | DS 2567, | ACCT [5973]  |  |  |  |
|                |                                       |                     |          |              |  |  |  |
|                |                                       |                     |          |              |  |  |  |
|                | Select Drug                           | -                   |          |              |  |  |  |
|                |                                       | Store               |          | Override     |  |  |  |
|                | 2543 77833 1 1 Dec 2020               |                     |          | Interactions |  |  |  |
|                | Doctor Prescriber Code                | Script Date         |          | Incoraccions |  |  |  |
|                | Note                                  | pr 2007 🗔           |          | Substitute   |  |  |  |
|                | Following requires attention to proce |                     | Category |              |  |  |  |
|                | Drug or Repeat Options                |                     |          |              |  |  |  |
| Drug or Repeat |                                       |                     |          |              |  |  |  |
|                |                                       |                     |          |              |  |  |  |
|                | Drugs                                 |                     |          |              |  |  |  |
|                | # DESCRIPTION                         | FORM                | STRENGTH | MAX QTY      |  |  |  |
|                |                                       |                     |          |              |  |  |  |
|                |                                       |                     |          |              |  |  |  |
|                |                                       |                     |          |              |  |  |  |
|                |                                       |                     |          |              |  |  |  |
|                |                                       |                     |          |              |  |  |  |
|                |                                       |                     |          |              |  |  |  |

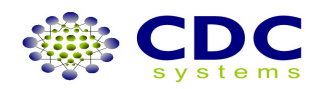

| Dispense                                                                                                    |                                                                                                    |                                                                                                    |  |  |  |
|----------------------------------------------------------------------------------------------------|----------------------------------------------------------------------------------------------------|----------------------------------------------------------------------------------------------------|--|--|--|
| Select Patient<br>Pharmacists Initials                                                                                                    | Tent koda                                                                                          |                                                                                                    |  |  |  |
| JT JOHN TACEY<br>Name or Repeat                                                                                                    | CDC Force Drug to Drug Interactions Details of any interactions with current drug being dispensed. | *                                                                                                    |  |  |  |
| Select Drug<br>Medicare Number Expiry<br>[2543.77833.1.1] [Dec.]                                                                                                    | Script Details Drug Being Signmedi (ROOTH-ROMYCIN TABS 150mg dy 10 (RULIDE) Date inserved          | MMS data expires 30 Apr 07                                                                                                    |  |  |  |
| 413846<br>992 MARES SPOO<br>Drug or Repark<br>Control Controls<br>Social<br>Control Controls<br>Control Controls<br>Controls<br>Control Controls<br>Control Controls<br>Control Controls<br>Control Controls<br>Control Controls<br>Control Controls<br>Control Controls<br>Control Controls<br>Control Controls<br>Control Controls<br>Control Controls<br>Control Controls<br>Control Controls<br>Controls<br>Control Controls<br>Controls<br>Controls |                                                                                                    | Check interactions<br>and allergies, press enter<br>All details checked and<br>correct charge to<br>account?<br>Press enter for yes or key<br>across and enter for no. |  |  |  |
|                                                                                                    |                                                                                                    | Monograph Somment Cancel                                                                                                    |  |  |  |

| Dispense                                                                                                    |                                                                                                    |                |                                                                                                    |
|----------------------------------------------------------------------------------------------------|----------------------------------------------------------------------------------------------------|----------------|----------------------------------------------------------------------------------------------------|
| Select Patient                                                                                                    |                                                                                                    |                |                                                                                                    |
| Pharmacists Initials                                                                                                    |                                                                                                    |                | M                                                                                                    |
| JT JOHN TACEY                                                                                                    |                                                                                                    |                | MINS data express 30 Apr 07                                                                                                    |
| Name or Repeat                                                                                                    |                                                                                                    |                |                                                                                                    |
| DULIEANE CLEAVERS, 5                                                                                                    | CONNUR WAY FIELDS 2                                                                                                    | 567, ACCT [597 | 3                                                                                                    |
| Select Drug                                                                                                    |                                                                                                    |                |                                                                                                    |
| Medicare Number Expiry                                                                                                    | Store                                                                                                    | Include PRP    |                                                                                                    |
| 2543 77833 1 1 Dec 2020                                                                                                    | Special                                                                                                    |                | - Henrie Aller gres / Conditions                                                                                                    |
| Doctor Prescriber Code                                                                                                    | Script Date                                                                                                    |                | -                                                                                                    |
| 413845                                                                                                    | 13 Apr 2007                                                                                                    | Substitute     |                                                                                                    |
| SP3 JAMES SPOOK                                                                                                    |                                                                                                    | Category       |                                                                                                    |
|                                                                                                    |                                                                                                    | gotions        |                                                                                                    |
| Pla IDE                                                                                                    | TARS 150mg obs 10 mm                                                                                                    | 1              |                                                                                                    |
| ROLIDE                                                                                                    | THEST ISSUING GUY TO, THE                                                                                                    |                |                                                                                                    |
| Label Details                                                                                                    |                                                                                                    |                | [managed and a second second sec |
| 200 libra                                                                                                    | So Prove                                                                                                    |                | Finance script X                                                                                                    |
| Personal Company                                                                                                    | and the second second sec | 1              | Charge to ACCOUNT 5973                                                                                                    |
| Repeats Dispersed                                                                                                    | Guanacy hpproved                                                                                                    |                | av .                                                                                                    |
|                                                                                                    | IG SZUIL                                                                                                    | J              | No No                                                                                                    |
| Internet and the second second | Face or                                                                                                    | arge           |                                                                                                    |
|                                                                                                    | (\$11.95                                                                                                    |                |                                                                                                    |
| Label                                                                                                    |                                                                                                    |                | Cost \$8.38 B.P.Prem- \$2.42 PDE Amt \$12.94                                                                                                    |
| RULIDE TABS 150mg qty 1                                                                                                    | [] [General]                                                                                                    |                |                                                                                                    |
| TWICE A DAT                                                                                                    |                                                                                                    |                |                                                                                                    |
|                                                                                                    |                                                                                                    |                |                                                                                                    |
| JULIEANE CLEAVERS                                                                                                    | No Rpt \$ 18.80                                                                                                    |                |                                                                                                    |
|                                                                                                    |                                                                                                    |                | Repeat History                                                                                                    |
|                                                                                                    |                                                                                                    |                | * 5291L 13 Apr 07 Local Original                                                                                                    |
|                                                                                                    |                                                                                                    |                | + 5291L 16 Apr 07 Current Script                                                                                                    |
|                                                                                                    |                                                                                                    |                |                                                                                                    |
|                                                                                                    |                                                                                                    |                |                                                                                                    |
|                                                                                                    |                                                                                                    |                |                                                                                                    |
|                                                                                                    |                                                                                                    |                |                                                                                                    |
|                                                                                                    |                                                                                                    |                |                                                                                                    |
|                                                                                                    |                                                                                                    |                |                                                                                                    |

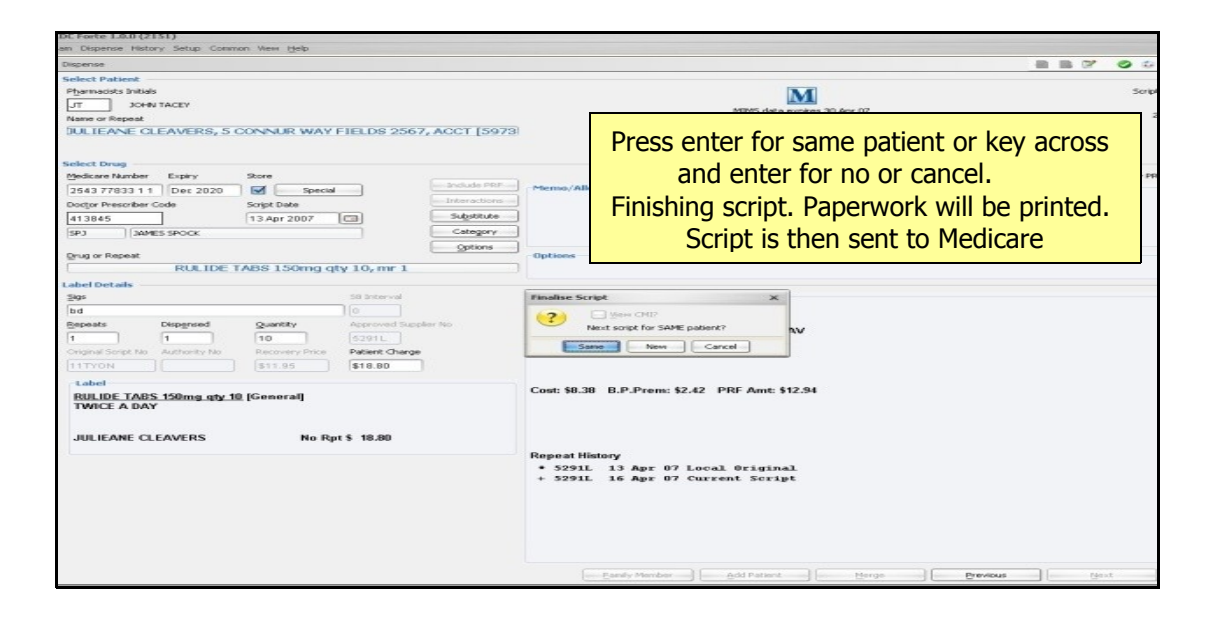

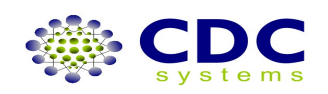

## HOW TO: Dispense an External Repeat

## From select patient screen

| gram | Dispense                    | History   | Setup    | Common     | View  | Hel |
|------|-----------------------------|-----------|----------|------------|-------|-----|
| Dis  | pense                       |           |          |            |       |     |
| F    | <b>lote</b><br>following re | quires at | tention: | to proceed | н.    |     |
| Þ    | lame or                     | Repea     | rt       |            |       |     |
| N.   | ame or Rep                  | eat       |          |            |       |     |
| 2    | 12345                       |           |          |            |       |     |
|      |                             |           |          |            |       |     |
| Pa   | tients —                    |           |          |            |       |     |
| #    | SURNA                       | ME        |          | 0          | SIVEN | NAM |

## From select drug screen

| Medicare Number Expiry                   | Store                              |                              |              |                 |            |
|------------------------------------------|------------------------------------|------------------------------|--------------|-----------------|------------|
| 2543 75299 1 3 Jul 2015                  | Specia                             |                              | Override     | Memo/Allergies/ | Conditions |
| Doctor Prescriber Code                   | Script Date                        |                              | Interactions |                 |            |
| Note                                     | pr 2007                            |                              | Substitute   |                 |            |
| Following requires attention to          | proceed.                           |                              | Category     |                 |            |
| Drug or Repeat                           |                                    |                              | Options      |                 |            |
| Drug or Repeat                           |                                    |                              |              | Options         |            |
| 8 <sup>2</sup> 71234                     |                                    |                              |              |                 |            |
| Drugs                                    | 1                                  |                              |              | 1               |            |
| # DESCRIPTION                            | FORM                               | STRENGTH                     | MAX QTY      | MAX RPTS        | MANUF      |
| ions Options                             | ppliers approval                   | number then                  | press OK     |                 |            |
| CDC Forte                                |                                    |                              |              | ×               |            |
| Non Origin                               | al Script                          |                              |              |                 |            |
| 1AX Q <sup>*</sup> Enter scr<br>of pharm | ipt date and ap<br>acy that disper | oproved supp<br>nsed repeat. | lier number  |                 | RECOVE     |
| Approval S                               | Script Date                        | : 01 Apr 2                   | 007 🗖        |                 |            |
|                                          |                                    | ОК                           | C            | ancel           |            |
|                                          |                                    |                              |              |                 |            |

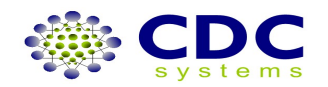

| Dispense                                                                           |                                                         |                                                                                                    |                                                   |
|------------------------------------------------------------------------------------|---------------------------------------------------------|----------------------------------------------------------------------------------------------------|---------------------------------------------------|
| Select Patient                                                                     |                                                         |                                                                                                    |                                                   |
| P <u>h</u> armacists Initia                                                        | als                                                     |                                                                                                    |                                                   |
| JOL TC                                                                             | IN TACEY                                                |                                                                                                    |                                                   |
| Name or Repeat                                                                     |                                                         |                                                                                                    |                                                   |
| Mrs. DOROT                                                                         | HY JEAN MA                                              | TRICKKS, 4                                                                                              | 777 SUNSE                                         |
|                                                                                    |                                                         |                                                                                                    |                                                   |
| Select Drug —                                                                      | N.O. 12345 ,9                                           | 9513J] 200607                                                                                           | 998K 254375                                       |
| Medicare Number                                                                    | Expiry                                                  | Store                                                                                                   |                                                   |
| 2543 75299 1                                                                       | 3 Jul 2015                                              |                                                                                                    | ecial                                             |
| Doctor Prescriber                                                                  | Code                                                    | Script Date                                                                                             |                                                   |
| Note                                                                               |                                                         | pr 2007                                                                                                 |                                                   |
| Following require                                                                  | es attention to pro                                     | oceed.                                                                                                  |                                                   |
| Drug or Rep                                                                        | eat                                                     |                                                                                                    |                                                   |
| Drug or Repeat                                                                     |                                                         |                                                                                                    |                                                   |
| LEPIL                                                                              |                                                         |                                                                                                    |                                                   |
| Drugs                                                                              |                                                         |                                                                                                    |                                                   |
| # DESCRIPTION                                                                      | ON                                                      | EORM                                                                                                    | STREN                                             |
| Enter and                                                                          | change correct potiont                                  | from coloct potiont cor                                                                                 |                                                   |
|                                                                                    | choose correct patient,                                 | from select patient scre                                                                                | <u>en.</u>                                        |
| Enter and                                                                          | choose correct Drug (3                                  | <ol><li>from select drug screet</li></ol>                                                               | en                                                |
| Dispense                                                                           |                                                         |                                                                                                    |                                                   |
| Select Patient                                                                     |                                                         |                                                                                                    |                                                   |
| Pharmacists Initials                                                               |                                                         |                                                                                                    |                                                   |
|                                                                                    |                                                         |                                                                                                    |                                                   |
| Mrs DOROTHY JE                                                                     | ANIMATRICKKS                                            | 4/77 SUNSET S                                                                                           |                                                   |
| (HSFB BROKEFTF BE                                                                  |                                                         | 1,77,00,10210                                                                                           |                                                   |
| [N.O. 1                                                                            | 2345,9513]] 20060                                       | )7998K 254375299                                                                                        | 13                                                |
| Medicare Number Expi                                                               | rv Store                                                |                                                                                                    |                                                   |
| <br>2543 75299 1 3 Jul                                                             | 2015                                                    | Special                                                                                                 | Override                                          |
| Doctor Prescriber Code                                                             | Script Date                                             |                                                                                                    | Interactions                                      |
| 532840                                                                             | 01 Apr 20                                               | 07 🗔                                                                                                    | Substitute                                        |
| RWH RAYMOND V                                                                      | VHITE                                                   |                                                                                                    | Category                                          |
|                                                                                    |                                                         |                                                                                                    | Options                                           |
| Drug or Repeat                                                                     | INA EC TARS DO                                          | atu 200 per                                                                                             | 2                                                 |
|                                                                                    |                                                         |                                                                                                    | ~                                                 |
| # DESCRIPTION                                                                      | FORM                                                    | STRENGTH                                                                                                | MAX OTY                                           |
|                                                                                    | SYRU                                                    | P 200mg/5r                                                                                              | nl,300ml 2                                        |
| 3 EPILIMICROSHAE                                                                   | TABS                                                    | 200mg                                                                                                   | 200                                               |
| 4 EPILIMEC<br>5 EPILIMSUGAREE                                                      | TABS                                                    | 500mg<br>200mg(5)                                                                                       | 200<br>ml 300ml - 2                               |
|                                                                                    |                                                         |                                                                                                    |                                                   |
|                                                                                    |                                                         |                                                                                                    |                                                   |
| Che                                                                                | ck interactions and all                                 | ergies, press enter                                                                                     |                                                   |
| 3 CDC Forte 1.6.0 (2151)<br>ogran Dispense History Setup Common View Help          |                                                         |                                                                                                    |                                                   |
| Dispense                                                                           |                                                         |                                                                                                    |                                                   |
| Pharmacists Initials  CDC Forte  CDC Forte                                         |                                                         | 19-191                                                                                                  | × Script Count: 60                                |
| Name or Repeat Drug to Drug Interactions Details of any interactions with          | o current drug being dispensed.                         |                                                                                                    | 20 Cess: 26                                       |
| DAO. 12 Sound Datada                                                               |                                                         |                                                                                                    |                                                   |
| Medcare Number Expire Drug Being Dispensed: SODR                                   | IM VALPROATE TABS 200mg E.C aty 100 [EPILIM EC]         | M HEMS data expires 30.                                                                                 | Apr 00" analy PRF Total: \$1!                     |
| 2543 75299 1 3 Jul 2 Interactions<br>Doctor Prescriber Code DATE DEPEN DRUG        | DIFFECTIONS SEMERITY                                    | Valproic acid and derivatives Diazenam                                                                  |                                                   |
| 532940 12 Apr 07 KARVEA TAK<br>12 Apr 07 DIAMORO W<br>12 Apr 07 COVERSYL           | s soung_10 4                                            | Severity, Moderate (4)                                                                                  |                                                   |
| Qrup or Repeat 05 Apr 07 SERE PAR 17<br>05 Apr 07 NAPR OSYN<br>05 Apr 07 ACENORM 1 | UBB 15m., imdu<br>TABS 50., 1 tols pc<br>2.5 TABS., 1 d | the patient's condition. The patient should be mo<br>manifestations of the interaction. Medical interve | nitored for the possible<br>rition or a change in |
| EP1L 05 Apr 07 AMOXUL CAP<br>37 Mar 07 PANAECOP7                                   | S 250mg 2 tds                                           | therapy may be required.                                                                                |                                                   |

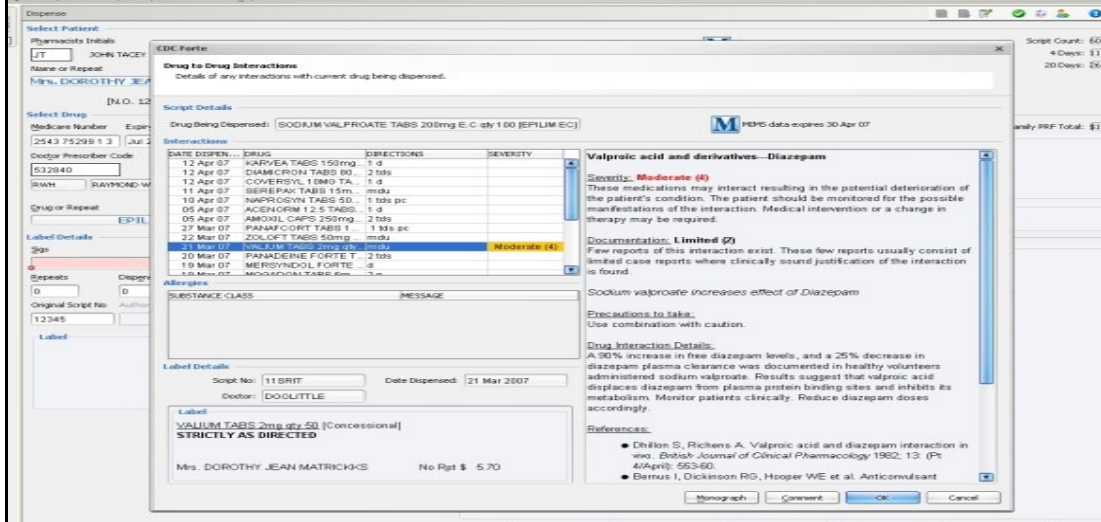

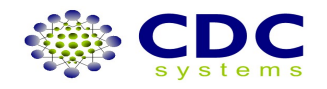

| 2 tds           |           |                     |                   |                    |
|-----------------|-----------|---------------------|-------------------|--------------------|
| <u>R</u> epeats | Dispensed | Last Dispensed Date | Quantity          | PBS Approval No    |
| 2               | 1         |                     | 200               | 9513J              |
| Original Scrip  | t No Auth | ority No Date last  | dispensed for for | eign repeat Charge |
| 1234            |           | 495                 | 00                | <b>46 00</b>       |

| Enter directions,<br>dispensed date.                   | alter repeats & quantity dispensed as needed, enter last<br>Check script interval.                                                                                     |
|--------------------------------------------------------|----------------------------------------------------------------------------------------------------|
| Options                                                | tions                                                                                                    |
|                                                        | erval Check Check 4 day script interval. A Days: 11 Apr 07, 20 Days: 26 Mar 07 Outside interval? Outside Inside Cancel SW st: \$28.98 B.P.Prem: \$1.28 PRF Amt: \$4.90 |
| Press enter for "o<br>enter for same pa                | utside interval" or key across and enter for inside or cancel. Press<br>tient or key across and enter for new patient or cancel.                                       |
| )0, mr 2                                               | Options                                                                                                    |
| nterval<br>roved Supplier No<br>3J<br>ent Charge<br>20 | Finalise Script                                                                                                    |

Finishing script. Paperwork will be printed. Script is then sent to Medicare

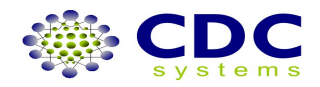

AY

## HOW TO: Dispense an Owing Script.

| Forte 1.2-0495 (10-09-2010 07:3                                                                                                    | 39)                                                                       |                             |                                                                                                    |                                                                  | _ 🗆 ×                                                        |
|----------------------------------------------------------------------------------------------------|---------------------------------------------------------------------------|-----------------------------|----------------------------------------------------------------------------------------------------|------------------------------------------------------------------|--------------------------------------------------------------|
| Program Dispense History Setup Com                                                                                                    | nmon View <u>H</u> elp                                                    |                             |                                                                                                    |                                                                  |                                                              |
| Tasks                                                                                                    | Dispense                                                                  |                             |                                                                                                    |                                                                  | 🤬 💩 🚳 😡                                                      |
| Dispense<br>Disperse<br>Script History<br>Script Checker                                                                                                    | Select Patient<br>Pharmacists Initials<br>TEST CDC TEST<br>Name or Repeat | CHECK ONL                   | INE                                                                                                    | MIM5 data expires 30 Sep 2010<br>Drug data updated on 9 Sep 2010 | Script Count: 84<br>4 Days: 05 Sep 10<br>20 Days: (20 Aug 10 |
|                                                                                                    | ONE THERES                                                                | A, TESTING ADDRE            | SS CAMPBELTOWN 2566                                                                                                    | DOB [10/12/1973], ACCT [300079]                                  |                                                              |
| PBS ③<br>Online Claiming                                                                                                    | Owed Scripts                                                              | SN000000781 2293            | 36121011                                                                                                    | Origin                                                           | al Family Member indicated by *                              |
| Deleted/Caprelled Scripts                                                                                                    | # SCRIPT NO                                                               | DATE DISP ACCT              | DRUG                                                                                                    | DIRECTIONS                                                       |                                                              |
| All Scripts                                                                                                    | 1 1KU2H                                                                   | 10 Sep 10                   | DIABEX TABS 500mg qty 100                                                                                                    | mdu                                                              |                                                              |
|                                                                                                    | 2 1KLDS                                                                   | 08 Sep 10                   | BETALOC TABS 100mg qty 60                                                                                                    | 1 d                                                              |                                                              |
| Claim                                                                                                    | 3 1KLDR                                                                   | 08 Sep 10 300               | AMOXIL CAPS 500mg qty 20                                                                                                    |                                                                  |                                                              |
| Close Curret Clam<br>Close Health Fund Clam<br>Reports<br>Health Fund Clam Reports<br>Duplicate MCNs<br>Patient Scriptis<br>SI Scriptis<br>Sorgets<br>Owing Scriptis<br>Drug History<br>Drug Usage<br>Unhikade Drugs |                                                                           |                             | International States of States of St |                                                                  |                                                              |
| Undatine<br>Undetek<br>Top Pre<br>Sorpt G                                                                                                    | After sele                                                                | ecting patie<br>ck, enter o | ent, a screen will o<br>r key down & ente                                                                                                    | pen with owing scripts liste<br>on owing script to be disp       | d<br>bensed                                                  |
|                                                                                                    |                                                                           | Med                         | ds Index Start Over Eamily Mem                                                                                                    | . Add Patient Merge Previous                                     | Next Dear                                                    |
| I Help                                                                                                    |                                                                           |                             |                                                                                                    |                                                                  | 0 / _ × ]                                                    |
|                                                                                                    |                                                                           |                             |                                                                                                    |                                                                  |                                                              |
| Select Owed Script from list - Select Owed                                                                                                    | d Script or <alt> S to Select</alt>                                       | Drug                        |                                                                                                    | MIMS RP MS MXA PBS Overwrite                                     | 10 Sep, 15:34                                                |

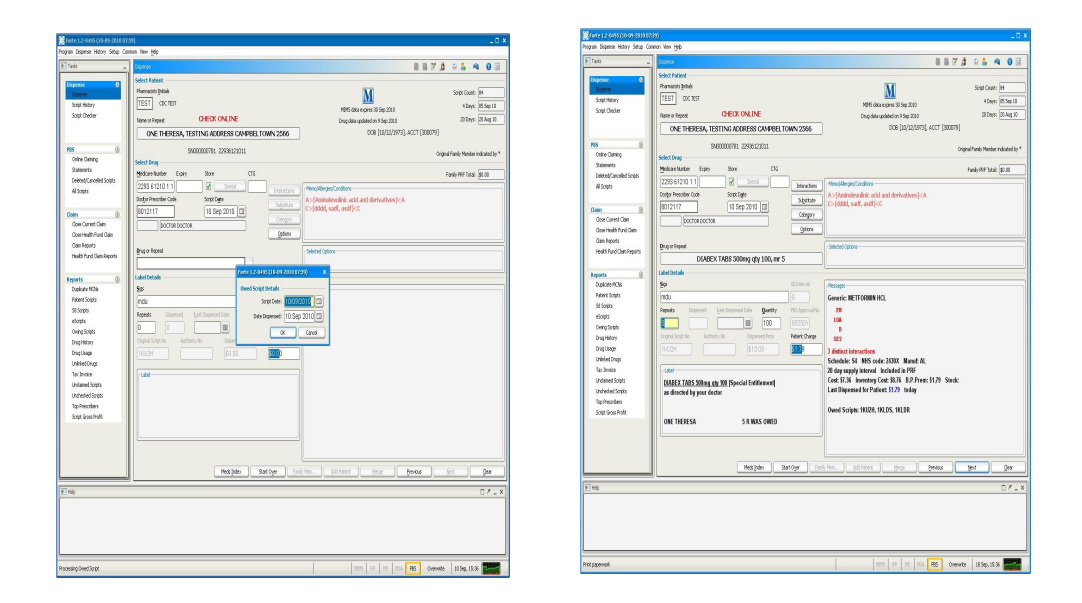

Complete owed scripts details , finalise script

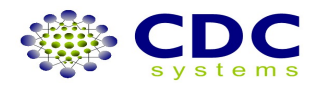

## HOW TO: Dispense a Manual Repat Authority Non NHS Private

| Medicare Number Expiry                                                                                                    | Store                                                                                        |                                                                                                 |
|----------------------------------------------------------------------------------------------------|----------------------------------------------------------------------------------------------|-------------------------------------------------------------------------------------------------|
| 2222 2222 2                                                                                                    | Special Special                                                                              | Interactio                                                                                      |
| Doctor Prescriber Code                                                                                                    | Script D <u>a</u> te                                                                         | Substitu                                                                                        |
| 8013901                                                                                                    | 14 Aug 2007 🗔                                                                                | Categor                                                                                         |
| DOCTOR MARGARET WA                                                                                                    | LLACE                                                                                        |                                                                                                 |
| Drug or Repeat                                                                                                    |                                                                                              |                                                                                                 |
| Drug or Repeat                                                                                                    |                                                                                              |                                                                                                 |
| Drug or Repeat                                                                                                    | by ;                                                                                         | Outside script entered                                                                          |
| Drug or Repeat                                                                                                    | by ;<br>B - Glass Bottle used                                                                | Outside script entered<br>C - Print Receipt                                                     |
| Drug or Repeat  Drug or Repeat  Dptions  Options separated from drug I A - Print Copy of Script F - Print HF Receipt M - Include BPP | by ;<br>B - Glass Bottle used<br>G - Dispense as Generic<br>N - Nio Disnenses Eee on Private | Outside script entered<br>C - Print Receipt<br>H - Change to NHS froi<br>O - Owing Prescription |

| Doctor Prescriber (<br>8013901 | iode s                                                            | icript D <u>a</u> te<br>14 Aug 2007 🚺 | 3        | Substitu  |  |  |  |  |
|--------------------------------|-------------------------------------------------------------------|---------------------------------------|----------|-----------|--|--|--|--|
| DOCTOR Search                  | DOCTOR Search for doctor by prescriber code, abbreviation or name |                                       |          |           |  |  |  |  |
| Drug or Repeat                 | )R. PRESCRIPT                                                     | ION                                   | -        | qty 1, mr |  |  |  |  |
| # DESCRIPTION                  | J                                                                 | FORM                                  | STRENGTH | MAX       |  |  |  |  |
| 1 -VA AUTH                     | OR. PRESCRIP                                                      |                                       |          | - 1       |  |  |  |  |
|                                |                                                                   |                                       |          |           |  |  |  |  |

In the drug or repeat field type "minusV' i.e. –V enter for repat **Or** "minusP" i.e. –P enter for private .

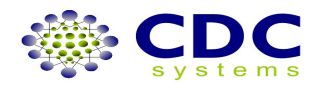

## Enter product name & directions in sigs field, continue to repeats & authority fields if needed

| licare Number Expiry Store                                  | CDC Forte                                                                                                    |                                                                                                    |                                                                                                    | ×  |
|-------------------------------------------------------------|----------------------------------------------------------------------------------------------------|----------------------------------------------------------------------------------------------------|----------------------------------------------------------------------------------------------------|----|
| 27 27272 7 7                                                | Dispense Options<br>A - Prink Copy of Script<br>D - Deferred Supply<br>G - Dispense as Generic<br>L#- Multiple Labels<br>O - Owing Prescription<br>T - Print RPI<br>W - Charge WS Price | B - Glass Bottle used<br>E - Print Delivery Label<br>H - Change to NHS from<br>M - Include BPP<br>P#- Change to Private<br>V - Change to RPBS<br>Y - Manual Recovery | C - Print Receipt<br>F - Print HF Receipt<br>RPBS I - No Medicare Number<br>N - No Dispense Fee on Private<br>R - Regulation 24<br>VWGC-VA Card Type<br>Z - No Label |    |
| -VA AUTHOR. PRESCRIPTION                                    | Options: Y<br>Deferred                                                                                                    |                                                                                                    | Print Copy of Script                                                                                                    |    |
| eats Dispensed Last Dispensed Date Quantil                  | V Include Brand Price Prem<br>Dispense as Generic                                                                                                    |                                                                                                    | Print Delivery Label Print Multiple Labels                                                                                                    | 88 |
| inal Script No Authority No Dispensed Price 00048126 \$5.44 | Regulation 24<br>No Dispense Fee on Private                                                                                                    | P                                                                                                    | rint No Medicare # Receipt<br>Print Health Fund Receipt                                                                                                    |    |
| abel<br>'A AUTHOR. PRESCRIPTION                             | Change to Private     Change to NHS from RPBS                                                                                                    | 1 🗃                                                                                                    | Print Patient Record Form                                                                                                    |    |
| ffairs]<br>AMILTON SUNSCREEN USE as directed by Doctor      | Change to RPB5<br>Glass Bottle Used                                                                                                    |                                                                                                    | Manual Recovery<br>Wholesale Price as Charge                                                                                                    |    |
| RS MELINDA MAHER 1 R \$4.90                                 |                                                                                                    |                                                                                                    | OK Cancel                                                                                                    |    |

Open options and choose manual recovery or "Y". Enter manual recovery price in the dispensed price field and finalise script. Script is then sent to Medicare

| Repeat          |                    |                  |                 | Selected Options                   |
|-----------------|--------------------|------------------|-----------------|------------------------------------|
| AUTHOR          | R. PRESCRIPTIO     | N                | - qty 1, mr 0   | SPECIFY RECOVE                     |
| etails —        |                    |                  |                 |                                    |
|                 |                    |                  | S8 Interval     | Messages                           |
| TON SUN         | SCREEN USE UD      |                  | 0               | Generic: VA AUT                    |
| : Disp <u>e</u> | ensed Last Dispens | ed Date Quantity | PBS Approval No | NHS code: V99F<br>Repeats > NHS M: |
|                 |                    | 1                | 80350Y          | 4 day supply inter                 |
| Script No       | Authority No       | Dispensed Price  | Patient Charge  |                                    |
|                 | 00048126           | 5.44             | \$4.90          |                                    |
|                 |                    |                  | T.              | Cost \$0.00 PRE                    |
| UITHOR P        | RESCRIPTION.       |                  | tv 1 Neteran    | 5030 #0100 TTU /                   |

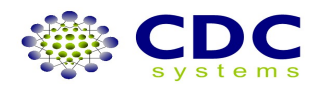

## HOW TO: Dispense Extemp, Local Extemp & Local Drugs

| Select Drug              |             |                      |                |
|--------------------------|-------------|----------------------|----------------|
| Medicare Number          | Expiry      | Store                |                |
| 2402 79477 7 7           | Aug 2010    | Special              |                |
| Doctor Prescriber Code   | e           | Script D <u>a</u> te |                |
| 8013901                  |             | 17 Sep 2007          |                |
| DOCTOR JON WA            | LLACE       |                      |                |
|                          |             |                      |                |
| Options                  |             |                      |                |
| Options separated from   | m drug by ; |                      | Outside scrip  |
| A - Print Copy of Script | t B-G       | ass Bottle used      | C - Print Reco |

From the select drug screen click on the box next to the drug or repeat field This opens the screen for dispensing extemp , local extemp and local drugs

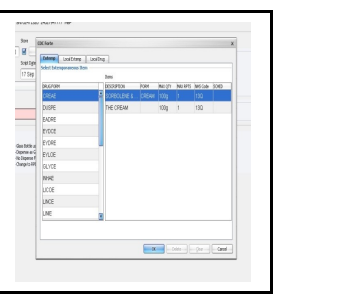

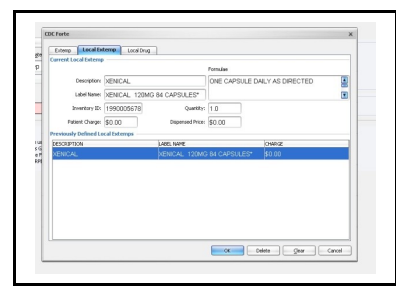

| Store           | IDC Forte             |         |                 |          |           |         |          | ×      |
|-----------------|-----------------------|---------|-----------------|----------|-----------|---------|----------|--------|
|                 | Externo Local Ex      | temp    | Local Drug      |          |           |         |          |        |
| t D <u>a</u> te | Current Local Drug    |         |                 |          |           |         |          |        |
| Sep             |                       | Descrip | tion            | Form     | Strength  |         | Quantity |        |
|                 | Brand:                | JOHN    | TACEY C/F 24 (E | MN) TABS |           |         | 24       |        |
|                 | Maximum Calantifus    | _       |                 |          |           |         |          |        |
| _               | Planting and they.    | _       |                 | _        |           |         |          |        |
|                 | Inventory ID:         | 7161    | 69802           | Quantit  | y: 1.0    |         |          |        |
|                 | Manufacturer:         |         |                 | Cos      | *: \$4.80 |         |          |        |
|                 | Previously Defined Lo | cal Dru | igs             |          |           |         |          |        |
| ttle us         | DESCRIPTION           |         | FORM S          | RENGTH   | QUANTITY  | MAX QTV | MANUF    |        |
| ense F          | JOHN TACEY C/F        | 24 (    | TABS            |          | 24        |         |          |        |
| CO RPI          | JOHN TACEY DAY        | C/F     | TABS            |          | 24        |         |          |        |
|                 |                       |         |                 |          |           |         |          |        |
|                 |                       |         |                 |          |           |         |          |        |
|                 |                       |         |                 |          |           |         |          |        |
|                 |                       |         |                 |          |           |         |          |        |
|                 |                       |         |                 |          |           |         |          |        |
|                 |                       |         |                 |          |           |         |          |        |
|                 |                       |         |                 |          |           |         |          |        |
|                 |                       |         |                 |          | ок        | Delete  | Glear    | Cancel |

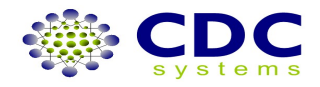

## **HOW TO: Dispense using Script Options**

| DOCTOR MARSHET I                                                                                 | WALACE                                                                                       | (gtins                                                                                                    |                                                                                    |                                                                                              |
|--------------------------------------------------------------------------------------------------|----------------------------------------------------------------------------------------------|----------------------------------------------------------------------------------------------------|------------------------------------------------------------------------------------|----------------------------------------------------------------------------------------------|
| Drug or Repeat                                                                                   |                                                                                              |                                                                                                    | Selected Options                                                                   |                                                                                              |
| GASTRO(0                                                                                         | Deven Name (- Ontions) or a Secret No                                                        | nie                                                                                                    |                                                                                    |                                                                                              |
| down 208                                                                                         | station for hours of a subsection                                                            |                                                                                                    |                                                                                    |                                                                                              |
| Options separated from du                                                                        | api:                                                                                         | Outside script entered by 7 csc                                                                               | ript number>                                                                       | / suffix to generic for                                                                      |
| Ceptions separated from du<br>A - Print Copy of Script                                           | ig by ;<br>8 - Glass Bottle used                                                             | Outside script entered by 7ksc<br>C+Print Receipt                                                             | ript number><br>D+Deferred Supply                                                  | /suffix to generic for<br>E - Print Delivery Labe                                            |
| Cations separated from de<br>A - Print Copy of Script<br>F - Print HF Receipt                    | iş bir ;<br>8 - Giess Bottle uzed<br>G - Dispense as Generic                                 | Outside script entered by 7 cap<br>C - Print Receipt<br>H - Change to INIS from RPBS                          | ript rumber><br>D+Deferred Supply<br>1+Na Medicare Number                          | / suffix to generic for<br>E - Print Delwary Labe<br>L#- Multiple Labels                     |
| Cytions separated from du<br>A - Print Copy of Script<br>F - Print HF Paccept<br>N - Include BFP | g by ;<br>8 - Gless Bottle used<br>G - Dispense as Generic<br>N - No Dispense Fee on Private | Outsch script entered by 7 csc<br>C - Print Receipt<br>H - Change to IN-5 from RPB5<br>O - Owing Prescription | ript number><br>D+Deferred Supply<br>I+Na Medicare Number<br>P#+ Change to Private | / suffix to generic for<br>E - Print Delway Labe<br>L#- Multiple Labels<br>R - Regulation 24 |

| nr 5 |              |      |
|------|--------------|------|
|      | Options      | Opti |
|      | Category     | ]    |
|      | Substitute   |      |
|      | Interactions |      |
|      | Override     | Men  |

Script options are accessible in two ways. By adding the option prefix after choosing drug, following ; or opening the "options box", by left clicking options field with mouse or pressing "ALT+O" Choose options required by either left clicking on option with mouse or entering corresponding prefix. Note: Options box can be accessed in both drug and label screens

| CDC Forte                                                                                                    |                                                                                                    | >                                                                                                    |
|----------------------------------------------------------------------------------------------------|----------------------------------------------------------------------------------------------------|----------------------------------------------------------------------------------------------------|
| Dispense Options<br>A - Print Copy of Script<br>D - Deferred Supply<br>G - Dispense as Generic<br>L#* Multiple Labels<br>O - Owing Prescription<br>S - Brand Substitution<br>V[WGC]- VA Card Type<br>Z - No Label | B - Glass Bottle used<br>E - Print Delivery Label<br>H - Change to NHS from RPI<br>M - Include BPP<br>P#- Change to Private<br>T - Print PRF<br>W - Charge WS Price | C - Print Receipt<br>F - Print HF Receipt<br>B5 I - No Medicare Number<br>N - No Dispense Fee on Private<br>R - Regulation 24<br>V - Change to RPBS<br>V - Manual Recovery |
| Options: OL1                                                                                                    |                                                                                                    |                                                                                                    |
| Owing                                                                                                    |                                                                                                    | Print Receipt                                                                                                    |
| Include Brand Price Prem Dispense as Generic                                                                                                    |                                                                                                    | Print Delivery Label                                                                                                    |
| Regulation 24                                                                                                    | Print                                                                                                    | No Medicare # Receipt                                                                                                    |
| No Dispense Fee on Private                                                                                                    | Prin                                                                                                    | ht Health Fund Receipt                                                                                                    |
| Change to Private                                                                                                    | 1 🗃 Prir                                                                                                    | nt Patient Record Form                                                                                                    |
| Change to NHS from RPBS                                                                                                    |                                                                                                    | No Label                                                                                                    |
| Change to RPBS                                                                                                    |                                                                                                    | Manual Recovery                                                                                                    |
| Glass Bottle Used                                                                                                    | Whe                                                                                                    | olesale Price as Charge                                                                                                    |
|                                                                                                    |                                                                                                    | OK Cancel                                                                                                    |

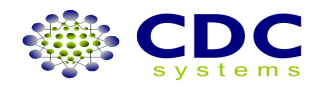

### **HOW TO: Add a Patient**

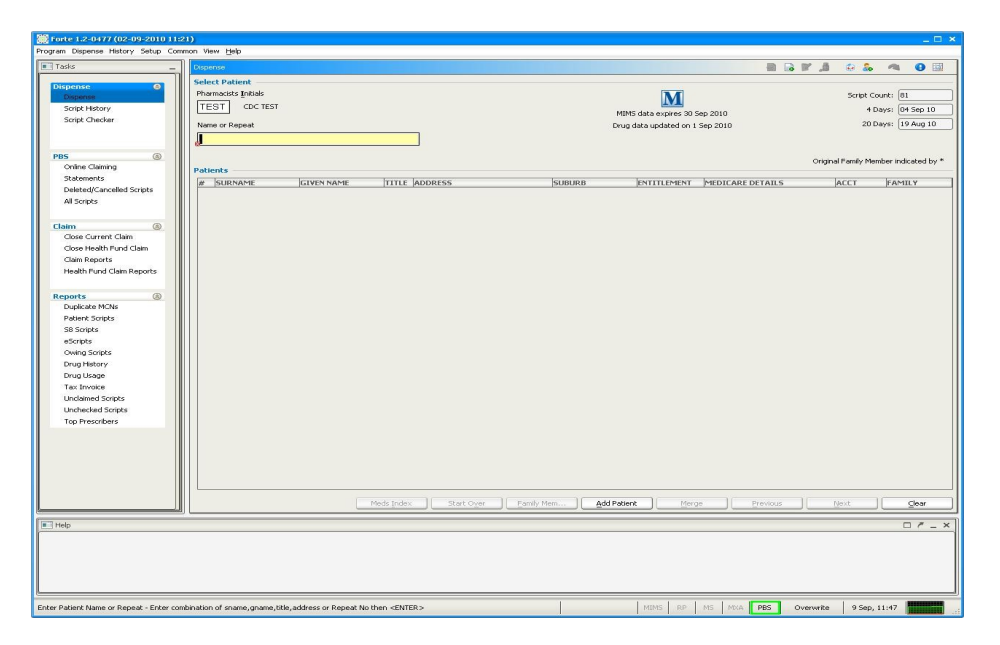

Enter patients' name.No match? Press enter to insert new patient. Or press 'add patient' on select patient screen Complete patients details in patient tab

| Forte 1.2-0477 (02-09-2010 11:       | 1)                                                                                            | _ 0                                 |
|--------------------------------------|-----------------------------------------------------------------------------------------------|-------------------------------------|
| igram Dispense History Setup Com     | mon View Help                                                                                 |                                     |
| 🛙 Tasks 📃                            | Dispense                                                                                      | B 🖉 🎝 😣 🦂 🛛 🖬                       |
|                                      | Select Patient                                                                                |                                     |
| Dispense                             | Pharmacists Initials                                                                          | Script Count: 81                    |
| Script History                       | TES Forte 1.2-0477 (02-09-2010 11:21) ×                                                       | 4 Days: 04 Sep 10                   |
| Script Checker                       | Name Detect Details                                                                           | 20 Days: 19 Aug 10                  |
| ~                                    | Patient and Family details can be entered or existing information can be updated.             |                                     |
|                                      | Search by Surname, Phone Number, Address or Medicare Number using F10.                        |                                     |
| ×B5 ③                                |                                                                                               | Original Family Member indicated by |
| Online Claiming<br>Statements        | Patien Patient Family Miscelaneous Aged Care Changes                                          |                                     |
| Deleted/Caprelled Scripts            | # c Patient Details                                                                           | LS ACCT FAMILY                      |
| All Scripts                          | Surname: Phone Number: Dr. Bag Prefers Generic                                                |                                     |
|                                      | Given Name: PRF Relationship: Deceased Registered for CTG PBS CPR                             |                                     |
| aim ()                               | Title: Patient ID: 0 Malouts: Unknown 🔍                                                       |                                     |
| Close Current Claim                  | Address: Earthy (0 Dearth                                                                     |                                     |
| Close Health Fund Claim              |                                                                                               |                                     |
| Claim Reports                        | Supurp:                                                                                       |                                     |
| meaning coall reports                | Postcode: Weight: 0.0                                                                         |                                     |
| enorts                               | Default Doctor:                                                                               |                                     |
| Duplicate MCNs                       | Email Address: Medical Record No:                                                             |                                     |
| Patient Scripts                      | Entitlement Details                                                                           |                                     |
| S8 Scripts                           | Entitlement No: Expiry Date:                                                                  |                                     |
| eScripts<br>Outra Society            | V & Exemple Ent Nov                                                                           |                                     |
| Drug History                         |                                                                                               |                                     |
| Drug Usage                           | Veteran Athairs No:                                                                           |                                     |
| Tax Invoice                          | S.M. Concessional No: Allergies                                                               |                                     |
| Unclaimed Scripts                    | S.N. Entblement No:                                                                           |                                     |
| Unchecked Scripts                    | Private Fund No:                                                                              |                                     |
| Top Prescribers                      | Private Fund Name                                                                             |                                     |
|                                      | Medicano Babala                                                                               |                                     |
|                                      | Ballet Conset:                                                                                |                                     |
|                                      |                                                                                               |                                     |
|                                      | Medicare roumber:                                                                             |                                     |
|                                      | Expiry Date: Medicare Given Name:                                                             | 10                                  |
|                                      | Warring:                                                                                      | us <u>Next</u> <u>Gear</u>          |
| Help                                 |                                                                                               | 07-                                 |
|                                      | megcations PR+ card insert Delete Gear Cancel                                                 |                                     |
|                                      |                                                                                               |                                     |
|                                      |                                                                                               |                                     |
|                                      |                                                                                               |                                     |
|                                      |                                                                                               |                                     |
| r Patient Name or Repeat - Enter cor | bination of sname, uname, title, address or Repeat No then <snter> MIMS RP MS MXA PBS</snter> | Overwrite 9 Sep. 11:47              |
|                                      |                                                                                               |                                     |

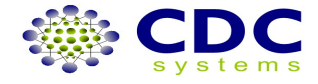

| C Forte                               |                                        |                                      |                                           |                                             |                  |           |
|---------------------------------------|----------------------------------------|--------------------------------------|-------------------------------------------|---------------------------------------------|------------------|-----------|
| atient Del<br>Patient an<br>Search by | tails<br>Id Family deta<br>Surname, Ph | ails can be enter<br>none Number, Ac | ed or existing info<br>Idress or Medicare | rmation can be updated<br>Number using F10. |                  |           |
| Patient                               | Family                                 | Miscellaneou                         | us Changes                                |                                             |                  |           |
| amily De                              | tails                                  | This Pf                              | harmacy                                   |                                             | Other Ph         | narmacies |
| C                                     | oncessional:                           | 0                                    | \$0.00                                    | Concessional:                               | 0                | \$0.00    |
| Vet                                   | eran Affairs:                          | 0                                    | \$0.00                                    | Veteran Affairs:                            | 0                | \$0.00    |
| Special                               | Entitlement:                           | 0                                    | \$0.00                                    | Special Entitlement:                        | 0                | \$0.00    |
|                                       | General:                               | 0                                    | \$0.00                                    | General:                                    | 0                | \$0.00    |
| Other:                                |                                        | 0 \$0.00                             |                                           | Other:                                      | 0                | \$0.00    |
|                                       |                                        |                                      |                                           | Overall F                                   | amily PRF Total: | \$0.00    |
| ccount D                              | etails:                                |                                      |                                           |                                             |                  |           |
|                                       | Accounts                               | 0                                    | Reset                                     | Family ID:                                  | 144,612          |           |
|                                       |                                        |                                      |                                           | Patient ID:                                 | 144,612          |           |
| Family Men                            | nbers                                  |                                      |                                           | Other Members                               |                  |           |
| GIVEN NAM                             | IE SURNA                               | ME RELA                              | TIONSHIP                                  | a                                           |                  |           |
| LOUISA                                | IONIN                                  | GTON (BLAN                           | NK                                        | In family                                   | tab add          | other     |
|                                       |                                        |                                      |                                           | pharmacies p                                | orf totals to    | update    |
|                                       |                                        |                                      |                                           | patients reco                               | rds.             |           |
|                                       |                                        |                                      |                                           |                                             |                  |           |
|                                       |                                        |                                      |                                           |                                             |                  |           |
|                                       |                                        |                                      |                                           |                                             |                  |           |
|                                       |                                        |                                      |                                           |                                             |                  |           |
|                                       |                                        |                                      |                                           |                                             |                  |           |
|                                       |                                        | <u>P</u> RI                          | Card Up                                   | date Delete                                 | ∫lear            | Cancel    |

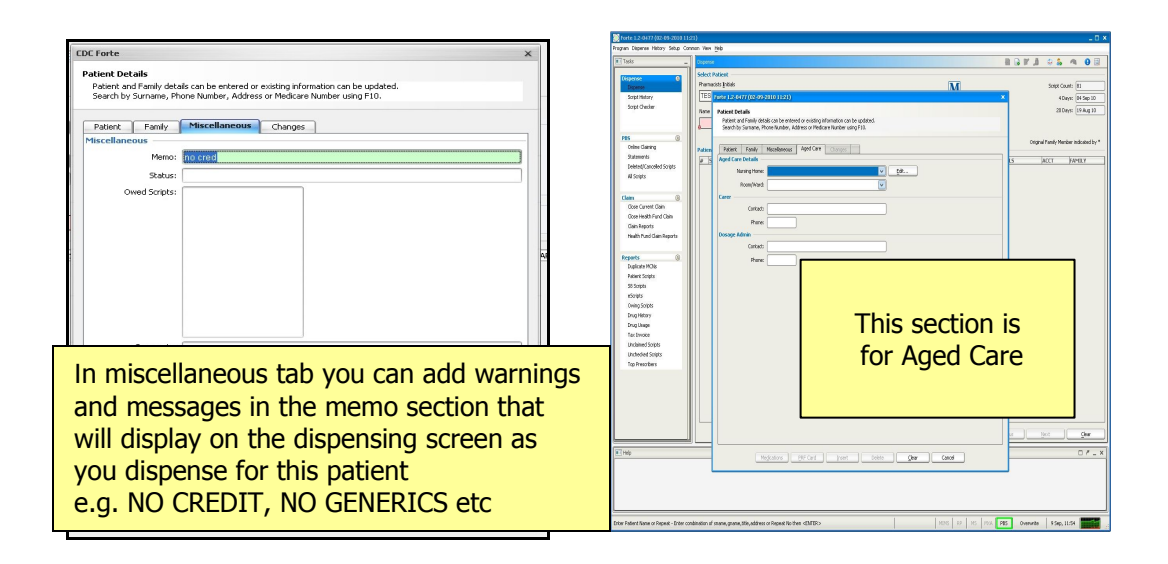

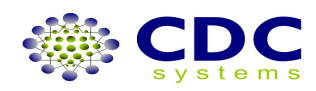

## HOW TO: Add a Family Member

| Dispense                                                                          |                                     |                 |                 |                             |             | 8 🖟 🎽     | Ø 🖗 🦾 🕕 🔟                                                    |  |  |
|-----------------------------------------------------------------------------------|-------------------------------------|-----------------|-----------------|-----------------------------|-------------|-----------|--------------------------------------------------------------|--|--|
| Select Patient Pharmacists Initials ( T ) JOHN TACEY Name or Repeat Miss LOUISA ( | OVINGTON, 2 BRICKFIE<br>25437529931 | LD ST RUSE 2560 |                 | MIMS data expires 30 Apr 07 |             |           | Script Count: 112<br>4 Days: 14 Apr 07<br>20 Days: 29 Mar 07 |  |  |
| Patients                                                                          |                                     |                 |                 |                             |             |           |                                                              |  |  |
| # SURNAME                                                                         | GIVEN NAME                          | TITLE           | ADDRESS         | SUBURB                      | ENTITLEMENT | ACCT TYPE | FAMILY ID                                                    |  |  |
| 1 OVINGTON                                                                        | LOUISA                              | Miss            | 2 BRICKFIELD ST | RUŚE                        |             |           | 144612                                                       |  |  |
|                                                                                   |                                     |                 |                 |                             |             |           |                                                              |  |  |

Type in family name. To add a family member press the family member button at the bottom of your screen.

| Eamily Member | Add Patient | Merge | Previous | Next | <u>_</u> lear |
|---------------|-------------|-------|----------|------|---------------|

| CDC Forte                                                                                                    | X CDC Forte                                                                                                    |
|----------------------------------------------------------------------------------------------------|----------------------------------------------------------------------------------------------------|
| Patient Details<br>Patient and Family details can be entered or existing information can be updated.<br>Search by Sumanie, Phone Number, Address or Medicare Number using F10.                                                                                                    | Patient Details<br>Patient and Family details can be entered or existing information can be updated.<br>Search by Surname, Phone Number, Address or Medicare Number using F10.                                                                                                    |
| Patient Family       Miscelaneous       Changes         Patient Details       Phone Number:       Mislow         Syname:       PRF Relationship:       Dr. Bit         Given Name:       PRF Relationship:       Dr. Bit         Trife:       Patient Dit       Patient Dit         Address:       2 BRICKFIELD ST       Family       144,612       Reset         Subub:       RUSE       Date of Birth:       Postcode:       2580       Weight:       0.0         Default Doctor: | Aalouts         X- Bag         Surname:       CHAD         Pretient Details         Geven Name:       CHAD         PRF Relationship:       Dr. Bag         Title:       Master         Patient Details       Patient Details         Surname:       CHAD         PRF Relationship:       Dr. Bag         Title:       Master         Patient D:       144,614         Address:       2 BRICKFIELD ST         Eanily       144,612         RUSE       Date of Birth:         Postcode:       2560         Weight:       0.0         Default Dotor:       SPJ         413845       SMMES SPOCK |
| V.A. Format Ent No: Card Colour: Gold White C                                                                                                    | V.H. FORMELER NO: PLL, CSHL - DVALUSS ISSued                                                                                                    |
| S.N. Concessional No:                                                                                                    | Card Colour: O Gold O white O Ora                                                                                                    |
| S.N. Entitlement No:                                                                                                    |                                                                                                    |
| Private Fund No:                                                                                                    | S.A. Erklemerk No:                                                                                                    |
| Medicare Details                                                                                                    | Medicare Details                                                                                                    |
| Patient Consent: 🔄 store                                                                                                    | Patient Consent: 🗹 store                                                                                                    |
| Medicare Number: Medicare Surname:                                                                                                    | Medicare Number: 2543 77833 1 1 Medicare Surname:                                                                                                    |
| Expiry Date: Medicare Given Name:                                                                                                    | Expiry Date: Dec 2020 Medicare Given Name:                                                                                                    |
| Warning:                                                                                                    | Warning:                                                                                                    |
| PAF Card Insert Delete Clear Can                                                                                                    | Cancel                                                                                                    |

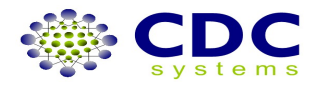

| Patient and Family de<br>Search by Surname, I | tails can be<br>Phone Num | e entered or existing inf<br>ber, Address or Medica | ormation can be updat<br>re Number using F10. | ed.      |                  |    |
|-----------------------------------------------|---------------------------|-----------------------------------------------------|-----------------------------------------------|----------|------------------|----|
| Patient Family                                | Misce                     | laneous Change:                                     | s                                             |          |                  | _  |
| anniy Decails                                 |                           | This Pharmacy                                       |                                               |          | Other Pharmacies |    |
| Concessiona                                   | . 0                       | \$0.00                                              | Concession                                    | al: 0    | \$0.00           |    |
| Veteran Affairs                               | : 0                       | \$0.00                                              | Veteran Affai                                 | rs: 0    | \$0.00           |    |
| Special Entitlement                           | : 0                       | \$0.00                                              | Special Entitleme                             | nt: O    | \$0.00           | 51 |
| Genera                                        | : 8                       | \$115.19                                            | Gener                                         | al: 0    | \$0.00           |    |
| Other                                         | : 0                       | \$0.00                                              |                                               | er: O    | \$0.00           |    |
| PRF Details                                   |                           |                                                     | Other Members                                 | D: 144,6 | 14               |    |
| GIVEN NAME SURF                               | JAME                      | RELATIONSHIP                                        | GIVEN NAME SUF                                | NAME     | RELATIONSHIP     |    |
|                                               | any oth                   | ner pharmacy PRF<br>Press update. Pr                | totals, memo's o<br>oceed with scrip          | etc<br>t | IBLANK           |    |
|                                               |                           |                                                     |                                               |          |                  |    |

| C        | C Forte                 |                              |                                              |                                  |                            |                       |      |        | × |  |
|----------|-------------------------|------------------------------|----------------------------------------------|----------------------------------|----------------------------|-----------------------|------|--------|---|--|
|          | Patient Det             | ails                         |                                              |                                  |                            |                       |      |        |   |  |
|          | Patient an<br>Search by | d Family deta<br>Surname, Ph | ils can be entered or<br>one Number, Addres: | existing inform<br>s or Medicare | mation can l<br>Number usi | be updated<br>ng F10. | I.   |        |   |  |
|          |                         |                              |                                              |                                  |                            |                       |      |        | _ |  |
|          | Patient                 | Family                       | Miscellaneous                                | Changes                          | 1                          |                       |      |        |   |  |
|          | Miscellane              | ous                          |                                              |                                  |                            |                       |      |        | _ |  |
|          |                         | Memo:                        | no cred                                      |                                  |                            |                       |      |        |   |  |
|          |                         | Status:                      |                                              |                                  |                            |                       |      |        |   |  |
|          | 0                       | wed Scripts:                 |                                              |                                  |                            |                       |      |        |   |  |
| -        |                         |                              |                                              |                                  |                            |                       |      |        |   |  |
| -        |                         |                              |                                              |                                  |                            |                       |      |        |   |  |
|          |                         |                              |                                              |                                  |                            |                       |      |        |   |  |
|          |                         |                              |                                              |                                  |                            |                       |      |        |   |  |
|          |                         |                              |                                              |                                  |                            |                       |      |        |   |  |
|          |                         |                              |                                              |                                  |                            |                       |      |        |   |  |
|          |                         |                              |                                              |                                  |                            |                       |      |        |   |  |
|          |                         |                              |                                              |                                  |                            |                       |      |        | _ |  |
|          |                         | Comments:                    |                                              |                                  |                            |                       |      |        |   |  |
|          |                         |                              |                                              |                                  |                            |                       |      |        |   |  |
| -        |                         |                              |                                              |                                  |                            |                       |      |        |   |  |
|          |                         |                              |                                              |                                  |                            |                       |      |        |   |  |
|          |                         |                              |                                              |                                  |                            |                       |      |        |   |  |
|          |                         |                              |                                              |                                  |                            |                       |      |        |   |  |
|          |                         |                              |                                              |                                  |                            |                       |      |        |   |  |
| -        |                         |                              |                                              |                                  |                            |                       |      |        |   |  |
|          |                         |                              |                                              |                                  |                            |                       |      |        |   |  |
|          |                         |                              | PRF Car                                      | Upd                              | ate                        | Delete                | lear | Cancel |   |  |
| <u> </u> |                         |                              |                                              |                                  |                            |                       |      |        | _ |  |

| m Dispense History Setup Comp | non View Help                            |                                    |                             |                                                                                                    |                  |             |
|-------------------------------|------------------------------------------|------------------------------------|-----------------------------|----------------------------------------------------------------------------------------------------|------------------|-------------|
| Vispense                      |                                          |                                    |                             | 1                                                                                                    | 0 0 2            | 0 68        |
| elect Patient                 |                                          |                                    |                             |                                                                                                    |                  |             |
| harmacists Initials           |                                          |                                    | M                           |                                                                                                    | Script Court     | 112         |
| JT JOHN TACEY                 |                                          |                                    |                             |                                                                                                    | 4 Day            | s: 14 Apr ( |
| vame or Repeat                |                                          |                                    | MIMS data expires 30 Apr 07 |                                                                                                    | 20 Day           | st 29 Mar ( |
| Master CHAD OVIN              | GTON, 2 BRICKFIELD ST RUSE 256           | 50                                 |                             |                                                                                                    |                  |             |
|                               |                                          |                                    |                             |                                                                                                    |                  |             |
|                               | 25437763311                              |                                    |                             |                                                                                                    |                  |             |
| dedicare Musher Expire        | Note                                     |                                    |                             |                                                                                                    | Earsh: DDE Tota  |             |
| edicare Number Lopey          | Following requires attention to proceed. | erride Memo /Alleroies /Conditions |                             |                                                                                                    | Panary Pro- rock | 1 \$1.0.10  |
| 2543 77033 1 1 11Dec 2020     | Drug or Repeat                           | actions                            |                             |                                                                                                    |                  |             |
| Joctor Prescriber Code        | Script Date                              |                                    |                             |                                                                                                    |                  |             |
| 413845                        | 19/04/2007                               | RECZE                              |                             |                                                                                                    |                  |             |
| SP3 JAMES SPOCK               |                                          | egory                              |                             |                                                                                                    |                  |             |
| mun or Repeat                 | - 92                                     | dions Ontions                      |                             |                                                                                                    |                  |             |
| yay or respeat                |                                          | options                            |                             |                                                                                                    |                  |             |
|                               |                                          |                                    |                             |                                                                                                    |                  |             |
| rugs                          | hanne hannen h                           |                                    | have a second second        | In the second second se | <br>la car       |             |
|                               |                                          |                                    |                             |                                                                                                    |                  |             |
|                               |                                          |                                    |                             |                                                                                                    |                  |             |
|                               |                                          |                                    |                             |                                                                                                    |                  |             |
|                               |                                          |                                    |                             |                                                                                                    |                  |             |
|                               |                                          |                                    |                             |                                                                                                    |                  |             |
|                               |                                          |                                    |                             |                                                                                                    |                  |             |

## **HOW TO: Join Family Members**

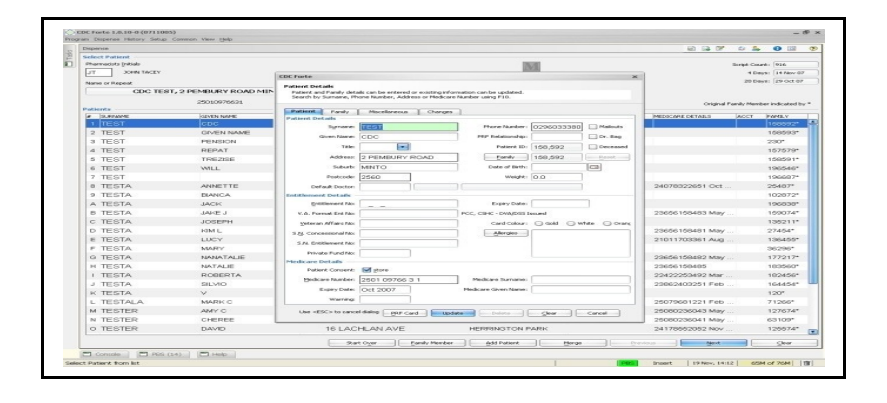

Type patients' name you wish to add to family, press <F4> to open patient details screen. Press family button. Select patient screen will open

| Patients .   | 23010970031 |                      |              |         |             |              |           |         | Original I        | Fomily Mean | ber indicates |
|--------------|-------------|----------------------|--------------|---------|-------------|--------------|-----------|---------|-------------------|-------------|---------------|
| le la pruver | COVEN NAME  | Patient Family       | Macellaneous | Changes | 1           |              |           |         | MEDICARE DETAILS  | lacer.      | Poers v       |
| 1 TEST       | lepe        | Patient Details      |              |         | 1           | -            |           |         |                   |             | 158593        |
| 2 TEST       | GIVEN NAME  | Syname               | TEST         |         | Phone       | • Number: 0; | 296033380 | Halouts |                   | -           | 158593        |
| 3 TEST       | PENSION     | CDC Forte            |              |         |             |              |           | ×       |                   |             | 230*          |
| 4 TEST       | REPAT       | Select Patient       |              |         |             |              |           |         |                   |             | 157579        |
| 5 TEST       | TREZISE     | Name: TEST           |              |         |             |              |           |         |                   |             | 15859         |
| 6 TEST       | WILL        | Patients             |              |         |             |              |           |         |                   |             | 196548        |
| 7 TEST       |             | P.6445               | ADORESS      | SUBURB  | POSTCODE    | PHONE No.    | an  m     |         |                   |             | 19555         |
| 8 TESTA      | ANNETTE     | CDC TEST             | 2 PEMBURY    | MINTO   | 2560        | 029603       | 158592    | 158550  | 24078322651 Oct   |             | 25487         |
| 9 TESTA      | BIANCA      | GIVEN NAME TEST      | (GENERAL)    |         |             |              | 158593    | 158593  |                   |             | 10287         |
| A TESTA      | JACK        | PENSION TEST         | (PENSIONER)  | SURRY   | 2010        |              | 230       | 230     |                   |             | 19683         |
| B TESTA      | JAKE J      | REPAT TEST           | (VETERAN)    |         |             |              | 157579    | 157579  | 23656158483 May   |             | 15907         |
| C TESTA      | JOSEPH      | TREZISE TEST         |              |         |             |              | 158591    | 158591  |                   |             | 13521         |
| D TESTA      | KIML        | WILL TEST            | 95 ORCHARD.  | YENN    | 2160        |              | 196546    | 196546  | 23656158481 May   |             | 27454         |
| E TESTA      | LUCY        | TEST                 | 185 MERRYL.  | MERRYL  | 2160        |              | 196687    | 196687  | 21011703361 Aug   |             | 13645         |
| F TESTA      | MARY        |                      |              |         |             | -            |           |         |                   |             | 36296         |
| G TESTA      | NANATALIE   |                      |              |         |             |              | OK        | Cancel  | 23656158482 May   |             | 17721         |
| H TESTA      | NATALE      | Medicare Details     |              |         |             |              |           |         | 23656158485       |             | 18356         |
| I TESTA      | ROBERTA     | Patient Consent:     | gtore .      |         |             |              |           |         | 22422253492 Mar   |             | 18245         |
| J TESTA      | SILVIO      | Hedicare Number:     | 2501 09766 3 | 1       | Medicare    | Sumane:      |           |         | 23962483251 Eeb   |             | 16445         |
| K TESTA      | V           | Expry Date:          | Oct 2007     |         | Medicare Gi | en Nane:     |           |         |                   |             | 120*          |
| L TESTALA    | MARK C      | Wernings             |              |         |             |              |           |         | 25079681221 Feb   |             | 71266         |
| M TESTER     | AMY C       | Line of SC 5 to care | al dialog    |         | _           |              | - 10 -    | -       | 25080236043 May   |             | 12767-        |
| N TESTER     | CHEREE      |                      | Hores Hores  | upos    | <b>60</b>   |              | Gen Ca    | 108     | 25080236041 May   |             | 63109         |
| O TESTER     | DAVID       | 16                   | ACHLAN AV    | E       | HEF         | RINGTON      | PARK      | 100.00  | 24178552052 Nov . |             | 125574        |
|              |             |                      |              |         |             |              |           |         |                   |             |               |

Enter patients' family name you wish to connect to. Choose patient to link this patient to, Press Ok

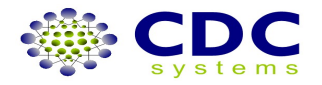

| Dispense       |                   |                                                  |                                                    |                                                                 |             |                       | S 16 8           | 😔 💑 🙂 📖                 |
|----------------|-------------------|--------------------------------------------------|----------------------------------------------------|-----------------------------------------------------------------|-------------|-----------------------|------------------|-------------------------|
| Select Patient |                   |                                                  |                                                    |                                                                 | 100.000     |                       |                  | and Grant Disc          |
| IT JOHN TACEY  |                   |                                                  |                                                    |                                                                 | IVI         |                       | 2                | A Davie: 14 Nov 0       |
|                |                   | CDC Forte                                        |                                                    |                                                                 |             | ×                     |                  | 20 Days: 29 Oct 07      |
| CDC TEP        |                   | Patient Details                                  |                                                    |                                                                 |             |                       |                  |                         |
| CDC 1E3        | 1,2 PENDORT ROADT | Patient and Family deta<br>Search by Surname, Ph | ils can be entered or ex<br>one Number, Address or | sting information can be updated.<br>Medicare Number using F10. |             |                       |                  |                         |
| Dationte       | 25010976631       |                                                  |                                                    |                                                                 |             |                       | Original Far     | nily Member indicated b |
| # SURNAME      | GIVEN NAME        | Patient Family                                   | Miscellaneous                                      | Changes                                                         |             |                       | MEDICARE DETAILS | ACCT FAMILY             |
| 1 TEST         | CDC               | Patient Details                                  | TEOT                                               | Diverse bit with any                                            | 00000000000 |                       |                  | 158592*                 |
| 2 TEST         | GIVEN NAME        | Sgriane:                                         | IESI                                               | Phone Number:                                                   | 0296033380  |                       |                  | 158593*                 |
| 3 TEST         | PENSION           | Given Name:                                      | CDC                                                | PRF Relationship:                                               |             | Dr. Bag               |                  | 230*                    |
| 4 TEST         | REPAT             | Title:                                           | -                                                  | Patient ID:                                                     | 158,592     | Deceased              |                  | 157579*                 |
| 5 TEST         | TREZISE           | Address:                                         | 2 PEMBURY ROA                                      | D Eamly                                                         | 158,593     | Reset                 |                  | 158591*                 |
| 6 TEST         | WILL              | Suburb:                                          | MINTO                                              | Date of Birth:                                                  |             |                       |                  | 196546*                 |
| 7 TEST         |                   | Postcode:                                        | 2560                                               | Weight:                                                         | 0.0         |                       |                  | 196687*                 |
| 8 TESTA        | ANNETTE           | Default Doctor:                                  |                                                    |                                                                 |             | i                     | 24078322651 Oct  | 25487*                  |
| 9 TESTA        | BIANCA            | Entitlement Details                              |                                                    |                                                                 |             |                       |                  | 102872*                 |
| A TESTA        | JACK              | Entitlement No:                                  |                                                    | Expiry Date:                                                    |             |                       |                  | 196838*                 |
| B TESTA        | JAKE J            | V.A. Format Ent No:                              |                                                    | PCC, CSHC - DVA/DSS I                                           | ssued       |                       | 23656158483 May  | 159074*                 |
| C TESTA        | JOSEPH            | Veteran Affairs No:                              |                                                    | Card Colour:                                                    |             | white $\ominus$ Oranc |                  | 135211*                 |
| D TESTA        | KIM L             | S.N. Concercional No:                            | [                                                  | Allernies                                                       |             |                       | 23656158481 May  | 27454*                  |
| E TESTA        | LUCY              | Sig. Concessionario.                             |                                                    |                                                                 |             |                       | 21011703361 Aug  | 136455*                 |
| F TESTA        | MARY              | 5.N. Enddement No:                               |                                                    |                                                                 |             |                       |                  | 36296*                  |
| G TESTA        | NANATALIE         | Private Fund No:                                 |                                                    |                                                                 |             |                       | 23656158482 May  | 177217*                 |
| H TESTA        | NATALIE           | Predicare Decails                                | et et est                                          |                                                                 |             |                       | 23656158485      | 183560*                 |
| I TESTA        | ROBERTA           | Paderic Corberk.                                 |                                                    |                                                                 |             |                       | 22422253492 Mar  | 182456*                 |
| J TESTA        | SILVIO            | medicare Number:                                 | 2501 09766 3 1                                     | medicare Sumame:                                                |             |                       | 23862403251 Feb  | 164454*                 |
| K TESTA        | V                 | Expiry Date:                                     | Oct 2007                                           | Medicare Given Name:                                            |             |                       |                  | 120*                    |
| L TESTALA      | MARK C            | Warning:                                         |                                                    |                                                                 |             |                       | 25079681221 Feb  | 71266*                  |
| M TESTER       | AMY C             | Use <esc> to cance</esc>                         | dialog PRF Card                                    | Uodate Delete                                                   | Clear       | Cancel                | 25080236043 May  | 127674*                 |
| N TESTER       | CHEREE            |                                                  |                                                    |                                                                 |             |                       | 25080236041 May  | 63109*                  |
| 0 TESTER       | DAVID             | 16 L                                             | ACHLAN AVE                                         | HERRINGT                                                        | ON PARK     |                       | 24178552052 Nov  | 125574*                 |
|                |                   |                                                  | Start Over                                         | Family Member Add Patie                                         | ot ]        | Merce                 | revious Next     | Clear                   |

Press update. This will link patient to family. Double check in the Family Tab

| amily Details     Other Pharmaces       Concessional:     \$0.00       Veteran Affairs:     \$0.00       Special Entitlement:     \$0.00       General:     \$0.00       General:     \$0.00       General:     \$0.00       General:     \$0.00       General:     \$0.00       General:     \$0.00       General:     \$0.00       General:     \$0.00       General:     \$0.00       General:     \$0.00       General:     \$0.00       Compute     Other:       Other:     \$0.00       General:     \$0.00       Compute     Other:       Other     \$0.00       General:     \$0.00       Compute     Other:       Other     \$0.00       General:     \$0.00       Compute     Other       Other     \$0.00       For Panily:     Patient:       For Patient:     Patient ID:       Family Members     Other Members       GIVEN NAME     BLANK                                                                                                    |        | harmacies<br>\$0.00<br>\$0.00<br>\$0.00                                                                                                    | Other Ph                                                                                                    | Concessional:                              | harmacy        | This Ph                | mily Details                                                                                                    |
|----------------------------------------------------------------------------------------------------|--------|----------------------------------------------------------------------------------------------------|----------------------------------------------------------------------------------------------------|--------------------------------------------|----------------|------------------------|----------------------------------------------------------------------------------------------------|
| Concessional:       \$0.0       \$0.0         Veteran Affairs:       \$0.00       \$0.00         Special Entitlement:       \$0.00       \$0.00         General:       \$0.00       \$0.00         General:       \$0.00       \$0.00         Other:       \$0.00       \$0.00         Other:       \$0.00       \$0.00         Other:       \$0.00       \$0.00         Other:       \$0.00       \$0.00         Compute       Overall Family PRF Total:       \$0.00         Count Details:       Family ID:       \$0.151,560         Parently:       Patient ID:       \$0.151,561         RF Details:       Reset       Family ID:       \$0.151,561         For Panily:       Other Members       Other Members       Other Members         GIVEN NAME       RELATIONSHIP       Other Members       Other Members         GIVEN NAME       BLANK       BLANK       BLANK       BLANK                                                                                                    |        | \$0.00                                                                                                    |                                                                                                    | Concessional:                              | \$0.00         |                        |                                                                                                    |
| Veteran Affairs:       0       \$0.00       Veteran Affairs:       0       \$0.00         Special Entitlement:       0       \$0.00       Special Entitlement:       0       \$0.00         General:       0       \$0.00       General:       0       \$0.00         Other:       0       \$0.00       General:       0       \$0.00         Other:       0       \$0.00       Other:       0       \$0.00         Compute       Compute       Overall Family PRF Total:       \$0.00         Accounts       0       Reset       Family ID:       10,151,560         For Panily:       Patient ID:       10,151,561       Patient ID:       10,151,561         RF Details       Cher Members       Other Members       GIVEN NAME       GIVEN NAME       GIVEN NAME       BLANK         Five       ADDFIRST       BLANK       Other Members       GIVEN NAME       BLANK                                                                                                    |        | ) \$0.00<br>) \$0.00                                                                                                    | 0                                                                                                    |                                            | 140.00         | 0                      | Concessional:                                                                                                    |
| Special Entitlement: 0 \$0.00 Special Entitlement: 0 \$0.00<br>General: 0 \$0.00 General: 0 \$0.00<br>Other: 0 \$0.00 Other: 0 \$0.00<br>Other: 0 \$0.00 Other: 0 \$0.00<br>Compute Overall Family PRF Total: \$0.00<br>Compute Overall Family PRF Total: \$0.00<br>For Family: Patient: 1D: 10,151,560<br>For Patient: 0 Patient: 1D: 10,151,561<br>Family Members Other Members<br>GIVEN NAME RELATIONSHIP<br>Five ADDFIRST BLANK                                                                                                    | j<br>j | 1\$0.00                                                                                                    |                                                                                                    | Veteran Affairs:                           | \$0.00         | 0                      | Veteran Affairs:                                                                                                    |
| General: 0 \$0.00 General: 0 \$0.00<br>Other: 0 \$0.00 Other: 0 \$0.00<br>Compute Overall Family PRF Total: \$0.00<br>Compute Overall Family PRF Total: \$0.00<br>Compute Overall Family ID: 10,151,560<br>For Family: Patient ID: 10,151,561<br>Patient ID: 10,151,561<br>For Patient: Given Name Standard Standard St | j      |                                                                                                    | 0                                                                                                    | Special Entitlement:                       | \$0.00         |                        | Special Entitlement:                                                                                                    |
| other:     0     \$0.00     other:     0     \$0.00       Compute     Overall Family PRF Total:     \$0.00       Accounts     0     Reset     Family ID:     10,151,560       For Family:     Patient ID:     10,151,561       Accounts     0     Reset     Family ID:       For Patient:     0     Compute     Other Members       GIVEN NAME     SURNAME     RELATIONSHIP       Five     ADDFIRST     BLANK     GIVEN NAME                                                                                                    | í.     | \$0.00                                                                                                    | 0                                                                                                    | General:                                   | \$0.00         |                        | General:                                                                                                    |
| Compute     Overall Family PRF Total: \$0.00       Count Details:     Family ID: 10,151,560       For Family:     Patient ID: 10,151,561       Accounts     Reset       For Patient:     Family ID: 10,151,561       Family Members     Other Members       GIVEN NAME     RELATIONSHIP       Five     ADDFIRST       BLANK     GIVEN NAME                                                                                                    |        | \$0.00                                                                                                    | 0                                                                                                    | Other:                                     | \$0.00         | 0                      | Other:                                                                                                    |
| Account Details:     Family ID: 10,151,560       For Family:     Patient ID: 10,151,561       Accounts:     Reset       For Patient:     Patient ID: 10,151,561       Family Members     Other Members       GIVEN NAME     RELATIONSHIP       Five     ADDFIRST       BLANK     GIVEN NAME                                                                                                    | Ĩ      | \$0.00                                                                                                    | amily PRF Total:                                                                                                    | Overall F                                  | Compute        |                        |                                                                                                    |
| Accounts  For Family:  For Patient:  For Patient:  Family Members  GIVEN NAME RELATIONSHIP FIVE ADDFIRST BLANK  FIVE BLANK  FIVE FIVE FIVE FIVE FIVE FIVE FIVE FIV                                                                                                    | -      | ~                                                                                                    |                                                                                                    |                                            |                |                        | count Details:                                                                                                    |
| For Family:     Patient ID: 10,151,561       Accounts     D       For Patient:     Patient ID: 10,151,561       For Patient:     Context Patient       For Patient:     Context Patient       For                                                                                                    |        | ]                                                                                                    | [10,151,560]                                                                                                    | Family ID:                                 | Reset          | 0                      | Accounts                                                                                                    |
| Accounts     0     Reset       For Patient:                                                                                                    |        | ]                                                                                                    | 10,151,561                                                                                                    | Patient ID:                                |                |                        | For Family:                                                                                                    |
| For Patient:  FAT Details Family Members  GIVEN NAME RELATIONSHIP FUR ADDFIRST BLANK  GIVEN NAME SURNAME RELATIONSHIP FUR BLANK                                                                                                    |        |                                                                                                    |                                                                                                    | l .                                        | Reset          | 0                      | Accounts                                                                                                    |
| Context         Other Members         Other Members           GIVEN NAME         RELATIONSHIP         GIVEN NAME         RELATIONSHIP           FOUR         ADDFIRST         BLANK         BLANK         BLANK                                                                                                    |        |                                                                                                    |                                                                                                    |                                            |                | L                      | For Patient:                                                                                                    |
| GIVEN NAME SURNAME RELATIONSHIP<br>FOUR ADDFIRST BLANK<br>FIVE ADDFIRST BLANK                                                                                                    |        |                                                                                                    |                                                                                                    | Other Members                              |                |                        | amily Members                                                                                                    |
| FOUR ADDFIRST BLANK BLANK                                                                                                    |        | ATIONSHIP                                                                                                    | AME RELA                                                                                                    | GIVEN NAME SURN                            | TIONSHIP       | AME RELA               | SIVEN NAME SURN                                                                                                    |
|                                                                                                    |        | NK CONTRACTOR OF A CONTRACTOR OF A CONTRACTOR OFTA CONTRACTOR OFTA | BLANK                                                                                                    |                                            | ĸ              | RST BLANK<br>RST BLANK | IVE ADDFI                                                                                                    |
|                                                                                                    | •      |                                                                                                    |                                                                                                    |                                            |                |                        |                                                                                                    |
|                                                                                                    |        |                                                                                                    |                                                                                                    |                                            |                |                        |                                                                                                    |
|                                                                                                    |        |                                                                                                    |                                                                                                    |                                            |                |                        |                                                                                                    |
|                                                                                                    |        |                                                                                                    | (10,151,560<br>(10,151,561<br>(10,151,561)<br>(10,151,561)<br>(10,151,561)<br>(10,151,561)<br>(10,151,561)<br>(10,151,560)<br>(10,151,560)<br>(10,151,560)<br>(10,151,560)<br>(10,151,560)<br>(10,151,560)<br>(10,151,560)<br>(10,151,561)<br>(10,151,561)(10,151,561)<br>(10,151,561)(10,151,561)<br>(10,151,561)(10,151 | Family ID:<br>Patient ID:<br>Other Members | Reset<br>Reset | 0                      | For Family:<br>Accounts<br>For Family:<br>Accounts<br>For Patient:<br>Foetails<br>mily Members<br>VEN NAME<br>SURN (ADDITI<br>VE ADDITI<br>VE ADDITI |

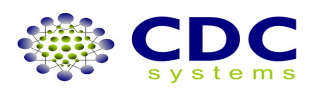

## **HOW TO: Remove Family Members**

| elect Patient                                      |                                                                                      |                                                    |                                |                           |                             |              |                                                |
|----------------------------------------------------|--------------------------------------------------------------------------------------|----------------------------------------------------|--------------------------------|---------------------------|-----------------------------|--------------|------------------------------------------------|
| Pharmacists Initials                               |                                                                                      |                                                    | NA                             |                           |                             | Script Co    | unt: 916                                       |
| JT JOHN TACEY                                      |                                                                                      |                                                    | 100                            |                           |                             | 4 D.         | ays: 14 Nov 07                                 |
| Name or Denest                                     |                                                                                      |                                                    |                                |                           |                             | 20 D         | ays: 29 Oct 07                                 |
| 00.0 750                                           |                                                                                      | T0 0550                                            |                                |                           |                             |              |                                                |
| CDC TES                                            | ST, 2 PEMBURY ROAD MIN                                                               | 10 2000                                            |                                |                           |                             |              |                                                |
| CDC TES                                            | ST, 2 PEMBURY ROAD MIN                                                               | 10 2000                                            |                                |                           |                             |              |                                                |
| CDC TES                                            | 25010976631                                                                          | 10 2360                                            |                                |                           | Origina                     | l Family Men | iber indicated by *                            |
| CDC TES                                            | 25010976631                                                                          | 10 2500                                            |                                |                           | Origina                     | l Family Men | ber indicated by *                             |
| atients<br># SURNAME                               | 25010976631                                                                          | TITLE ADDRESS                                      | SUBURB                         | ENTITLEMENT               | Origina<br>MEDICARE DETAILS | I Family Men | iber indicated by '                            |
| atients                                            | 25010976631<br>GIVEN NAME<br>CDC                                                     | TITLE ACCRESS                                      | Suburb<br>Minto                | ENTITLEMENT               | Origina<br>MEDICARE DETAILS | I Family Men | Iber indicated by *<br>FAMILY<br>158592*       |
| atients<br># SURNAME<br>1 TEST<br>2 TEST           | GIVEN NAME<br>GIVEN NAME<br>GIVEN NAME<br>GIVEN NAME                                 | TTILE ACORESS<br>2 PEMBURY ROAD<br>(GENERAL)       | Suburb<br>Minto                | ENTITLEMENT               | Origina<br>MEDICARE DETAILS | ACCT         | FAMILY<br>158592*<br>158593*                   |
| atients<br># SURNAME<br>1 TEST<br>2 TEST<br>3 TEST | ST, 2 PEMBURY ROAD MIIN<br>25010976631<br>GRVEN NAME<br>CDC<br>GIVEN NAME<br>PENSION | ITTLE ACCRESS 2 PEMBURY ROAD (GENERAL) (PENSIONER) | SUBURB<br>MINTO<br>SURRY HILLS | ENTITLEMENT<br>201666969T | Origina<br>MEDICARE DETAILS | ACCT         | FAMILY<br>FAMILY<br>158592*<br>158593*<br>230* |

To remove a patient from a family file, enter patients' name you wish to remove, press <F4> to open patient details screen.

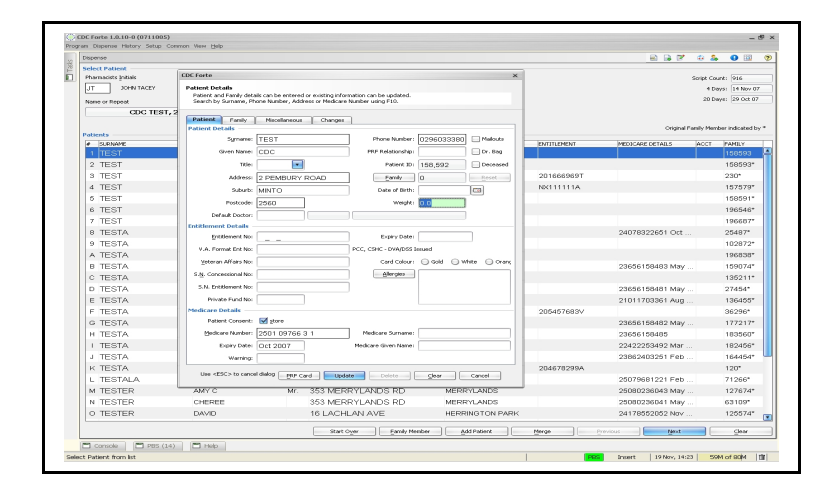

Press the reset button then Update. This will remove the patient from the family and issue him/her with their own family ID number.

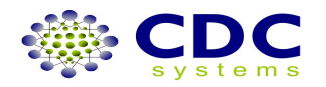

## **HOW TO: Merge Patients**

| Dispense    |                   |              |          |           |                |                 |             | 8 🔒 📝            | 😟 🎄   🗎                |
|-------------|-------------------|--------------|----------|-----------|----------------|-----------------|-------------|------------------|------------------------|
| Select Pati | int               |              |          |           |                |                 |             |                  |                        |
| Pharmacists | Įnitials          |              |          |           |                | M               |             |                  | Script Count: 916      |
| JT          | JOHN TACEY        |              |          |           |                |                 |             |                  | 4 Days: 11 Nov         |
| Name or Rep | Kec               |              |          |           |                |                 |             |                  | 20 Days: 26 Oct        |
|             |                   | TEST,        |          |           |                |                 |             |                  |                        |
|             |                   |              |          |           |                |                 |             | Original F       | anily Member indicated |
| Patients -  |                   |              |          |           |                |                 | 1           |                  |                        |
| # SURNA     | NE<br>T           | GIVEN NAME   | TITLE    | ADDRESS   | EDI            | SUBURS          | ENTITLEMENT | MEDICARE DETAILS | ACCT FAMILY            |
| I TEO       | T                 |              |          | (PENOION  | iertj          | SURRY HILLS     | 2010000000  |                  | 200                    |
| 2 TES       | 1<br>T            |              |          | CENEDAL   | 4)             |                 | NATITITIA   |                  | 151519                 |
| 4 TES       | T                 |              |          | GLNERAL   |                | _               |             |                  | 100093                 |
| A TEC       | T                 |              |          |           |                |                 |             |                  | 000535                 |
| 6 TEG       | CDC Factor        | ~            |          |           |                | MNTO            |             |                  | 168600                 |
| 0 TEC       | LUC Forte         |              |          |           | ×              | MEDOVI ANDR     |             |                  | 106697                 |
| 0 TEC       | Patient           |              |          |           |                | MERRI DADS      |             |                  | 159591                 |
| O TEC       | Scripts from:     |              | TEST     |           |                | VEAN            |             |                  | 196546                 |
| A TES       | Add to Name: TEST | -            |          |           |                | WENTWORTHMULE   |             | 24078322651 Oct  | 25487*                 |
| D TEC       | Patients          | 10000000     | 0.000    | hortcopr  | human av       | ALIELEN         |             | 24070022001 001  | 102072                 |
| C TES       | TEST              | (PENSIONER)  | SURRY HL | 2010      |                | MEDOVI ANDR     |             |                  | 102072                 |
| O TES       | TEST              | (VETERAN)    |          |           |                | ODEVOTANES      |             | 20656158482 May  | 159074                 |
| E TES       | TEST              | GENERAL      |          |           |                | ALIELIEN        |             | 20000100400 may  | 195011                 |
| E TEC       | A TEST            |              |          |           |                | ODEVSTANES      |             | 23656158481 May  | 274547                 |
| G TES       | CDC TEST          | 2 PEMBURY R  | MNTO     | 2560      | 02960333       | PENDLE HLL      |             | 21011703361 Aug  | 136455                 |
| H TES       | JILL TEST         | 185 MERRYLA. | MERRYLA  |           |                | GRANVILLE       | 205457683V  | 2.2.1.100001710g | 36296*                 |
| I TES       | TREZISE TEST      |              |          |           |                | GREYSTANES      |             | 23656158482 May  | 177217                 |
| J TES       |                   | 05.0000400   |          | 0.00      |                | GREYSTANES      |             | 23656158485      | 183560                 |
| K TES       |                   |              |          | 08        | Cancel         | AUBURN          |             | 22422253492 Mar  | 182456                 |
| L TES       | TA                | SILVIO       | -        | 49 MUNRC  | STREET         | GREYSTANES      |             | 23862403251 Feb  | 164454                 |
| M TES       | TA                | v            |          | 15 LAVINA | ST             | GRANVILLE       | 204678299A  |                  | 120*                   |
| N TES       | TALA              | MARK C       |          | 131 EXCE  | LSIOR ST       | MERRYLANDS      |             | 25079681221 Feb  | 71266*                 |
| O TES       | TER               | AMY C        | Mr.      | 353 MERR  | YLANDS RD      | MERRYLANDS      |             | 25080236043 May  | 127674                 |
|             |                   |              |          |           | n              |                 | Here        |                  | - due                  |
|             |                   |              |          | Start Oy  | er Earney Menb | ta Hace Ace ace | Eat 80      | invitte Mest     |                        |

To merge patients, type the patients name of the **secondary entry** then press the merge button at the bottom of screen. CDC Forte patient screen will open. Enter the patients name of the **primary entry** ..... all scripts will merge **TO** this patient records). Press OK.

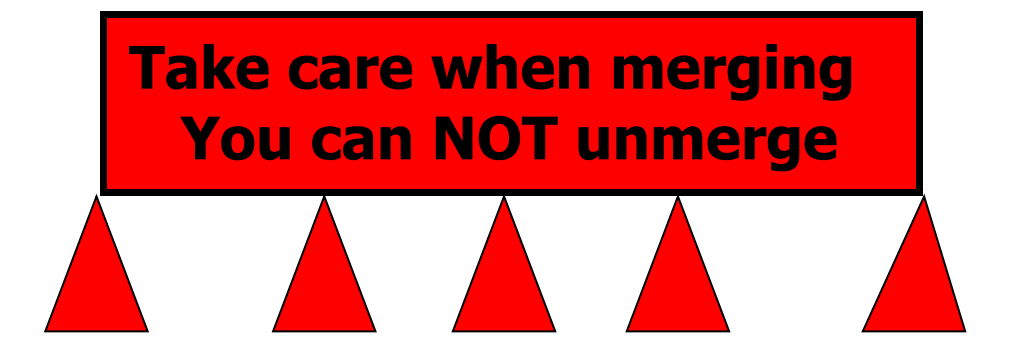

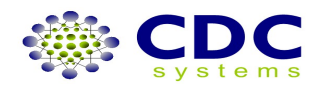

| Dispense              |                      |                                                 |                       |              |                        |           |               | 🖶 🔒 🗭                  | 😔 🔈 🛛 🗉             |
|-----------------------|----------------------|-------------------------------------------------|-----------------------|--------------|------------------------|-----------|---------------|------------------------|---------------------|
| Select Patient        |                      |                                                 |                       |              |                        |           |               |                        |                     |
| Pharmacists (initials |                      |                                                 |                       |              |                        | M         |               | se                     | ript Count: 916     |
| JT JOHN TACEY         |                      | CDC Forte                                       |                       |              |                        |           | ×             |                        | 4 Days: 14 Nov      |
| None or Repeat        |                      | Patient Details                                 |                       |              |                        |           |               |                        | 20 Days: 29 Oct     |
| CDC TEST              | , 2 PEMBURY ROAD     | Patient and Panity deta<br>Search by Supports M | als can be entered or | editing info | mation can be updated. |           |               |                        |                     |
|                       | 25010976631          |                                                 |                       |              |                        |           |               | Original Para          | ily Nember Indicate |
| Patients              | in the second second | Patient Family                                  | Mscelaneous           | Changes      | 7                      |           |               | Anneal and a second of | and the second      |
| 1 TEST                | COC                  | Patient Details                                 |                       |              | -                      |           |               | HEDICARE DETAILS       | 158593              |
| 2 TEST                | GIVEN NAME           | Symame:                                         | TEST                  |              | Phone Number:          | 029603338 | 0 🗆 Malkuts   |                        | 158593              |
| a TEST                | PENSION              | Given Name:                                     | CDC                   |              | PRF Relationship:      |           | Dr. Bag       |                        | 230*                |
| 4 TEST                | REPAT                | Title :                                         |                       |              | Patient 3D:            | 158,592   | Deceased      |                        | 157579              |
| 5 TEST                | TREZISE              | Address                                         | 2 PEMBURY RO          | )AD          | Eanily                 | 158,592   | Reset         |                        | 108091              |
| 6 TEST                | WILL                 | Suburbi                                         | MINTO                 |              | Date of Birthi         |           |               |                        | 196546              |
| 7 TEST                |                      | Postcoder                                       | 2560                  |              | Weighti                | 0.0       |               |                        | 196687              |
| 8 TESTA               | ANNETTE              | Default Doctor:                                 |                       |              |                        |           | 5 I I         | 24078322651 Oct        | 25487*              |
| 9 TESTA               | BIANCA               | Entitlement Details                             |                       |              |                        |           | -             |                        | 102873              |
| A TESTA               | JACK                 | Entitlement No:                                 |                       |              | Expiry Date:           |           |               |                        | 196838              |
| B TESTA               | JAKE J               | V.A. Format Ent No:                             |                       |              | POC, CSHC - DVAIDSS 1  | sound     |               | 23656158483 May        | 159074              |
| C TESTA               | JOSEPH               | Veteran Affairs No:                             |                       |              | Card Colouri           |           | white 🔾 Orans |                        | 13521               |
| D TESTA               | KIM L                | S.N. Concertional No.                           |                       |              | Alercies               |           |               | 23656158481 May        | 27464*              |
| E TESTA               | LUCY                 | C. N. Cablemant Mar                             |                       |              | ]                      |           |               | 21011703361 Aug        | 136455              |
| F TESTA               | MARY                 | S.N. DIOJETIER, NO.                             |                       |              |                        |           |               |                        | 36296*              |
| G TESTA               | NANATALIE            | Hiwate Fund No:                                 |                       |              |                        |           |               | 23656158482 May        | 177217              |
| H TESTA               | NATALIE              | Predicare Decails                               | atom.                 |              |                        |           |               | 23656158485            | 183560              |
| I TESTA               | ROBERTA              | Marking Marking                                 | 2601 00766 2.4        |              | A Marking Summer       |           |               | 22422263492 Mar        | 182456              |
| J TESTA               | SILVIO               | Coccere nameer.                                 | 2001 09766 3 1        |              |                        |           |               | 23862403251 Feb        | 16445               |
| K TESTA               | V                    | Expry Date:                                     | 08 2007               |              | Hedicare unen Name:    |           |               |                        | 120*                |
| L TESTALA             | MARK C               | Warning:                                        |                       |              |                        |           |               | 25079681221 Feb        | 71266*              |
| M TESTER              | AMY C                | Use <esc> to cance</esc>                        | N dialog PRF Card     | Upd          | ste Delete             | Clear     | Cancel        | 25080236043 May        | 127674              |
| N TESTER              | CHEREE               |                                                 |                       |              |                        |           |               | 25080236041 May        | 63109               |
| O TESTER              | DAVID                | 16 L                                            | ACHLAN AVE            |              | HERRINGT               | ON PARK   |               | 24178552052 Nov        | 125574              |
|                       |                      |                                                 | Start Oyer            | Earnily Ne   | mber Add Patie         | nt 🗌      | Merge         | Vervious Next          | Clear               |

## **HOW TO: Disable Deceased Patient**

Enter patients' name you wish to disable then press <F4> to open patient details screen. Tick the deceased box then update. The patient will then disappear from dispense, select patient screen. You can still access their records via the script history screen.

| Dispense                                       |                                                                |                                  |                       |                         | 0 6 7                       | 0                     | 0                                           |
|------------------------------------------------|----------------------------------------------------------------|----------------------------------|-----------------------|-------------------------|-----------------------------|-----------------------|---------------------------------------------|
| Select Patient                                 |                                                                |                                  |                       |                         |                             |                       |                                             |
| Pharmacists Initials                           |                                                                |                                  | M                     |                         |                             | Script Co             | unt: 916                                    |
| JT JOHN TACEY                                  |                                                                |                                  | 104                   |                         |                             | 4 Da                  | ays: 14 Nov                                 |
| Name or Reneat                                 |                                                                |                                  |                       |                         |                             | 20 Da                 | eys: 29 Oct 0                               |
|                                                |                                                                |                                  |                       |                         |                             |                       |                                             |
| G.<br>Patients                                 | IVEN NAME TEST, (GENERAI                                       | L)                               |                       |                         | Origina                     | al Family Men         | ber indicated                               |
| G.<br>Patients<br># SURNAME                    | IVEN NAME TEST, (GENERAI                                       | L)                               | SLELAB                | ENTITLEMENT             | Origina<br>MEDICARE DETAILS | al Family Merr        | ber indicated                               |
| G.<br>Patients<br># SURIVAME<br>1 TEST         | IVEN NAME TEST, (GENERAI<br>Given Name<br>Given Name           | I)<br>ITTLE ACCRESS<br>(GENERAL) | 3.81.86               | ENTITLEMENT             | Origina<br>Medicare details | al Family Men<br>ACCT | ber indicated<br>FAMILY<br>159593'          |
| G<br>Patients<br># p.RHAME<br>1 TEST<br>2 TEST | CVEN NAME TEST, (GENERAL<br>CVEN NAME<br>GIVEN NAME<br>PENSION | L)                               | JURUPS<br>SURRY HILLS | антьенни<br>201666999 Т | Origina<br>Medicare details | al Family Mem<br>ACCT | ber indicated<br>FAMILY<br>1505593*<br>230* |

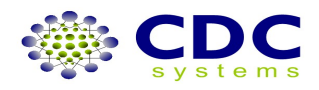

## **HOW TO: Reverse Deceased Patient**

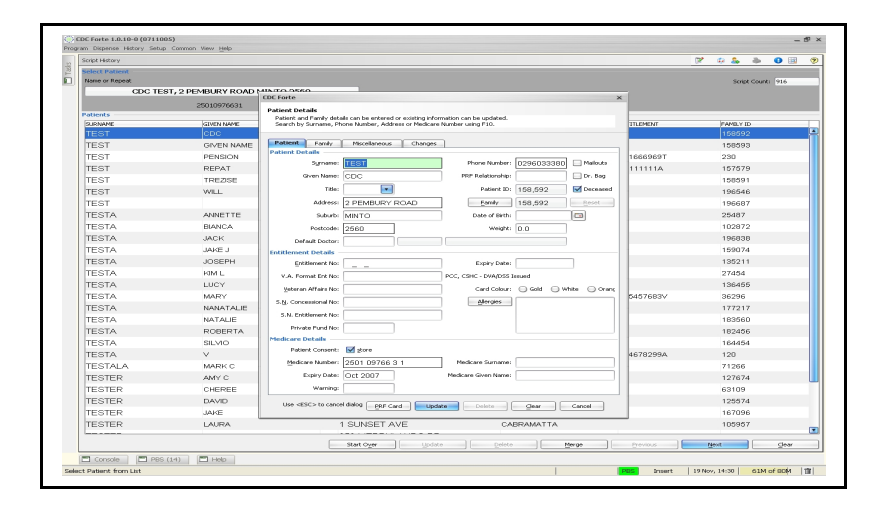

To reverse disabling process <shift><F2> to access **patient history screen.** Type patients' name and <F4> to open patient details screen. **Un-tick** deceased box then update. The patient will then re-appear in patient screen as before

| Dispense                                                                                                    |                                                                                                    |                                                                                                   |                                |                                     | 8 8                         | 1                     | 9 🛛                                                                    |
|----------------------------------------------------------------------------------------------------|----------------------------------------------------------------------------------------------------|---------------------------------------------------------------------------------------------------|--------------------------------|-------------------------------------|-----------------------------|-----------------------|------------------------------------------------------------------------|
| Select Patient ———                                                                                                    |                                                                                                    |                                                                                                   |                                |                                     |                             |                       |                                                                        |
| Pharmacists Initials                                                                                                    |                                                                                                    |                                                                                                   | M                              |                                     |                             | Script Co             | unt: 916                                                               |
| JT JOHN TACEY                                                                                                    |                                                                                                    |                                                                                                   | 10                             |                                     |                             | 40                    | ays: 14 Nov 07                                                         |
| Name ny Denest                                                                                                    |                                                                                                    |                                                                                                   |                                |                                     |                             | 20 D                  | ays: 29 Oct 07                                                         |
|                                                                                                    |                                                                                                    | 10.0520                                                                                           |                                |                                     |                             |                       |                                                                        |
| CDC TP                                                                                                    | ST. O DEMRI IRY ROAD MIN                                                                                                    | 10.2560                                                                                           |                                |                                     |                             |                       |                                                                        |
| CDC TE                                                                                                    | ST, 2 PEMBURY ROAD MIN                                                                                                    | 110 2560                                                                                          |                                |                                     |                             |                       |                                                                        |
| CDC TE                                                                                                    | ST, 2 PEMBURY ROAD MIN<br>25010976631                                                                                                    | 110 2560                                                                                          |                                |                                     | Origin                      | al Family Mer         | iber indicated by '                                                    |
| CDC TE                                                                                                    | 25010976631                                                                                                    | 110 2560                                                                                          |                                |                                     | Origin                      | al Family Mer         | iber indicated by '                                                    |
| CDC TE<br>'atients<br># SURNAME                                                                                                    | ST, 2 PEMBURY ROAD MIN<br>25010976631<br>Given Name                                                                                                    | ПО 2000<br> ППЕ   ACORESS                                                                         | SLBURB                         | ENTITLEMENT                         | Origini<br>Medicare details | al Family Mer<br>ACCT | iber indicated by '                                                    |
| CDC TE<br>Patients<br># IDRIWARE<br>1 TEST                                                                                                    | ST, 2 PEMBURY ROAD MIN<br>25010976631<br>Grenname<br>000                                                                                                    | TTLE INCORESS                                                                                     | SURIAB<br>MINTO                | ENTITLEMENT                         | Origin<br>MEDICARE DETAILS  | al Fanily Mer<br>ACCT | iber indicated by<br>FAMILY<br>158592*                                 |
| cDCTE<br>Patients<br># SURVAVE<br>1 TEST<br>2 TEST                                                                                                    | ST, 2 PEMBURY ROAD MIN<br>25010976631<br>CIVEN NAME<br>CDC<br>GIVEN NAME                                                                                                    | TTTE KROESS<br>2 PEMBURY ROAD<br>(GENERAL)                                                        | SURIPE<br>MINTO                | ENTILEMENT                          | Origin<br>MEDICARE DETAILS  | al Fanily Mer<br>ACCT | iber indicated by<br>FAMILY<br>158592*<br>158593*                      |
| CDC TE<br>Patients<br># SURWARE<br>1 TEST<br>2 TEST<br>3 TEST                                                                                                    | 57,2 PENBLAY ROAD MIN<br>2500976631<br>(2701 WYE<br>(200<br>(200<br>(200<br>(200<br>(200)<br>(200)<br>(20 | TTTE INCORESS<br>TTTE INCORESS<br>2. PEMBURY ROAD<br>(GENERAL)<br>(PENSIONER)                     | SUBURB<br>MINTO<br>SURRY HILLS | емптемем<br>201666969T              | Origin<br>VEDICARE DETAILS  | al Fanily Mer<br>ACCT | iber indicated by '<br>FAMILY<br>158592*<br>158593*<br>230*            |
| Addents<br>Patients<br>Patient | 51,2 PENBLAY ROAD MIN<br>2500376631<br>areinwe<br>000<br>Given Name<br>Pension<br>Repat                                                                                                    | ITO 2000<br>TITLE ACCRESS<br>2 PEMBURY ROAD<br>(GENERAL)<br>(GENERAL)<br>(PENSIONER)<br>(VETERAN) | SUBURB<br>MINTO<br>SURRY HILLS | риппенени<br>2016669697<br>NX11111A | Origin<br>)YEDICARE DETAILS | ACCT                  | Iber indicated by '<br>FAMILY<br>158592*<br>158593*<br>230*<br>157579* |

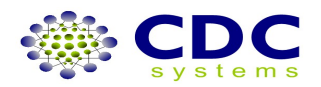

## HOW TO: Alter script history.

From select patient screen, enter patients name then press <shift><F2> takes you to patients history page, choose script to alter press enter or....

| Script History |                 |              |                             |     |      |      |          |        |            | 2 | ġ | 4  | 8       | į.   | 0     |    |
|----------------|-----------------|--------------|-----------------------------|-----|------|------|----------|--------|------------|---|---|----|---------|------|-------|----|
| Select Patient |                 |              |                             |     |      |      |          |        |            |   |   |    |         | Ī    |       |    |
| Name or Repeat |                 |              |                             |     |      |      |          |        |            |   |   | Sa | ript Co | unt: | 1,34f | r6 |
|                | MR FOR TEST     | , WELLING    | FON 2555                    |     |      |      |          |        |            |   |   |    |         |      |       |    |
|                | 100022088H SN/C | 12471326 240 | 127947777 MBF               |     |      |      |          |        |            |   |   |    |         |      |       |    |
| icripts ——     |                 |              |                             |     |      |      |          |        |            |   |   |    |         | F    | Ξ     |    |
| SCRIPT NO      | S SCRIPT DATE   | DATE DISP    | DRUG                        | QTY | RPTS | DISP | NHS Code | CHARGE | DIRECTIONS |   |   |    |         |      |       |    |
| 73817587       | 12 Oct 07       | 12 Oct 07    | AMOXIL CAPS 250mg qty 20    | 20  | 1    | 1    | 1884E    | \$1.00 | mdu        |   |   |    |         |      |       |    |
| 73817586       | 12 Oct 07       | 12 Oct 07    | AMOXIL CAPS 250mg qty 20    | 20  | 0    | 1    | 1884E    | \$1.00 | mdu        |   |   |    |         |      |       |    |
| 73817577       | 10 Oct 07       | 10 Oct 07    | MAXOLON INJ 10mg/2ml qty 10 | 10  | 0    | 1    | 1206L    | \$0.00 | fi         |   |   |    |         |      |       |    |
| 73817576       | 10 Oct 07       | 10 Oct 07    | AMOXIL CAPS 250mg qty 20    | 20  | 0    | 1    | 1884E    | \$1.00 | ud         |   |   |    |         |      |       |    |
| 73717573       | 05 Oct 07       | 05 Oct 07    | ZANIDIP# TABS 10mg qty 30   | 30  | 0    | 1    | 8534E    | \$5.85 | ud         |   |   |    |         |      |       |    |
| 73717572       | 05 Oct 07       | 05 Oct 07    | 7ANIDIP# TARS 10mg atu 30   | 180 | 5    | 6    | 8534E    | \$5.65 | ud         |   |   |    |         |      |       |    |

From 'clear' select patient screen press <shift><F2> to go to script history page. Enter patients name .Choose correct patient, press enter to display patients' script history. Choose script to alter , press enter

| YOU CAN ALSO SEARCH CLAIM & SERIAL N | IUMBER FROM A CLEAR HISTORY PAGE |
|--------------------------------------|----------------------------------|
|--------------------------------------|----------------------------------|

| Script History          |                    |                  |                           |                         |
|-------------------------|--------------------|------------------|---------------------------|-------------------------|
| Select Patient          |                    |                  |                           |                         |
| Name or Repeat          |                    |                  |                           |                         |
| MR FOR                  | TEST, WELLINGTON   | N 2555           |                           |                         |
| 100022088H              | SN702471326 240279 | 47777 MBF        |                           |                         |
| Script                  |                    |                  |                           |                         |
| Script No Script        | Туре               |                  |                           |                         |
| 73817576 Spe            | cial Entitlement   |                  |                           |                         |
| Drug                    |                    |                  |                           |                         |
| AMOXIL CA               | APS 250mg qty 20   | Substitute       | Change Monograph          |                         |
| Details 1 Details 2     | PBS Miscellaneous  | Comments Changes |                           |                         |
| Drug Label              |                    |                  |                           |                         |
| Sigs                    |                    |                  |                           |                         |
| ud                      |                    |                  |                           |                         |
| Directions              |                    |                  |                           |                         |
| as directed by Doctor   |                    |                  |                           |                         |
| -                       |                    |                  |                           |                         |
|                         |                    |                  |                           |                         |
| Claim Details           |                    |                  |                           |                         |
|                         |                    |                  |                           | Dispensed Price         |
| Not Claimable           |                    | Remove from      | Claim 712                 | \$8.16 Manual           |
| Health Fund Item Number | Benefit Value      | Serial Number    | Brand Price Premium       | Government Contribution |
|                         | \$0.00             | 2                | \$1.00                    | \$8.16                  |
| Wholesale Price         | Total Script Value | PRF Amount       | Therapuetic Group Premium | Patient Charge          |
| \$0.00                  | \$0.00             | \$0.00           | \$0.00                    | \$1.00                  |
|                         |                    |                  |                           |                         |

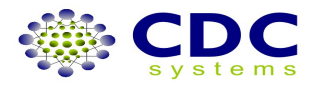

| cript History          |                        |                     |                 |                               |
|------------------------|------------------------|---------------------|-----------------|-------------------------------|
| elect Patient          |                        |                     |                 |                               |
| Name or Repeat         |                        |                     |                 |                               |
| MR F                   | OR TEST, WELLING       | TON 2555            |                 |                               |
| 10002208               | 8H SN702471326 240     | 27947777 MBF        |                 |                               |
| cript                  |                        |                     |                 |                               |
| Script No Scr          | ipt Type               |                     |                 |                               |
| 73817576 S             | pecial Entitlement     |                     |                 |                               |
| Drug                   |                        |                     |                 |                               |
| AMOXIL                 | CAPS 250mg qty 20      | Substitute          | Change Mon      | ograph —                      |
| Details 1 Details 2    | PBS Miscellaneous      | Comments Changes    | 1               |                               |
| Dates                  |                        |                     |                 |                               |
| Script Date Disp       | bensed Last Dis        | spensed Supplied    | Scanned Ve      | rified Fail Count             |
| 10 Oct 2007 📼 10       | ) Oct 2007 🔳           |                     |                 |                               |
| Numbers                |                        |                     |                 |                               |
| Entitlement Number     |                        | Regulation 24       | Owed            | Regulation 25                 |
| SN702471326            | ange                   | Deferred            | Was Owed        | Contributes to PRF            |
| Medicare Number        |                        | Originally Deferrer | Charged         | SN 20 Day Rule Drug           |
| 2402 79477 7 Ch        | ange                   |                     |                 |                               |
|                        |                        | Glass Bottle        | Has Repeats     | Reverse Supply Rules Settings |
|                        |                        | Generic             |                 |                               |
| Script Details         |                        |                     |                 |                               |
| Pharmacist             | Doctor Prescriber Code |                     | S8 Interval     | Supplying Pharmacist          |
| ГТ                     | 8013901                | JON WALLACE         | 0               |                               |
| Repeats                | Dispensed              | Quantity            | Item Number     | Immediate Supply Ru           |
| 0                      | 1                      | 20                  | 1884E           | 4                             |
| Original Script Number | Authority Number       | Patient Charge      | PBS Approval Nu | nber Hospital Provider Nur    |
| 79917576               |                        | \$1.00              | 80350Y          |                               |

| lame or Repeat                                                                                                    |                                                                                |                                |                            |                         |               |
|----------------------------------------------------------------------------------------------------|--------------------------------------------------------------------------------|--------------------------------|----------------------------|-------------------------|---------------|
| MR FO                                                                                                    | R TEST, WELLINGTON                                                             | 2555                           |                            |                         |               |
| 100022088                                                                                                    | H SN702471326 2402794                                                          | 7777 MBF                       |                            |                         |               |
| ript                                                                                                    |                                                                                |                                |                            |                         |               |
| cript No Scrip                                                                                                    | t Type                                                                         |                                |                            |                         |               |
| 73817576 Spi                                                                                                    | ecial Entitlement                                                              |                                |                            |                         |               |
| rug                                                                                                    |                                                                                |                                |                            |                         |               |
| AMOXIL C                                                                                                    | APS 250mg qty 20                                                               | Substitute                     | Change Monograph           |                         |               |
| Details 1 Details 2                                                                                                    | PBS Miscellaneous                                                              | omments Changes                |                            |                         |               |
| PBS                                                                                                    |                                                                                |                                |                            |                         |               |
| Reference Number                                                                                                    | Cancel Number                                                                  | Processing Code                | Claim Number               | Claim Reference Number  | Serial Number |
| 100,000,731,477                                                                                                    |                                                                                | 00 New Card                    | 712                        | 6                       | 2             |
| MA - Medicare Number                                                                                                    | MA - Medicare Expiry Warnin                                                    | 2                              | Item Number                | Dispensed Price         |               |
| 2402 79477 7 7                                                                                                    |                                                                                |                                | 1884E                      | \$8.04                  |               |
| MA - Medicare Expiry Date                                                                                                    | MA - Entitlement Expiry Date                                                   | Manufacturer                   | PBS Approval Number        | Government Contribution |               |
| Aug 2007                                                                                                    | 13 Dec 2007                                                                    | GK                             | 80350Y                     | \$8.04                  |               |
| Status                                                                                                    |                                                                                |                                |                            |                         |               |
| Prepared                                                                                                    |                                                                                | Result Code Error Code         |                            | Status                  |               |
| 10 Oct 2007, 08:47:28                                                                                                    | Resubmitted                                                                    | R                              | Acknowledge OK             | Warning, Pro            | oblem         |
| Warning Codes                                                                                                    |                                                                                |                                | Reasons Why Acknowledged O | ĸ                       |               |
| provided in your claim.<br>2. If the<br>Medicare Australia on '<br>Select Option 1.<br>W 126: The safety net ni<br>Contact: 1. The safety net<br>Australia or a pharmacy.<br>2. Check<br>Medicare Australia on '<br>Select Option 1. | 132 290<br>umber provided does not ex<br>et number provided has not<br>132 290 | st.<br>been issued to Medicare |                            |                         |               |

After correcting script press update in PBS tab to complete the changes

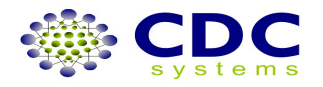

### Forte's Online PBS Module

### **Introduction to Online PBS**

In Australia Forte has been developed to integrate with the Medicare Australia's online PBS system. This system purpose is to provide real-time validation of claimable prescriptions with Medicare Australia as the prescription is being dispensed. The system communicates via a securely encrypted link over the internet to Medicare Australia's online PBS System.

Each prescription is validated via the established business rules and passed back to Forte as either accepted, rejected or with a warning.

Forte displays results of the online claiming process in the online PBS pane. Where a *prescription requires attention* a red or yellow mark will appear next to the prescription and a rejection reason will be populated within the PBS table.

Rejected or warning prescriptions should be reviewed and modified where appropriate by the dispensing pharmacist.

Medicare Australia Publishes the appropriate action when a prescription requires attention.

This list is an appendix 2 of this document but should be updated by dispensing staff when MA publishes new versions.

Additionally the online PBS system allows for online claiming and statement receipting electronically. This means the majority of the process of generating claims and receiving statements is achieved using Forte's online PBS module.

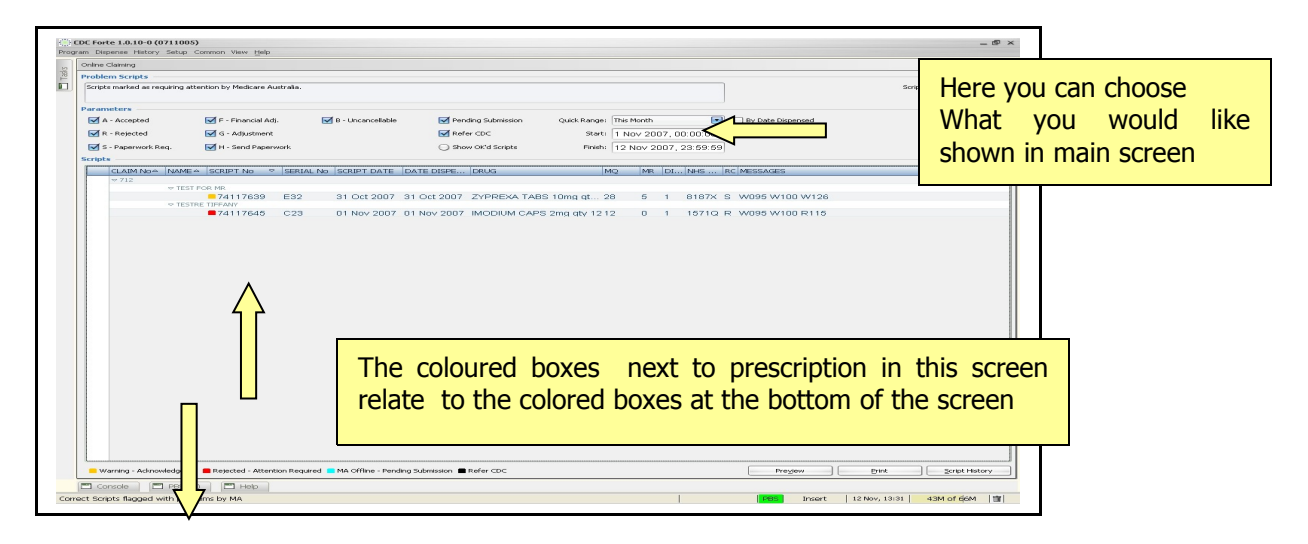

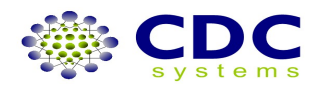

## Explanation of colouring of PBS boxes On dispensing screen.

|                     |           |           | Start Oyer Early Member Add Patient M | rge      | Previous    | Next          | Öear         |
|---------------------|-----------|-----------|---------------------------------------|----------|-------------|---------------|--------------|
| 🖥 PBS (18)          |           |           |                                       |          | -           |               | 000          |
| HME                 | SCRIPT No | SERIAL No | DRUG                                  | NH5 Code | RC MESSAGES |               |              |
| AR GIVEN NAME SPITE |           |           |                                       |          | R R115      |               |              |
| VR GIVEN NAME SPITE | 73517536  | 14        | LIPEX 10 TABS 10mg qty 30             | 2011W    | R R115      |               |              |
| 🕈 Console 📑 Help    |           |           |                                       |          |             |               |              |
| riber Code required |           |           |                                       |          | te          | 17 Sep, 12:58 | 39M of 61M 📋 |
|                     | G         | reel      | n PBS means the                       |          | _           |               |              |
|                     | scrip     | t iı      | ist dispensed on                      | that     |             |               |              |
|                     | benp      | · ۲       |                                       | cinat    |             |               |              |
|                     | PC        | ha        | as been approved                      |          |             |               |              |

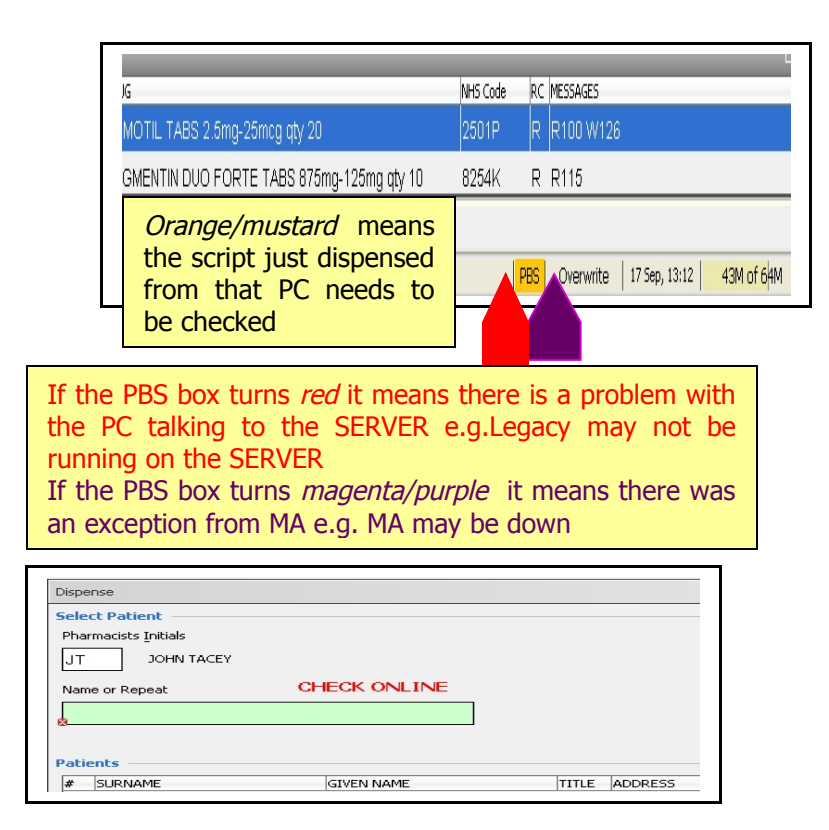

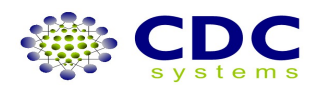

## HOW TO: View scripts with No Reason Code Returned

After finishing a script, paperwork will be printed and a script is sent to PBS on the background and a result code A is returned. This means that a script is accepted with payment. This result code is updated in the PBS tab in the script history screen.

| CDC Forte 1.0.0 (2229)<br>Program Dispense History Setup Common                                           | View Help                                                                                                    |               |                 | ð × |
|----------------------------------------------------------------------------------------------------|----------------------------------------------------------------------------------------------------|---------------|-----------------|-----|
| Tasks P                                                                                                   | Script History                                                                                                    | 12 💿 😔 🕹      | يَ 🕒 😂          | ?   |
| Dispense  Oispense Script History                                                                         | Select Patient Name or Repeat KATHY SPITE, GENERAL INT 22937197414 Script -                                                                                                    | Sci           | ript Count: 814 |     |
| PBS (132)<br>Online Claiming<br>Statements                                                                | Script No Script Type [704116843] General Crug [LIPIDIL TABS 145mg qty 30 Substitute Changes Details 1 Details 2 PB5 Miscellaneous Comments Changes PB5 -                                                                                                    |               |                 |     |
| Claim  Claim/Reports                                                                                      | Reference Number     Cancel Number     Processing Code     Claim Number     Claim Reference Number       100,000,579,059     00     New Card     753     1       Medicare Number     Medicare No Expiry Warning     00     New Card     753     1       Medicare Number     Medicare No Expiry Warning     9023X     §39.06     6       Medicare No Expiry Date     Entitlement No Expiry Date     Manufacturer     Approved Supplier Number     Government Contribution       LF     80350Y     §3.36 |               |                 |     |
| Reports<br>Duplicate MCNs<br>Patient Scripts<br>S8 Scripts<br>Owing Scripts<br>Drug History<br>Drug Usage | Status     Prepared     Result Code     Error Code     Status       19 Apr 2007, 13:11:51     Resubmitted     A     Admowledge CK     Claim Closed, OK       Warning Codes     Exception                                                                                                    |               |                 |     |
|                                                                                                    |                                                                                                    |               |                 |     |
|                                                                                                    | Start Over Update Delete Merge Previous                                                                                                    | Next          | Clear           |     |
| 🗂 Console 📄 Help 📄 PBS (                                                                                  | 132)                                                                                                    |               |                 |     |
| Edit Script Details                                                                                       | PBS Insert                                                                                                    | 24 Apr, 12:41 | 48M of 53M      | 亩   |

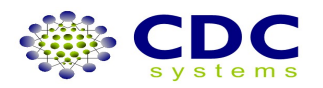

## HOW TO: View scripts *with* a Reason Code Returned

After finishing a script, paperwork will be printed and a script is sent to PBS on the background and a result code is returned. This Result Code is updated in the Script History Screen in the PBS tab. Depending on what you have ticked, some examples are listed below.....

### **R** – The script is rejected without payment. You must adjust and resubmit

## H – Script is rejected. Adjust and resubmit or send hard copy prescription for MEDICARE AUSTRALIA evaluation.

A – Script is accepted with payment. Correct and update only if a Warning reason code is returned.

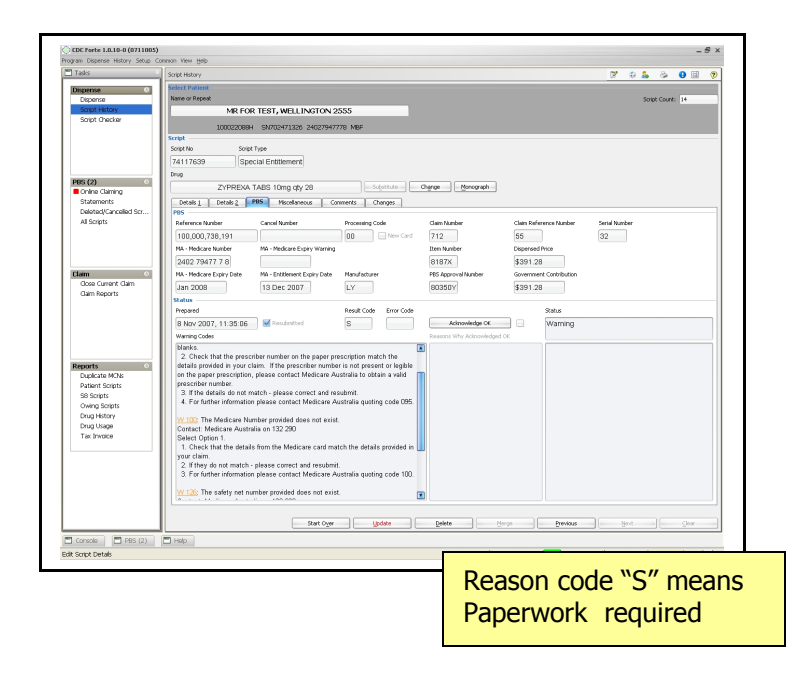

HOW TO: Fix a script with a Reason Code Returned.

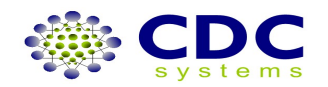

There are two ways in which you can access this script to make the appropriate modifications.

### *Method 1:* Via the PBS Task bar.

- 1. Click on the Online Claiming
- 2. Point the mouse to the appropriate script
- 3. Double left click to access the script history where changes can be made
- 4. Press Arrow left and right to move to Details 1 and Details 2
- 5. Fix up the problem where required.

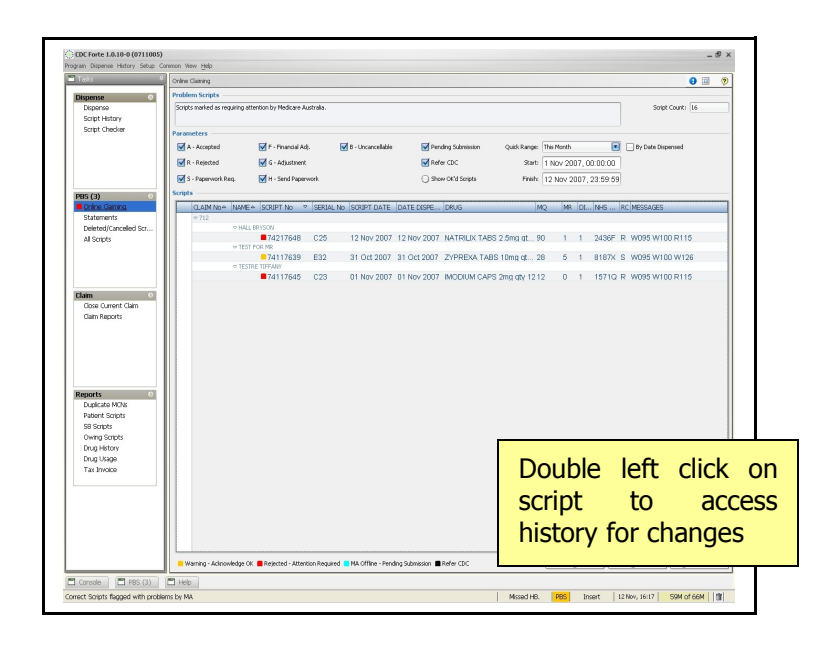

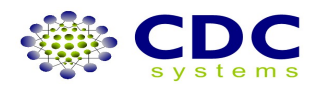

## HOW TO: Fix a script with a Reason Code Returned

### *Method 2* Via PBS tab on the bottom of the CDC Forte program.

1.Left click on the PBS. This will bring up a screen with all the scripts with reason code returned.

- 2.Point the mouse to the messages
- 3.Right click on the mouse. This will display a screen which explain the reason code
- 4. Double left click to access the script history where changes can be made
- 5. Press Arrow left and right to move to Details 1 and Details 2
- 6.Fix up the problem where required.

| Point mo<br>Right cli<br>Double<br>to make | ouse to mess<br>ck for explan<br>left click to a<br>changes | ages<br>ation.<br>access | script                   | Check that the details from the Medican<br>They do not match - please context and<br>For further information please contact M<br>Sec. The entitlement number poolded doe<br>natt. Medicase Australia on 132 200<br>ect Option 1.<br>Direk that the entitlement number on th<br>m. | e card i<br>i resub<br>edicare<br>s not e<br>e entiti | match the details previded in your claim. |
|--------------------------------------------|-------------------------------------------------------------|--------------------------|--------------------------|----------------------------------------------------------------------------------------------------|-------------------------------------------------------|-------------------------------------------|
|                                            | P (00) (7)                                                  |                          |                          | <ol> <li>If they do not match - please correct and<br/>3. For further information please contact M</li> </ol>                                                                                                    | l resub<br>edicare                                    | mit.<br>• Australia quoting code 115.     |
|                                            | NAVE                                                        | SCRIPT No SERIAL NO      | DRUG                     | NH5 Code                                                                                                    | PC.                                                   | MESSARS                                   |
|                                            | TIFFAN/ TESTRE                                              | 74117645 23              | MODIUM CAPS 2mg qty 12   | 15710                                                                                                    | R                                                     | W095 W100 R115                            |
|                                            | MR FOR TEST                                                 | 74117639 32              | ZYPREXA TABS 10mg qty 28 | 8187X                                                                                                    | S                                                     | W095 W100 W126                            |
|                                            | Console 🛛 PBS (2) 📑 Help                                    |                          |                          |                                                                                                    |                                                       |                                           |
|                                            | nter Patient Name or Repeat                                 |                          |                          |                                                                                                    | PBS                                                   | Insert   12 Nov, 13:29   41M of 66M   🗊   |

Examples of Reason codes and their correction method.

### **<u>1. Change a Prescriber number</u>**

Press Left Arrow  $\leftarrow$  to go to Details 2 screen

Press Down Arrow  $\downarrow$  or click on the Prescriber Code field

Enter the correct Prescriber number

Click on the UPDATE button. This will automatically resubmit the script

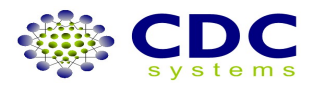

### 2. Change a Patient names

Press F4 to bring up the Patient Details Screen

Enter the correct Surname

Press Down Arrow  $\downarrow$  or click on a Given Name field

Enter the correct Given name if required

Press Enter or Click on the Update button on the Patient Details screen

### Click on the UPDATE button on the Script History screen. This will automatically

resubmit the script

### 3. Cancel a script and Add to Current Claim

Press Left Arrow  $\leftarrow$  to go to Details 1 screen

Press Down Arrow  $\downarrow$  or click on to the Remove from Closed Claim field. This will automatically submit to the PBS

Press Up Arrow  $\uparrow$  or click on to the PBS tab to check for the update Results returned by the PBS.

Press Left Arrow  $\leftarrow$  to go to Details 1 screen once changes are made

Press Down Arrow  $\downarrow$  or click on to the Add to Current Claim field. This will automatically submit to the PBS.

### 4. New Centrelink Cards

Press Down Arrow  $\downarrow$  or Click on the New Card field.

#### Click on Update button. This will automatically submit to the PBS

A Result Code H will be returned. This means that it is now required to **send hard copy** prescription for MEDICARE AUSTRALIA evaluation.

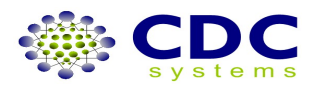

## HOW TO: Deal with a Communication Error. Check Medicare Status Email Support

During a network outage, all scripts that are dispensed will be in a PBS waiting file until Communication is established. These scripts are automatically set to a processing code 02 and automatically submitted to the PBS online.

| m Dispense History Setup Common View                    | Help                                        |
|---------------------------------------------------------|---------------------------------------------|
| Dispense                                                |                                             |
| Select Patient<br>Pharmacists Initials<br>JT JOHN TACEY | Email Support<br>MA Status<br><u>A</u> bout |
| Name or Repeat                                          |                                             |
| ė                                                       |                                             |

To check Medicare Status or Email CDC Support left click mouse on help in toolbar.

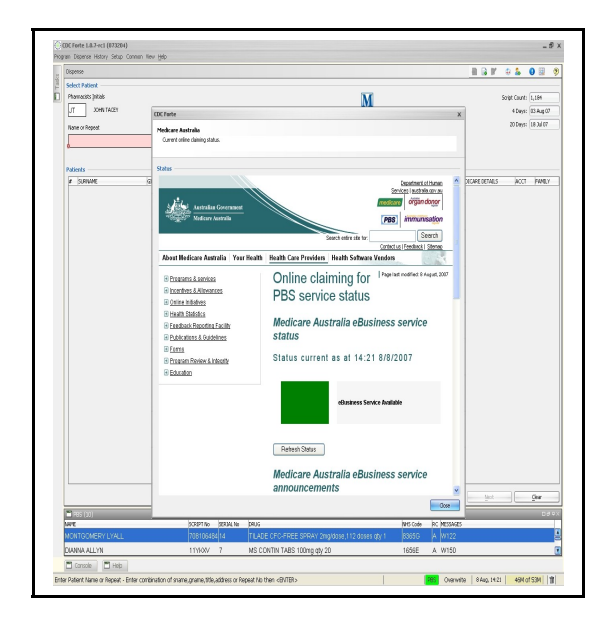

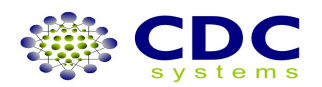

## **HOW TO: Close a Current Claim Period**

| Program Dispense Halony Seba | Sannon Vev (54b                                         |                |
|------------------------------|---------------------------------------------------------|----------------|
| Tals                         | Cost Current Claw                                       | 0 🛛 🕈          |
| (eperce 0                    | Clan                                                    |                |
| Dispense                     | One savert chie and produce CTS batch/lie if necessary. | Soya Count Ins |
| Sopt Hillory                 |                                                         |                |
| salar rusoar                 | Farameters                                              |                |
|                              | Own Support                                             |                |
|                              | 305                                                     |                |
|                              | _ 0 Me                                                  |                |
|                              | <b>77</b> (Samay                                        |                |
| P025 (14)                    | 1 //6 1                                                 |                |
| Statements                   |                                                         |                |
| Deleted/Cancelled Sc.        |                                                         |                |
| #Escipts                     |                                                         |                |
|                              |                                                         |                |
|                              |                                                         |                |
|                              |                                                         |                |
| flan (                       |                                                         |                |
| dose Current Clam            |                                                         |                |
| Caim Reports                 |                                                         |                |
|                              |                                                         |                |
|                              |                                                         |                |
|                              |                                                         |                |
|                              |                                                         |                |
|                              |                                                         |                |
| Reports 0                    |                                                         |                |
| Duplicate M2Is               |                                                         |                |
| Patient Sorphs               |                                                         |                |
| Dwins Spirits                |                                                         |                |
| DrugHistory                  |                                                         |                |
| Drug Usage                   |                                                         |                |
| Tar Invoce                   |                                                         |                |
|                              |                                                         |                |
|                              |                                                         |                |
|                              |                                                         |                |
|                              |                                                         |                |
|                              |                                                         |                |
|                              |                                                         |                |
|                              |                                                         | Citer Data     |
|                              |                                                         |                |

Click on Close Current Claim on the Task Bar

Click on Full or Short or Summary button.

Click on Close Claim to close the Current Claim.

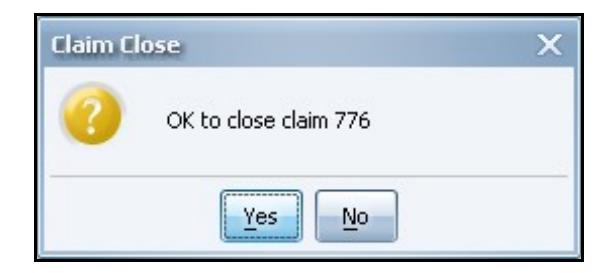

Click on

Yes to close a claim.

This will automatically assign a new Claim number. e.g. Claim Number would be 777 This will automatically retrieve a statement for that Close Claim number from PBS and store in a Statement Screen on the PBS task bar.

Or

No to cancel a process of closing a claim

A print screen will appear. Click Ok to print the claim report or Cancel a report from being printed. A Save screen will appear. Click Save to save a report on a file or Cancel to cancel a saving.

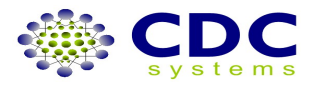

## **Online PBS Statement and Report Access**

Forte will obtain statement details electronically from Medicare Australia that will contain the detailed prescription information for each weekly payment and each claim period. Forte uses this data to produce a numbers of reports to assist with reconciling PBS payments.

There are two types of Statements:

**Interim Statement (I)** – The Interim Statement process is followed for each weekly payment until the claim period has been closed.

The diagram below details how interim statements are produced for a claim period.

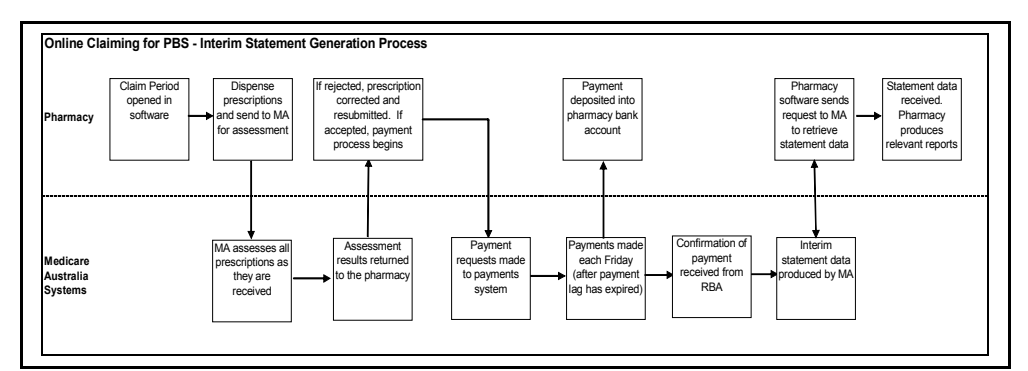

**Complete Statement (C)** – The Complete Statement is produced once a claim period has been closed.

The diagram below details how a claim period is processed and how the complete statement is produced.

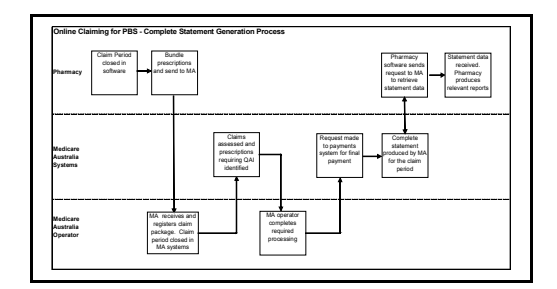

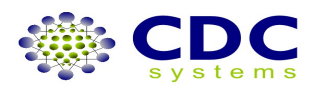

## **HOW TO: View & Print a Statement Reports**

### **Summary Reconciliation Report**

The Summary Reconciliation Report is to allow online pharmacies to reconcile their payments at a summary level for each claim period.

Click on the Statement on the PBS task bar Click on the Claim period that is listed on the Claim panel. Click on the Summary Report Type

| Tada                      | Statements                            |            |                          |                          |               |            |              | 0 🔛              |
|---------------------------|---------------------------------------|------------|--------------------------|--------------------------|---------------|------------|--------------|------------------|
| Depense 0                 | Satement R                            | renchet    | oe.                      |                          |               |            |              |                  |
| Dispense                  | Produce mand                          | ikary Hedi | def ci stoqe alutula esc | records claims with stat | anents.       |            |              | Solpt Courk: 966 |
| Sout Helory<br>Sout Owner | · · · · · · · · · · · · · · · · · · · |            |                          |                          |               |            |              |                  |
|                           | Statements                            |            |                          | Facal Loss               |               |            |              |                  |
|                           | 345                                   |            |                          | Operated                 | Oxedan        | uned beyon |              |                  |
|                           |                                       |            |                          | Oterer                   |               |            |              |                  |
|                           |                                       |            |                          | Oferent                  |               |            |              |                  |
| PBS (14)                  | Alternation lines                     |            |                          | Owner                    | Mail Sector   |            |              |                  |
| Statements                | Parcent: 1                            |            |                          |                          |               | 2 [m]      |              |                  |
| Deleted/Cancelled Scr     | Total 40                              |            |                          |                          |               |            |              |                  |
| Al Sorpts                 |                                       |            |                          |                          |               |            |              |                  |
|                           | Colors                                |            | -                        | Company or               | in the second |            | hard entropy | hoursesand       |
|                           | 765                                   | 1          | 13 0:4 07 65 07          | 076                      | 1220          | 2002       | 120          | b                |
|                           | 764                                   |            | 13 Oct 07 05 21          | 559                      | 1250          | 2636       | 142          | 4                |
| Oose Current Cain         | 743                                   | c          | 13 Oct 07 06 37          | 549                      | 1206          | 2518       | 168          | 9                |
| Gain Reports              | 742                                   | c          | 05 Oct 07 06 36          | 662                      | 1148          | 2759       | 179          | 0                |
|                           | 741                                   | 0          | 29 Sep 07 06 27          | 576                      | 1110          | 2673       | 164          | 11               |
|                           | 740                                   | 0          | 22 540 07 09 37          | 632                      | 234           | 2729       | 143          | 1                |
|                           | 739                                   | c          | 15 Sep 07 05 38          | 598                      | 542           | 2828       | 114          | 14               |
|                           | 737                                   | c          | 01 Sep 07 05 38          | 661                      | 842           | 2816       | 161          | 18               |
| Reports 0                 | 736                                   | 0          | 01 Sep 07 05 38          | 544                      | 749           | 3059       | 133          | 7                |
| Dupicate MCN6             | 735                                   | c          | 18 Aug 07 05:37          | 560                      | 693           | 2901       | 200          | 6                |
| Fatient Scripts           | 733                                   | 0          | 11 Aug 07 05 38          | 643                      | 730           | 3082       | 150          | 4                |
| Owne Solets               | 732                                   | c          | 11 Aug 07 05:37          | 609                      | 633           | 2847       | 149          | 0                |
| Drug Hetory               | 730                                   | c          | 21 Jul 07 06:35          | 646                      | 499           | 3127       | 148          | 0                |
| Diug Usage<br>Tau Incolae | 729                                   | c          | 21 Jul 07 06:34          | 226                      | 182           | 1140       | 51           | 0                |
| 10.000                    |                                       |            |                          |                          |               |            |              |                  |
|                           |                                       |            |                          |                          |               |            |              |                  |
|                           |                                       |            |                          |                          |               |            |              |                  |
|                           |                                       |            |                          |                          |               |            |              |                  |
|                           |                                       |            |                          |                          |               |            |              |                  |
|                           |                                       |            |                          |                          |               |            |              |                  |
|                           |                                       |            |                          |                          |               | Query N.A. |              | ger ger          |

Click on Preview to view the select report or Click on Print to print and save a report.

| Durk Bafara    | - Barbar (1997)           |         |              |             |        |             |           |        |             |
|----------------|---------------------------|---------|--------------|-------------|--------|-------------|-----------|--------|-------------|
| PBS Payment Ic | de manader +5000050.<br>S | General | Concessional | Entitiement | RP85   | Ocetora Bag | Sub Total | BST    | Total       |
| 100000055025   | Transactions              | 2       | 1            | a           |        | D           |           |        | 3           |
|                | Value                     | \$14.09 | \$5.05       | \$0.00      | \$0.00 | \$0.00      | \$20.54   | \$0.00 | \$20.54     |
| 565 1151       | Value                     | \$14.09 | \$5.05       | \$0.00      | \$0.00 | \$0.00      | \$20.54   | \$0.00 | \$20.54     |
|                |                           |         |              |             |        |             |           |        |             |
| 2010 1001      | Value                     | \$14.89 | \$5.05       | \$0.00      | \$0.00 |             | \$21.54   | \$0.00 | \$20.54     |
|                | Number of Scripts         | 2       |              |             |        | 0           |           |        |             |
|                |                           |         |              |             |        |             |           |        |             |
| Printed 02 May | 2007, 12:33               |         |              |             |        |             |           |        | Page 1 of 1 |

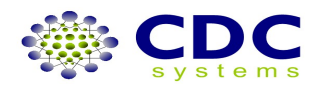

### **Detailed Claim Report**

The Detailed Claim Report is to allow online pharmacies to reconcile their claim period at the detailed prescription level.

The report will outline all prescriptions for the claim period and their final result at the time the report is produced. This also includes identifying all adjustments that may have occurred to a prescription throughout the claim period.

Pharmacies can also use this report to set parameters to only show prescriptions where the discrepancy is greater than a financial amount or greater than a certain %.

Click on the Statement on the PBS task bar

Click on the Claim period that is listed on the Claim panel.

Click on the Detailed Report Type

Click on Allowable Variance field to set a % or \$ parameter if need, otherwise leave it as default (Zero)

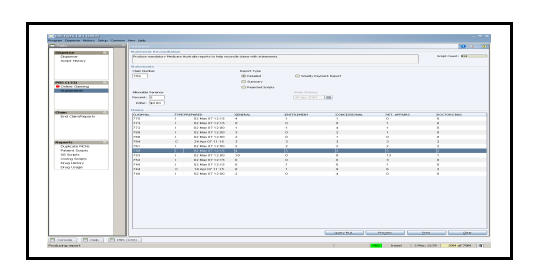

Click on Preview to view the select report or Click on Print to print and save a report.

|               | Secial #  | Hen Code    | Brand | 1 Date<br>Discoursed | Script #  | Estimated<br>Rebata | Actual<br>Rebate | Bifference Reason Codes | Payment #                               | Bank Reference # | Transaction<br>Volue | Reason<br>Coder fold) |
|---------------|-----------|-------------|-------|----------------------|-----------|---------------------|------------------|-------------------------|-----------------------------------------|------------------|----------------------|-----------------------|
| 1 Gen         |           |             |       | bbpaber              |           | 100/410             | Absate           |                         |                                         |                  | value                | cous (au)             |
|               | G1        | 02688L      | GK    | 20/04/2007           | 714116885 | \$13.68             | \$0.00           | (\$13.68) 1015          | 100000055894                            | 450000582374     |                      |                       |
|               |           |             |       |                      |           |                     |                  |                         | 100000055869                            | 450000582341     | \$13.68              |                       |
|               | G2        | 01463L      | AF    | 20/04/2007           | 714116886 | \$8.36              | \$8.36           |                         | 100000055869                            | 450000582341     |                      |                       |
|               | 03        | 088860      | AP    | 20/04/2007           | 714116895 | \$6.45              | \$6.45           |                         | 100000055917                            | 450000582396     |                      |                       |
| eb            | 64        | + 08174F    | HX    |                      | /14110899 | \$0.00              | \$1.39           | \$1.39                  | 100000055937                            | 460000582406     |                      |                       |
| SUD.<br>2 Ent |           |             |       |                      | 4         | \$28.49             | \$10.20          | (\$12.29)               |                                         |                  |                      |                       |
| 2             | E1        | 02454E      | MK    | 20/04/2007           | 714116887 | \$7.85              | \$7.85           |                         | 100000055917                            | 450000582396     |                      |                       |
|               |           |             |       |                      |           |                     |                  |                         | 100000055869                            | 450000582341     | \$10.55              |                       |
|               | E2        | 01081X      | AF    | 20/04/2007           | 714116888 | \$10.06             | \$10.06          |                         | 100000055869                            | 450000582341     |                      |                       |
|               | E3        | 02449X      | AW    | 20/04/2007           | 714116896 | \$14.20             | \$14.20          |                         | 100000055917                            | 450000582396     |                      |                       |
| Sub.          |           |             |       |                      | з         | \$32.11             | \$32.11          | \$0.00                  |                                         |                  |                      |                       |
| 3 Con         |           |             |       |                      |           |                     |                  |                         |                                         |                  |                      |                       |
|               | C1        | 02464E      | MK    | 20/04/2007           | 714116889 | \$5.65              | \$5.65           |                         | 100000055869                            | 460000682341     |                      |                       |
|               | 62        | 01081A      | 10    | 20/04/2007           | 714116890 | \$0.10              | \$5.10           |                         | 100000055869                            | 450000582341     |                      |                       |
| Sub           | 00        | 004052      | 102   | 20/04/2007           | 3         | \$25.28             | \$25.28          | \$0.00                  | 100000000000000000000000000000000000000 | 40000002080      |                      |                       |
| 4 Rep         |           |             |       |                      | 0         | \$20.20             | \$20.20          | 40.00                   |                                         |                  |                      |                       |
|               | R1        | 02454E      | MK    | 20/04/2007           | 714116891 | \$5.65              | \$5.65           |                         | 100000055869                            | 450000582341     |                      |                       |
|               | R2        | 01081X      | AF    | 20/04/2007           | 714116892 | \$5.16              | \$5.16           |                         | 100000055869                            | 450000582341     |                      |                       |
|               | R3        | 08483L      | 10    | 20/04/2007           | 714116898 | \$14.47             | \$14.47          |                         | 100000055917                            | 450000582396     |                      |                       |
| Sub.          |           |             |       |                      | 3         | \$25.28             | \$25.28          | \$0.00                  |                                         |                  |                      |                       |
| 6 DB          |           | 00.00.02    |       | 00 0 4 0007          | 744440000 | # 40 OF             | # 10 OF          |                         | 100000055050                            | 450000500044     |                      |                       |
|               | D3        | 03494       | C S   | 20/04/2007           | 714116993 | \$10.65             | \$10.85          |                         | 100000055869                            | 450000582341     |                      |                       |
| Sub           |           |             | 00    | 20/04/2007           | 2         | \$21.65             | \$21.65          | \$0.00                  | 10000000000000                          | 40000002041      |                      |                       |
| Total         |           |             |       |                      | 15        | \$132.81            | \$120.52         | (\$12.29)               |                                         |                  |                      |                       |
| Printes       | 102 May 2 | 2007, 12:57 |       |                      |           |                     |                  |                         |                                         |                  |                      | Page 1 of 1           |

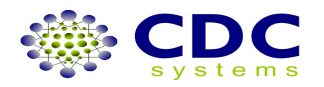

### **Rejected Scripts Report**

The Rejected Scripts Report is to allow online pharmacies to identify which prescriptions are still at a rejected status or have not been successfully submitted to Medicare Australia in a claim period. This allows the pharmacy to rectify any outstanding issues prior to closing the claim period.

Click on the Statement on the PBS task bar Click on the Claim period that is listed on the Claim panel. Click on the Rejected Report Type

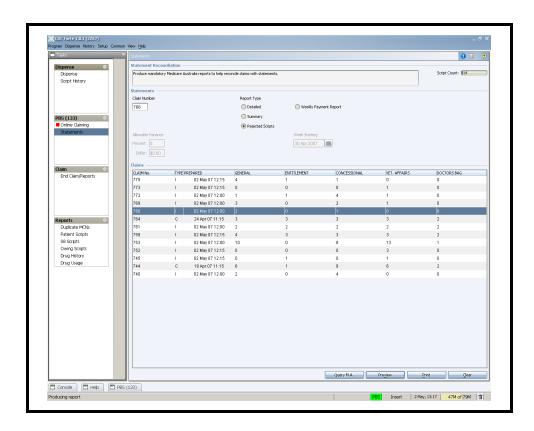

Click on Preview to view the select report or Click on Print to print and save a report.

|                | 5434 7      | Ben Code | frond. | Puts Daymand | 5004.7    | T-thursday      | Tabled Name | Bearin Coder |            |
|----------------|-------------|----------|--------|--------------|-----------|-----------------|-------------|--------------|------------|
|                |             |          |        |              |           | Table She       |             |              |            |
| 1 0 an         |             | 44000    |        | 200000000    | 744440220 | #4.03 KM TH     | 10078       | 8000 Bar7    |            |
|                | -           | 40.400   | 141    | 20404/2020   | 744446000 | And The own The | 144TE       | DOOD BANK    |            |
| 540            |             |          |        |              |           | \$0.00          |             |              |            |
| 2.641          |             |          |        |              |           |                 |             |              |            |
|                | 6.7         | 52305    | 644    | 25/04/2007   | 714110931 | \$140 PE MANU   | C. MANNENG  | 8099,8547    |            |
|                | 12          | 0048M    | A9     | 22/04/0007   | 714110922 | \$12.41 MAM     | U. MANNENO  | 8008.8347    |            |
| 240.           |             |          |        |              | z         | \$101.33        |             |              |            |
| 2 C # h        |             |          |        |              |           |                 |             |              |            |
|                | C1          | 0030F    | M/     | 35/04/0007   | 714110833 | 110.40.0000     | LALLON .    | 8008.8147    |            |
|                | C2          | 62300    | -044   | 35/04/0007   | 714116824 | 8140.0010081    | LALLYN .    | 8008,8140    |            |
| Easter.        |             |          |        |              | 2         | \$100.37        |             |              |            |
| 1 Kap          |             |          |        |              |           |                 |             |              |            |
|                |             | 10007    |        | Jan 64,0007  | /10116405 | \$18.68 DOSE    | T BLOW T    | m.400, 8.947 |            |
| 4.44           | 10          | 623.03   |        | 20062000     | /initesto | \$142.04 VUSS   | 180551      | 10,000, 1110 |            |
| 2.00           |             |          |        |              | ×         | * * AV          |             |              |            |
|                |             |          |        |              |           |                 |             |              |            |
| Printed CO May | .2007.10.18 |          |        |              |           |                 |             |              | Page 1 411 |

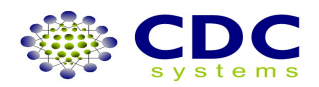

### **Weekly Payment Report**

The Weekly Payment Report is to allow online pharmacies to identify which prescriptions they were debited or credited for in each weekly payment and which claim period the prescriptions relate to. Click on the Statement on the PBS task bar

Click on the Weekly Report Type

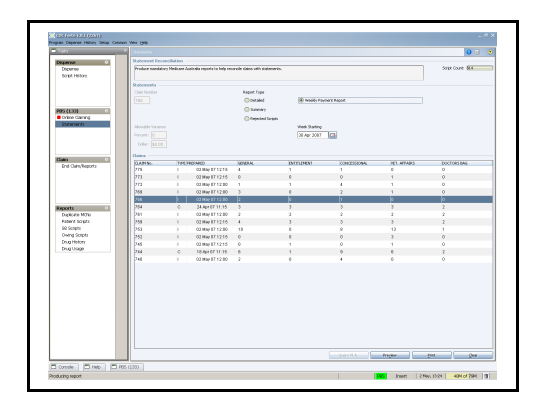

Click on Week Starting field to select the starting date or leave it as default as current date Click on Preview to view the select report or Click on Print to print and save a report.

|                      |              |         |       |        | ·  |          |       |                 |              |                    |                    |          |              |
|----------------------|--------------|---------|-------|--------|----|----------|-------|-----------------|--------------|--------------------|--------------------|----------|--------------|
| kak késno<br>Smbr    | Papasat 14   | Claim # |       | alid P |    | ben Code | Brand | Date<br>Reposed | Suige #      | Extended<br>Robush | Adual<br>Mehan     | Mireno - | Reason Codes |
| 480000573057         |              |         |       |        |    |          |       |                 |              |                    |                    |          |              |
|                      | 10000093085  | 0240    |       |        |    |          |       |                 |              |                    |                    |          |              |
|                      |              |         | 10en  |        |    |          |       |                 |              |                    |                    |          |              |
|                      |              |         |       |        | 61 | 083316   | . PM  | 12/04/2007      | 713110754    | \$3.68             | \$2.09             | \$0.00   |              |
|                      |              |         | 543.  |        |    |          |       |                 | 1            | \$3.68             | \$3.53             | \$3.00   |              |
|                      |              |         | 3.04  |        | 02 | 019247   | - 65  | 12/04/2007      | 712110750    | \$2.71             | \$2.71             | \$2.00   |              |
|                      |              |         | 545.  |        |    |          |       |                 | 1            | \$2.71             | \$271              | \$3.00   |              |
|                      |              | 9.6.    |       |        |    |          |       |                 | 2            | \$0.39             | \$5.29             | \$0.00   |              |
| -                    | Sub.         |         |       |        |    |          |       |                 | 2            | \$5.39             | \$5.29             | \$3.00   |              |
| 450000572079         |              |         |       |        |    |          |       |                 | *            | 40.54              | 50.04              | 60.00    |              |
|                      | 100000065085 |         |       |        |    |          |       |                 |              |                    |                    |          |              |
|                      |              | 0740    |       |        |    |          |       |                 |              |                    |                    |          |              |
|                      |              |         | 1.040 |        | w  | 022246   | 80    | 12042007        | 710100380    | 117.45             | 417.45             | #2.00    |              |
|                      |              |         | 543.  |        |    |          |       |                 | 1 101 101 10 | \$17.45            | \$17.45            | \$2.00   |              |
|                      |              | 5ub.    |       |        |    |          |       |                 | 1            | \$17.45            | \$17.45            | \$3.00   |              |
|                      | Sub.         |         |       |        |    |          |       |                 | 1            | \$17.46            | \$17.45            | \$0.00   |              |
| 910.<br>460006576702 |              |         |       |        |    |          |       |                 |              | \$10.40            | \$17.40            | \$3.00   |              |
|                      | 100000055153 |         |       |        |    |          |       |                 |              |                    |                    |          |              |
|                      |              | 6740    |       |        |    |          |       |                 |              |                    |                    |          |              |
|                      |              |         | 3.044 |        | c7 | 100040   | ar.   | 12042017        | 71319283     | 65.10              | 65.70              | \$2.00   |              |
|                      |              |         |       |        | Č8 | 01147.   | HK.   | 12/04/2007      | 713110784    | \$13.33            | \$13.33            | \$0.00   |              |
|                      |              |         | Sub.  |        |    |          |       |                 | 2            | \$19.72            | \$19.72            | \$0.00   |              |
|                      | Cu.A.        | Sub.    |       |        |    |          |       |                 | 2            | \$10.72            | \$19.72<br>\$19.72 | \$3.00   |              |
| 510                  | 648.         |         |       |        |    |          |       |                 | 2            | \$19.72            | \$19.72            | \$3.00   |              |
| 450000578108         |              |         |       |        |    |          |       |                 |              |                    |                    |          |              |
|                      | 100000055279 |         |       |        | _  |          |       |                 |              |                    |                    |          |              |
|                      |              |         |       |        |    |          |       |                 |              |                    |                    |          |              |
| Testad CO Max 2      | 997. 12:30   |         |       |        |    |          |       |                 |              |                    |                    |          | Page 1 et 10 |

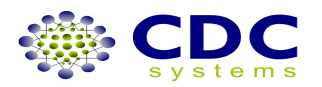

## HOW TO: Manually Query a Statement

| CDC Forte 1.0.0 (2229)<br>Program Dispense History Setup Common | View Help          |              |                              |                            |               |              |               | _ d" ×               |
|-----------------------------------------------------------------|--------------------|--------------|------------------------------|----------------------------|---------------|--------------|---------------|----------------------|
| Tasks 🕈                                                         | Statements         |              |                              |                            |               |              |               | 3 3 9                |
| Dispense                                                        | Statement Recon    | ciliation –  |                              |                            |               |              |               |                      |
| Dispense<br>Script History                                      | Produce mandatory  | / Medicare A | ustralia reports to help rec | oncile claims with stateme | nts.          |              |               | Script Count: 814    |
| Script History                                                  |                    |              |                              |                            |               |              |               |                      |
|                                                                 | Claim Number       |              |                              | Penort Type                |               |              |               |                      |
|                                                                 | 775                |              |                              | Detailed                   | O Weekky Pa   | wment Report |               |                      |
|                                                                 |                    |              |                              | O Summary                  | <b>U</b>      | ,            |               |                      |
| PBS (133)                                                       |                    |              |                              | O summary                  |               |              |               |                      |
| Statements                                                      |                    |              |                              | Rejected Script            | 5             |              |               |                      |
|                                                                 | Allowable Variance |              |                              |                            | Week Starting |              |               |                      |
|                                                                 | Percent: U         |              |                              |                            |               |              |               |                      |
|                                                                 | Dollar: \$1.00     |              |                              |                            |               |              |               |                      |
|                                                                 | Claims             |              |                              |                            |               |              |               |                      |
| Claim ©                                                         | CLAIM No.          | TYPE P       | PREPARED                     | GENERAL                    | ENTITLEMENT   | CONCESSIONAL | VET. AFFAIRS  | DOCTORS BAG          |
| End Clairly reports                                             | 775                | I I          | 24 Apr 07 13:15              | 4                          | 1             | 1            | 0             | 0                    |
|                                                                 | 773                | I            | 24 Apr 07 13:15              | 0                          | 0             | 0            | 1             | 0                    |
|                                                                 | 772                | 1            | 24 Apr 07 13:00              | 1                          | 1             | 4            | 1             | 0                    |
|                                                                 | 769                | 1            | 24 Apr 07 13:00              | 3                          | 0             | 2            | 1             | 0                    |
|                                                                 | 766                | 1            | 24 Apr 07 13:00              | 2                          | 0             | 1            | 0             | 0                    |
| Reports ©                                                       | /64                | C            | 24 Apr 07 11:15              | 3                          | 3             | 3            | 3             | 2                    |
| Duplicate MUNS<br>Batiopt Scripts                               | 701                |              | 24 Apr 07 13:00              | 2                          | 2             | 2            | 2             | 2                    |
| S8 Scrints                                                      | 759                |              | 24 Apr 07 13:19              | 4                          | 0             | 3            | 3             | 2                    |
| Owing Scripts                                                   | 752                |              | 24 Apr 07 13:15              | 0                          | 0             | 0            | 3             | 0                    |
| Drug History                                                    | 745                | i i          | 24 Apr 07 13:15              | 0                          | 1             | 0            | 1             | 0                    |
| Drug Usage                                                      | 744                | c            | 18 Apr 07 11:15              | 6                          | 1             | 9            | 6             | 2                    |
|                                                                 | 740                | 1            | 24 Apr 07 13:00              | 2                          | 0             | 4            | 0             | 0                    |
|                                                                 |                    |              |                              |                            |               |              |               |                      |
|                                                                 |                    |              |                              |                            |               |              |               |                      |
|                                                                 |                    |              |                              |                            |               |              |               |                      |
|                                                                 |                    |              |                              |                            |               |              |               |                      |
|                                                                 |                    |              |                              |                            |               |              |               |                      |
|                                                                 |                    |              |                              |                            |               |              |               |                      |
|                                                                 |                    |              |                              |                            |               |              |               |                      |
|                                                                 |                    |              |                              |                            |               |              |               |                      |
|                                                                 |                    |              |                              |                            |               |              |               |                      |
|                                                                 |                    |              |                              |                            |               |              |               |                      |
|                                                                 |                    |              |                              |                            |               | Query M.A.   | Preview       | Print Clear          |
| Console Help PRS                                                | (133)              |              |                              |                            |               |              |               |                      |
| Produce claim reconciliation remote                             | ()                 |              |                              |                            |               |              | DDC Incort 24 | Apr 15/29 40M of 01M |
| Produce claim reconciliation reports.                           |                    |              |                              |                            |               |              | PDO Insert 24 | 49M 01 PTM           |

Click on the Statement on the PBS task bar

Click on the Claim period that is listed on the Claim panel or Enter a claim period on a Claim Number field.

Click on Query MA to query the Statement again.

| CDC Forte 1.0.0 (2229)<br>Program Dispense History Setup Common | n View <u>H</u> elp |              |                           |                       |                 |                       |              |                  | _ 🗆 ×             |
|-----------------------------------------------------------------|---------------------|--------------|---------------------------|-----------------------|-----------------|-----------------------|--------------|------------------|-------------------|
| Tasks 🖉                                                         | Statements          |              |                           |                       |                 |                       |              |                  | • • •             |
| Dispense                                                        | Statement Rec       | onciliation  |                           |                       |                 |                       |              |                  |                   |
| Dispense                                                        | Produce mandat      | ory Medicare | Australia reports to help | reconcile claims with | tatements.      |                       |              | Script Co        | int: 814          |
| Script History                                                  |                     |              |                           |                       |                 |                       |              |                  |                   |
|                                                                 | Statements -        |              |                           |                       |                 |                       |              |                  |                   |
|                                                                 | Claim Number        |              |                           | Report Typ            | 9               |                       |              |                  |                   |
|                                                                 | 775                 |              |                           | 🔘 Detaile             | ±               | Weekly Payment Report |              |                  |                   |
| PPC (122)                                                       |                     |              |                           | O Summa               | rv.             |                       |              |                  |                   |
| Online Claiming                                                 |                     |              |                           | O Rejecte             | -<br>ed Sevinte |                       |              |                  |                   |
| Statements                                                      | Allewskie Merice    |              |                           |                       | a serpes        |                       |              |                  |                   |
|                                                                 | Allowable Varial    |              |                           |                       |                 | week scarcing         |              |                  |                   |
|                                                                 | Percent: U          |              |                           |                       |                 | 23 Apr 2007           |              |                  |                   |
|                                                                 | Dollar: \$1.00      |              |                           |                       |                 |                       |              |                  |                   |
|                                                                 | Claims              |              | Query                     | ing Medicare Austr    | alia            | ×                     |              |                  |                   |
| Claim ©                                                         | CLAIM No.           | TYPE F       | REPARED                   |                       |                 | CONCESSIONAL          | VET. AFFAIRS | DOCTORS          | BAG               |
| End Calm/Reports                                                | 775                 | 1            | 24 Apr 07 13:15           | 4                     | ր               | 1                     | 0            | 0                | <u>^</u>          |
|                                                                 | 773                 | 1            | 24 Apr 07 13:15           | 0                     | 0               | 0                     | 1            | 0                |                   |
|                                                                 | 772                 | 1            | 24 Apr 07 13:00           | 1                     | 1               | 4                     | 1            | 0                |                   |
|                                                                 | 769                 | 1            | 24 Apr 07 13:00           | 3                     | 0               | 2                     | 1            | 0                |                   |
|                                                                 | 766                 | 1            | 24 Apr 07 13:00           | 2                     | 0               | 1                     | 0            | 0                |                   |
| Reports O                                                       | 764                 | С            | 24 Apr 07 11:15           | 3                     | з               | 3                     | 3            | 2                | Φ                 |
| Duplicate MCNs                                                  | 761                 | 1            | 24 Apr 07 13:00           | 2                     | 2               | 2                     | 2            | 2                |                   |
| Patient Scripts                                                 | 759                 | 1            | 24 Apr 07 13:15           | 4                     | 3               | 3                     | 3            | 2                |                   |
| S8 Scripts                                                      | 753                 | 1            | 24 Apr 07 13:00           | 10                    | 0               | 8                     | 13           | 1                |                   |
| Owing Scripts                                                   | 752                 | 1            | 24 Apr 07 13:15           | 0                     | 0               | 0                     | 3            | 0                |                   |
| Drug History                                                    | 745                 | 1            | 24 Apr 07 13:15           | 0                     | 1               | 0                     | 1            | 0                |                   |
| Drug Osage                                                      | 744                 | 0            | 18 Apr 07 11:15           | 6                     | 1               | 9                     | 6            | 2                | -                 |
|                                                                 |                     |              |                           |                       |                 | Query M.A.            | Preview      | Print            | ⊆lear             |
| Console Help PBS                                                | (133)               |              |                           |                       |                 |                       |              |                  |                   |
| Condian segment to M 4                                          | (100)               |              |                           |                       |                 | 1                     | DOC Texast   | 24 Apr 15,49 57  | a –s cina – Istri |
| Senang request to M.A.                                          |                     |              |                           |                       |                 | 1                     | Insert       | 24 Apr, 10:48 33 | MUIDIM [III] .:   |

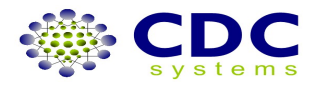

## HOW TO: Use Forte Preferences/SetUps

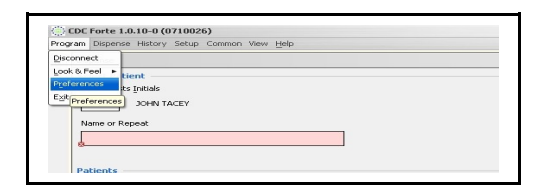

#### Open preferences

Here you may choose different ways of setting your program preferences e.g. turning patient history screen on or off, having an audible sound when scripts are rejected, search preferences etc.

| rte 1.2-0497 (14-09-201                                                                                     | 0.110.11)                                            |                                                               | Drug data undated on 9 Sen                                                                                                    | 2010                                                                                                    |
|----------------------------------------------------------------------------------------------------|------------------------------------------------------|---------------------------------------------------------------|----------------------------------------------------------------------------------------------------|----------------------------------------------------------------------------------------------------|
| eferences<br>You can see and edit the di<br>Click on a tab to select a dil                                  | spense programs pe<br>ferent category.               | rsistent preferences.                                         |                                                                                                    |                                                                                                    |
| Preferences Setups                                                                                          | Text Entry Font                                      | Table Font Keyboard Shortcuts                                 |                                                                                                    |                                                                                                    |
| Max Recently Dispens<br>Interactions Che<br>Minimum Ranki                                                   | ed: 0<br>.ck: 6<br>.ng: All                          | (set to 0 to use legacy mechanism)<br>(months)                | <ul> <li>✓ Prompt insert missing suburb</li> <li>✓ Sort interactions by severity</li> <li>✓ Hide same drug interactions</li> </ul>                                                                                                    | <ul> <li>□ Force start from prescriber</li> <li>□ Auto switch to script checker</li> <li>☑ Auto switch from script checker</li> </ul>                                                                                                    |
| II Preferences                                                                                              |                                                      |                                                               | Always expand drug selection                                                                                                    | Local interactions cache                                                                                                    |
| Focus Cok<br>Shortcut Cok<br>Popup Nol<br>Charge to Accou<br>Hospital Charge to Account<br>Template Account | ur: hortcut<br>es: Off (<br>int: Selected (<br>No: 0 | Change Change Up to current field only Hospital Dispense Mode | Background reflects validation state     Select text on focus gained     Alternate navigation keys     Alternate <end> key functionality     Alternate Enter Patient Layout     Enable up arrow clear     Enable <enter> triggers dialog finalise     Close Enter Patient Dialog on delete     Calculate Number of Labels</enter></end> | <ul> <li>Display medication history</li> <li>Default doctor from last script</li> <li>Translate numbers throughout sigs</li> <li>Allow missing sigs</li> <li>Allow expired medicare numbers</li> <li>Allow expired entitlement numbers</li> <li>Audible MA online warning</li> <li>Popup patient notes</li> <li>Popup warning for patient allergies</li> <li>Popup warning for non PFDI item</li> </ul> |
|                                                                                                    |                                                      |                                                               |                                                                                                    | OK Car                                                                                                    |

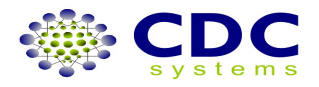

### Set the path to acroread for mims printouts. Change font , view shortcut programming

| You can see and edit the dispense<br>Click on a tab to select a different | programs persistent prefe<br>category. | erences.                  |              |                |              |      |                                |        |
|---------------------------------------------------------------------------|----------------------------------------|---------------------------|--------------|----------------|--------------|------|--------------------------------|--------|
| Preferences Setups Text                                                   | Entry Font Table Font                  | Keyboard Shortcuts        |              |                |              |      |                                |        |
| Labels Printer Port: COM1                                                 |                                        | IP Address or UNC Path:   | 192.168.1.63 |                |              |      |                                |        |
| Webster Printer Port: COM1                                                |                                        | IP Address or UNC Path:   |              |                |              |      |                                |        |
| · · · · · · · · · · · · · · · · · · ·                                     | Repeats Printer Q                      | ueue (blank for default): | Canon S800   |                |              |      |                                |        |
|                                                                           | Notes Printer Q                        | ueue (blank for default): | Canon S800   |                |              |      |                                |        |
| Label Type: Forte-label                                                   |                                        | Label Printer Type:       | Thermal      |                |              |      | Select + Label by default      |        |
| Webster Label Type:                                                       |                                        | Webster Printer Type:     | Thermal      |                |              |      | Select Webster by default      |        |
| Barcode Type: Code 39                                                     | Repeat                                 | s Printer Margin Indents: | 0.0          | 0.0            |              | mm)  |                                |        |
| RoboPharma Setups                                                         |                                        |                           |              |                |              |      |                                |        |
| Station Number: 0                                                         | Pipeline Printer Q                     | ueue (blank for default): |              |                |              |      | Enable RoboPharma              |        |
| Chute Number: 1                                                           | Pipelin                                | e Printer Margin Indents: | 0.0          | 0.0            |              | mm)  | 🛄 Enable Pipeline Printer      |        |
| Scanner Setups                                                            |                                        |                           |              |                |              |      |                                |        |
|                                                                           | Repeats 8                              | Script Checker Scanner:   | COM1         |                | Test         |      | Auto task switch on scan       |        |
| Other Setups                                                              |                                        |                           |              |                |              |      | _                              |        |
| Path to Acroread C:\Program                                               | Files\Adobe\Reader 8.0\F               | eader\AcroRd32.exe        |              |                |              |      | Enable MediSecure INFO         | 2      |
| Path to Excel:                                                            |                                        | 2014<br>2014              |              |                |              |      | Enable Mirixa                  | 2      |
| Server IP Address: 172.16.1.53                                            | 3                                      | 2                         |              |                |              |      | Select Webster for new scripts |        |
| Oracle Version: 🔘 8i                                                      | ○ 11g                                  |                           |              |                |              |      | Time check with server         |        |
| Patient cache size:                                                       |                                        | 5000                      | Prime drug   | cache on starl | tup          |      | Limit broadcast to local LAN   |        |
| Script cache size:                                                        |                                        | ) 15000                   | Force Disat  | ile Check Stoc | k on Drug Se | arch | Check for EAP builds           |        |
|                                                                           |                                        |                           |              |                |              |      |                                | Cancel |

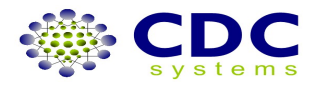

## HOW TO: Use Forte Setup.

## **Setup Options**

### Open setup options

Here you may choose global settings such as print PRF card in reverse order, print price on supply label, confirm delete on account and more .Check values, fees & details

| DC Forte                             |                  |                                  |              |
|--------------------------------------|------------------|----------------------------------|--------------|
| Global Options                       |                  |                                  |              |
| Set options that will be used by all | dispense instanc | es.                              |              |
|                                      |                  |                                  |              |
| Values Fees Options                  | Details          |                                  |              |
| Label Options                        |                  |                                  |              |
| Print Price on Supply Label:         | $\checkmark$     | Print Price on Delivery Label:   | $\checkmark$ |
| Always Print Price on Box:           | $\checkmark$     | Always Print Delivery Label:     |              |
| Print Brand + Generic:               | $\checkmark$     | Print "NO CHRGE":                | $\checkmark$ |
| Receipts on Label:                   |                  | Round Label Price to:            | 5            |
| Minimum General Price:               | \$8.50           | Minimum Private Price:           | \$0.00       |
| Repeat Options                       | 40.00            | )                                | 40.00        |
| Print Patient ID:                    |                  | Print Pharmacy Message:          |              |
| General Options                      | _                |                                  | _            |
| Use Long Script Numbers:             | $\checkmark$     | Auto Increment Modifier:         |              |
| Use Auto Sigs:                       | $\checkmark$     | Include Brand Price Premium:     | $\checkmark$ |
| Print Repeat Reminder:               |                  | Print Owing Reminder:            |              |
| Confirm Delete from Account:         |                  | Print PRE in reverse order:      |              |
| Log Dirpoper Chebra                  | -                |                                  |              |
| Log Dispense State:                  |                  |                                  |              |
| Number of Receipts to Print:         | 1                | Number of Charge Slips to Print: | 1            |
| Search Field Delimiter:              | COMMA 💽          | Script Number Modifier:          | 1            |
| System Options                       |                  |                                  |              |
| Alternate CDC Server Address:        |                  |                                  |              |
|                                      |                  |                                  |              |
|                                      |                  | OK                               | Cancel       |

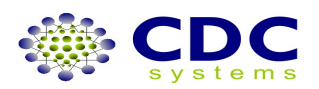

## HOW TO: Use Forte Setup. Setup Messages

| 5.2 S | DC 101CE 1.0.10-0 (0 | 11002   | <i>''</i>        |  |
|-------|----------------------|---------|------------------|--|
| Prog  | ram Dispense History | Setup   | Common View Help |  |
| S     | Dispense             | Setup   | Options          |  |
| Lask  | Select Patient —     | Setup   | Messages         |  |
|       | Pharmacists Initials | Highlig | hted Drugs       |  |
|       | JT JOHN TA           | ACEY    |                  |  |
|       | Name or Repeat       |         |                  |  |
|       | *                    |         |                  |  |
|       |                      |         |                  |  |

| DC Forte                                    |                                              |
|---------------------------------------------|----------------------------------------------|
| Global Messages<br>Set messages that will b | e used by all Dispense instances.            |
| Label                                       |                                              |
| Name 1:                                     |                                              |
| 2:<br>Report                                | MACQUARIE FIELDS                             |
| Issue Line 1:                               | John Tacey Chemist                           |
| 2:                                          | SH 25 G/Quarie Ctr                           |
| 3:                                          | MACQUARIE FIELDS                             |
| 4:                                          | Ph: (02) 9605-5130                           |
| Pharmacy Message:                           | Thank you for shopping at John Tacey Chemist |
| Notes                                       |                                              |
| Name 1:                                     | JOHN TACEY CHEMIST                           |
| 2:                                          | Shop 25 Glenquarie Shopping Centre           |
| 3:                                          | MACQUARIE FIELDS Ph: (02)9605-5130           |
| PRF                                         |                                              |
| Pharmacists Name:                           | John Tacey                                   |
| Phone Number:                               | 02 96033380                                  |
|                                             | OK Cancel                                    |

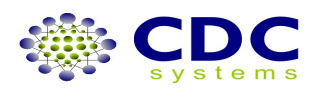

## HOW TO: Use Forte Setup. Highlighted Drugs

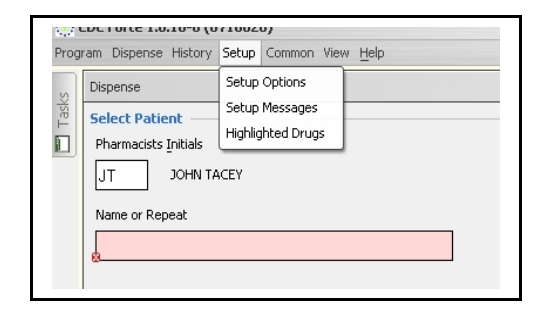

| Highlighted Drug<br>Highlight:<br>Message for Repeat:<br>Message for Repeat:<br>Highlight is not l<br>insert fie                                                                                                    | ou wish          |
|----------------------------------------------------------------------------------------------------|------------------|
| Highlight:<br>Message for Repeat:<br>Message for Repea | ou wish          |
|                                                                                                    | isted clie<br>Id |
| Drugs                                                                                                    |                  |
| DRUG NHS No Manuf                                                                                                    |                  |
| ALPRAX 1 TABS 1mg qt 2132F AW                                                                                                    |                  |
| ALPRAX 2 TABS 2mg qt 8118G AW                                                                                                    |                  |
| ALPRAX 0.25 TABS 0.2 2130D AW                                                                                                    |                  |
| ATROVENT CFC-FREE 8671J BY                                                                                                    |                  |
| ATROVENT UDV NEB 1542E BY                                                                                                    |                  |
| AUSCAP CAPS 20mg qt 1434L SI                                                                                                    |                  |
| AUSCARD TABS 60mg 1335G SI                                                                                                    |                  |
|                                                                                                    |                  |

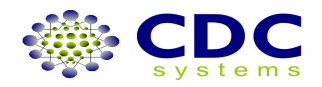

|         | CDC Forte                       |                          |                 |            |          | >     | ENTITLEN |
|---------|---------------------------------|--------------------------|-----------------|------------|----------|-------|----------|
|         | Highlighted Dr<br>Flag drugs to | r <b>ugs</b><br>be highl | ighted when lis | ted and/or |          |       | 1        |
| CDC For | te                              |                          |                 |            |          |       | ×        |
| Select  | Drug<br>Enter Drug Name:        | [                        | ******          |            |          |       |          |
| DESCR   | IPTION                          | FORM                     | STRENGMA        | X MAX      | IS SCHED | FLAGS |          |
|         |                                 |                          |                 |            | ок       | C.    | ancel    |
|         |                                 | 0.00                     |                 |            |          | _     |          |

Add drug to be highlighted then press OK

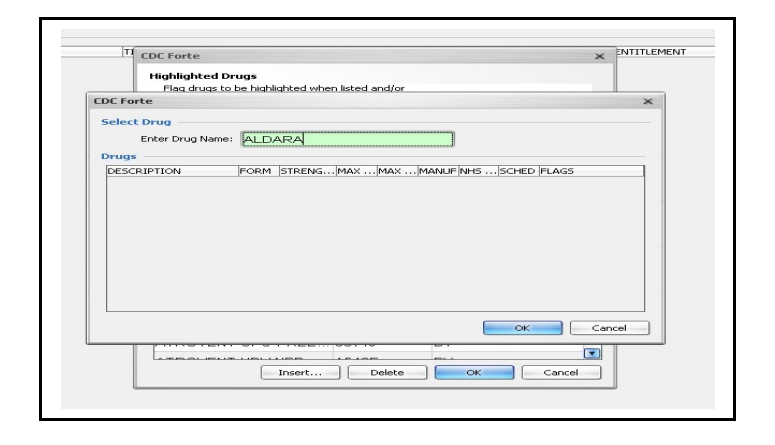

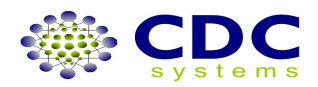

| CDC Forte                                                     |                                |                                    |        | ×   | INTITLEN |
|---------------------------------------------------------------|--------------------------------|------------------------------------|--------|-----|----------|
| Highlighted Drugs<br>Flag drugs to be hi<br>add message to be | ghlighted whe<br>printed on re | n listed and/or<br>peat when dispe | nsing. |     |          |
| Highlighted Drug                                              |                                |                                    |        |     |          |
| Highli                                                        | ght: 🗹                         |                                    |        |     |          |
| Message for Rep                                               | <sup>eat:</sup> add n          | isg here                           |        |     |          |
| Drugs                                                         |                                | 1                                  | 1 .    |     |          |
| DRUG                                                          |                                | NHS No                             | Manuf  |     |          |
| ALDARA CREA                                                   | M SACH                         |                                    | MM     | 8   |          |
| ALPRAX 0.5 TA                                                 | BS 0.5m                        | 2131E                              | AW     |     |          |
| ALPRAX 1 TAB                                                  | S 1mg qt                       | 2132F                              | AW     |     |          |
| ALPRAX 2 TAB                                                  | S 2mg qt                       | 8118G                              | AW     |     |          |
| ALPRAX 0.25 1                                                 | ABS 0.2                        | 2130D                              | AW     |     |          |
| ATROVENT CF                                                   | C-FREE                         | 8671J                              | BY     |     |          |
| ATROVENT UD                                                   | V NEB                          | 1542E                              | BY     |     |          |
|                                                               |                                |                                    | ~      |     |          |
|                                                               | Teresub                        | Delete                             |        | cel |          |

Tick highlighted box Add a message to be printed on repeat when dispensing. Press ok

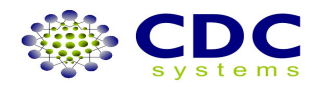

# HOW TO: Reprint labels, repeats, receipts, PRF, free format etc.

### **From Patient History**

| rogram Dispens | se History Setup Common Vi | ew <u>H</u> elp                                              |        |                |                        |
|----------------|----------------------------|--------------------------------------------------------------|--------|----------------|------------------------|
| Script Histo   | ry                         |                                                              |        |                |                        |
| Select Pa      | tient                      |                                                              | Go to  | history screen | enter & choose correct |
| Name or F      | lepeat                     |                                                              |        |                |                        |
|                | MR FOR TEST                | WELLINGTON 25                                                | patien | t, then choose | e correct script entry |
|                | 100022088H                 | 24027947778 MBF                                              |        |                |                        |
| Patients       |                            |                                                              |        |                |                        |
| SURNAME        |                            | SIVEN NAME                                                   | TITLE  | ADDRESS        |                        |
| TEST           | I                          | FOR                                                          | MR     |                |                        |
| TEST           | 1                          | KAREN                                                        |        | 8 NIGEL PL     |                        |
| TESTA          | λ                          | GRANT                                                        | M      | 8 NIGEL PL.,   |                        |
| TESTA          | λ Ι                        | <evin< td=""><td></td><td>8 NIGEL PL.,</td><td></td></evin<> |        | 8 NIGEL PL.,   |                        |
|                |                            |                                                              |        |                |                        |

| Script History |    |             |           |                                    |     |
|----------------|----|-------------|-----------|------------------------------------|-----|
| Select Patient |    |             |           |                                    |     |
| Name or Repeat |    |             |           |                                    |     |
|                | MF | FOR TEST    | , WELLING | FON 2555                           |     |
|                |    | 100022088H  | 240279477 | 78 MBF                             |     |
| Scripts        |    |             |           |                                    |     |
| SCRIPT NO      | 5  | SCRIPT DATE | DATE DISP | DRUG                               | QT  |
| 80117687       |    | 15 Jan 08   | 15 Jan 08 | AMOXIL CAPS 250mg qty 20           | 20  |
| 80117686       | D  | 15 Jan 08   | 15 Jan 08 | AMOXIL CAPS 250mg qty 20           | 20  |
| 80017668       |    | 03 Jan 08   | 03 Jan 08 | LIPIDIL TABS 145mg qty 30          | 18  |
| 80017666       |    | 03 Jan 08   | 03 Jan 08 | NEXIUM TABS 20mg E.C. qty 30       | 60  |
| 80017662       |    | 02 Jan 08   | 02 Jan 08 | TEARS NATURALE EYE DROPS 0.3%-0.1% | . 6 |
| 74717657       |    | 20 Dec 07   | 20 Dec 07 | ENIDED 25 TABS 25mg aty 50         | 60  |

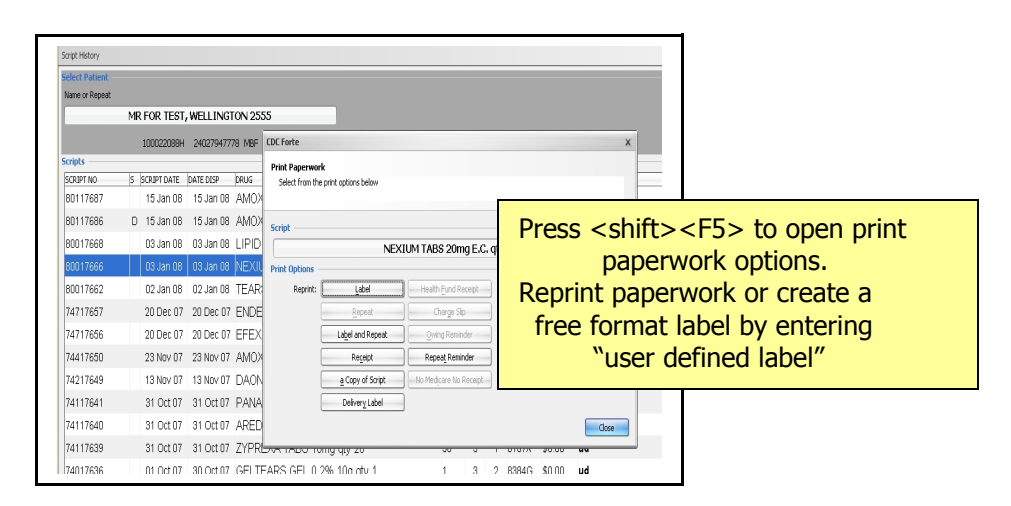

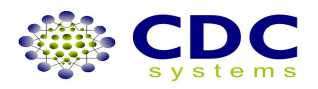

## HOW TO: Reprint labels, repeats, receipts PRF, free format etc.

| 🎇 Forte 1.2-0497 (14-09-2010                                                                                                    | 11:11)                                                                                                    |                                                                |         |  |
|----------------------------------------------------------------------------------------------------|----------------------------------------------------------------------------------------------------|----------------------------------------------------------------|---------|--|
| Program Dispense History Setup                                                                                                    | Common View <u>H</u> elp                                                                                                    |                                                                |         |  |
| Dispense         Select Patient         Pharmacists Initials         TEST         Name or Repeat         Patient         Patient         Open recent         Chool | <ul> <li>Dispense</li> <li>Script History</li> <li>Script Checker</li> <li>Online Claiming</li> <li>Recently Dispensed Scripts</li> <li>Pricing</li> <li>tly dispensed scripts screen icon or Shift&gt;F1</li> <li>se script then choose print content</li> </ul> | F1<br>Shift+F2<br>Shift+F8<br>Shift+F7<br>Shift+F1<br>Shift+F3 | ection, |  |

### From last 100 scripts

| te 1.2-0497 (1- | 4-09-2010 11:11)<br>sed Scripts |            |                |            |                                           |                   | ×   |  |
|-----------------|---------------------------------|------------|----------------|------------|-------------------------------------------|-------------------|-----|--|
| Print paperwork | for selected script.            |            |                |            |                                           |                   |     |  |
| rint Options —  |                                 |            |                |            |                                           |                   |     |  |
| Reprint:        | Label                           | Health E   | und Receipt    | Print:     | Drug Notes                                |                   |     |  |
| [               | Repeat                          | Chai       | ge Slip        |            | the Patient's Scripts                     | ]                 |     |  |
| Ē               | Label and Repeat                | Qwing      | Owing Reminder |            | PRF Card                                  | Last Year As PDF  |     |  |
| Ē               | Receipt                         | Repeat     | Reminder       | Ē          | View CMI                                  | j                 |     |  |
| Ē               | a Copy of Script                | No Medical | e No Receipt   | Ō          | User Defined Labels                       | 5                 |     |  |
| Ē               | Deliver <u>y</u> Label          | Pipeli     | ne Label       | _          |                                           | -                 |     |  |
| Ē               | Webster Label                   |            |                |            |                                           |                   |     |  |
| cripts          |                                 |            |                |            |                                           |                   |     |  |
| PATIENT         |                                 | SCRIPT No  | SCRIPT DATE    | DATE DISP  | DRUG                                      | LA.               |     |  |
| ONE THERESA     |                                 | 1KU2R      | 14 Sep 10      | 14 Sep 10  | TENORMIN TAE                              | IS SUMB qty       | - A |  |
| GENERAL NU      | NCTG                            | 14020      | 13 Sep 10      | 13 Sep 10  | DAMACID 20 BI                             |                   |     |  |
|                 |                                 | 14420      | 13 Sep 10      | 13 Sep 10  | PAMACID 20 BI                             | _S TABS 20        |     |  |
|                 | G<br>:0                         | 16020      | 13 Sep 10      | 13 Sep 10  | CLIPER 40 TABS                            |                   | -   |  |
|                 | G                               | 11/2020    | 13 Sep 10      | 13 Sep 10  |                                           |                   |     |  |
| GENERAL CTG     |                                 | 1/21/21    | 13 Sep 10      | 13 Sep 10  | AMOVIL CARS                               | 5 100mg atv 20    |     |  |
| GENERAL UTG     |                                 | 11/11/212  | 19 Con 10      | 19 Con 10  | LIDITOD TARE                              | 10mg atu 20       |     |  |
|                 |                                 | 16121      | 13 Sep 10      | 13 Sen 10  | THE OINTMENT                              | OINT aty 1        |     |  |
|                 |                                 | 16128      | 10 Sep 10      | 10 Sep 10  | DIAREX TARS                               | 500mg atv 100     |     |  |
| GENERAL NONCTO  |                                 | 1KLDW      | 09 Sen 10      | 09 Sen 10  | DE-GAS TABS 10MG                          |                   |     |  |
|                 |                                 | 1KLDV      | 09 Sep 10      | 09 Sen 10  | DE-GAS TABS 10MG                          |                   |     |  |
| GENERAL NONCTO  |                                 | 14.00      | 09 Sep 10      | 09 Sen 10  | AMOXIL CARS                               | 500ma atv 20      |     |  |
|                 |                                 |            |                | Meds Index | Edit Pa                                   | atient (F4) Close |     |  |
|                 |                                 |            |                |            | فنا لــــــــــــــــــــــــــــــــــــ |                   | _   |  |

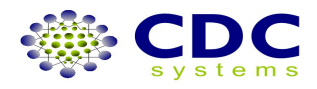

## HOW TO: Produce and Print Reports History, Tax Invoices etc.

| Forte 1.2-0497 (14-09-2010 11:                                                                                                    | 11)                                                                                                    |                   |                                                                            |                                                                      |                |                                                              |                                          |             |                                                                                                    | _ 🗆 ×                                                        |
|----------------------------------------------------------------------------------------------------|----------------------------------------------------------------------------------------------------|-------------------|----------------------------------------------------------------------------|----------------------------------------------------------------------|----------------|--------------------------------------------------------------|------------------------------------------|-------------|----------------------------------------------------------------------------------------------------|--------------------------------------------------------------|
| Program Dispense History Setup Cor                                                                                                    | nmon View <u>H</u> elp                                                                                                    |                   |                                                                            |                                                                      |                |                                                              |                                          | and B       |                                                                                                    | •                                                            |
| Tests      Tests      Tests      Tests      Script History     Script Checker      Script Checker      Script Checker      Online Claiming     Statements     Deleted/Cancelled Scripts     All Scripts      Claim @     Close Current Claim     Close Health Fund Claim     Claim Reports     Health Fund Claim Reports     Health Fund Claim Reports     Health Fund Claim Reports     Stripts     Stripts     Stripts     Stripts     Stripts      Reports     @     Duplicate MCNs     Patient Scripts     S8 Scripts     S8 Scripts     S8 Scripts     S8 Scripts     S8 Scripts     S8 Scripts     S9 Scripts     S9 Scripts     S9 Scripts     S9 Scripts     S9 Scripts     S9 Scripts     S9 Scripts     S9 Scripts     S0     Duplicate MCNs     Potent Scripts     S9 Scripts     S9     Scripts     S9     Scripts     S9     Scripts     S0     S0 | Dispense         Select Patient         Pharmadets Initials         TEST         Name or Repeat         2         Patients         # SURNAME |                   | In the task by<br>click on app<br>then enter re<br>me report tal<br>please | ar, reports<br>propriate in<br>quired inf<br>ce a while<br>be patien | IBURB          | UMS data expires 30 S<br>ug data updated on 9<br>ENTITLEMENT | iep 2010<br>Sep 2010<br>MEDICARE DETAILS | Original Fa | Solution of the second second seco | 93<br>10 Sep 10<br>25 Aug 10<br>dicated by *<br><u>VIILY</u> |
| I Hep                                                                                                    |                                                                                                    |                   | Meds Index ) Start O                                                       | eer ] Eamily Mem.                                                    | <u>A</u> dd Pa | <b>tient</b>                                                 | ge <u>P</u> revious                      | Next        |                                                                                                    | <u>C</u> lear                                                |
| Enter Patient Name or Repeat - Enter co                                                                                                    | mbination of sname,gname,title,                                                                                                    | address or Repeat | No then <enter></enter>                                                    |                                                                      |                | MIMS RP                                                      | MS MXA PBS                               | Overwrite   | 15 Sep, 16:15                                                                                                    |                                                              |

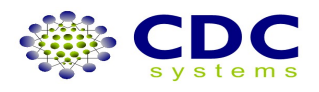